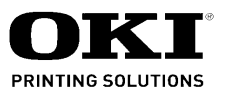

# B2200/B2400 Maintenance Manual

151107A

Oki Data CONFIDENTIAL

Copyright © 2007 by Oki Data. All Rights Reserved

#### Disclaimer

Every effort has been made to ensure that the information in this document is complete, accurate, and up-to-date. The manufacturer assumes no responsibility for the results of errors beyond its control. The manufacturer also cannot guarantee that changes in software and equipment made by other manufacturers and referred to in this guide will not affect the applicability of the information in it. Mention of software products manufactured by other companies does not necessarily constitute endorsement by the manufacturer.

While all reasonable efforts have been made to make this document as accurate and helpful as possible, we make no warranty of any kind, expressed or implied, as to the accuracy or completeness of the information contained herein.

The most up-to-date drivers and manuals are available from the web site: http://www.okiprintingsolutions.com

## Preface

This Maintenance Manual describes the field maintenance methods for maintenance personnel.

Please note that you should refer to the Printer Handbook for the handling and operating methods of the equipment.

#### Note:

- All or any part of contents is not allowed to be reproduced without permission from the owner of copyright.
- The contents are subject to change without notice, due to improvements of the machine and description in the manual itself.

# Contents

| 1. (       | CONFIG    | SURATION                                             | 6  |
|------------|-----------|------------------------------------------------------|----|
| 1.1        | Syster    | n Configuration                                      | 6  |
| 1.2        | Printer   | 7                                                    |    |
| 1.3        | Specif    | ication                                              | 8  |
| 1.4        | Markin    | )g                                                   | 11 |
|            | 1.4.1     | Warning Label                                        | 11 |
|            | 1.4.2     | Warning/ Caution Marking                             | 11 |
| <b>2</b> . | PARTS     | REPLACEMENT                                          | 12 |
| 2.1        | Precau    | utions for Parts Replacement                         |    |
| 2.2        | Parts I   | _ayout                                               |    |
| 2.3        | How to    | Change Parts                                         |    |
|            | 2.3.1     | Paper Feeder                                         |    |
|            | 2.3.2     | Cover Assy Upper                                     |    |
|            | 2.3.3     | LED Head                                             |    |
|            | 2.3.4     | Cover Assy Top                                       | 21 |
|            | 2.3.5     | High voltage power supply 1/Sensor board             |    |
|            | 2.3.6     | Flame base unit                                      | 23 |
|            | 2.3.7     | Plate Side M and Gear                                | 27 |
|            | 2.3.8     | Main motor                                           |    |
|            | 2.3.9     | Hopping roller Assy                                  |    |
|            | 2.3.10    | Registration Roller                                  |    |
|            | 2.3.11    | Transfer Roller Assy                                 |    |
|            | 2.3.12    | Fuser Assy                                           |    |
|            | 2.3.13    | Back-up roller                                       |    |
|            | 2.3.14    | Sensor Paper E, Sensor Paper Exit, Sensor Assy Toner | 35 |
|            | 2.3.15    | Plate Base                                           |    |
| 3.         | Adjustn   | nent                                                 | 40 |
| 3.1        | Administr | ator Menu                                            | 40 |
|            |           |                                                      |    |
| 4          | PFRIOD    | DICAL MAINTENANCE                                    | 46 |

| ł. | Р   | 'ERIOD | DICAL MAIN I ENANCE        | . 46 |
|----|-----|--------|----------------------------|------|
|    | 4.1 | Period | ical Replacement Parts     | 46   |
|    | 4.2 | Cleani | ng                         | 46   |
|    |     | 4.2.1  | Cleaning of LED Lens Array | 46   |
|    |     | 4.2.2  | Cleaning Page Function     | 48   |

| 5.             | Tr                            | roubleshooting Procedures                                                                                                    |                     |
|----------------|-------------------------------|----------------------------------------------------------------------------------------------------|---------------------|
|                | 5.1                           | Troubleshooting Tips                                                                                                    | 49                  |
|                | 5.2                           | Points to Check before Correcting Image Problems                                                                                          | 49                  |
|                | 5.3                           | Notes on Correcting Image Problems                                                                                                    | 49                  |
|                | 5.4                           | Preparation for Troubleshooting                                                                                                    | 49                  |
|                | 5.5                           | Troubleshooting Flow                                                                                                    | 50                  |
|                |                               | 5.5.1 Status Message/Problem Tables                                                                                                    | 50                  |
|                |                               | 5.5.2 Message Troubleshooting                                                                                                    | 60                  |
|                |                               | 5.5.3 Image Troubleshooting                                                                                                    | 67                  |
|                |                               |                                                                                                    |                     |
| 6.             | W                             | VIRING DIAGRAM                                                                                                    | 74                  |
| 6.             | <b>W</b><br>6.1               | VIRING DIAGRAM Interconnect Signal Diagram                                                                                                | <b></b>             |
| 6.             | <b>%</b><br>6.1<br>6.2        | VIRING DIAGRAM<br>Interconnect Signal Diagram<br>PCB Layout                                                                               | <b>74</b><br>74<br> |
| 6.             | <b>W</b><br>6.1<br>6.2<br>6.3 | VIRING DIAGRAM<br>Interconnect Signal Diagram.<br>PCB Layout<br>Resistance                                                                |                     |
| 6.<br>AF       | 6.1<br>6.2<br>6.3<br>PPEN     | VIRING DIAGRAM<br>Interconnect Signal Diagram<br>PCB Layout<br>Resistance<br>NDIX A CENTRONICS PARALLEL INTERFACE                         |                     |
| 6.<br>AF<br>AF | 6.1<br>6.2<br>6.3<br>PPEN     | VIRING DIAGRAM<br>Interconnect Signal Diagram<br>PCB Layout<br>Resistance<br>NDIX A CENTRONICS PARALLEL INTERFACE<br>NDIX B USB INTERFACE |                     |

## **1. CONFIGURATION**

#### 1.1 System Configuration

B2200n consists of control and engine blocks in the standard configuration, as shown in Figure 1-1.

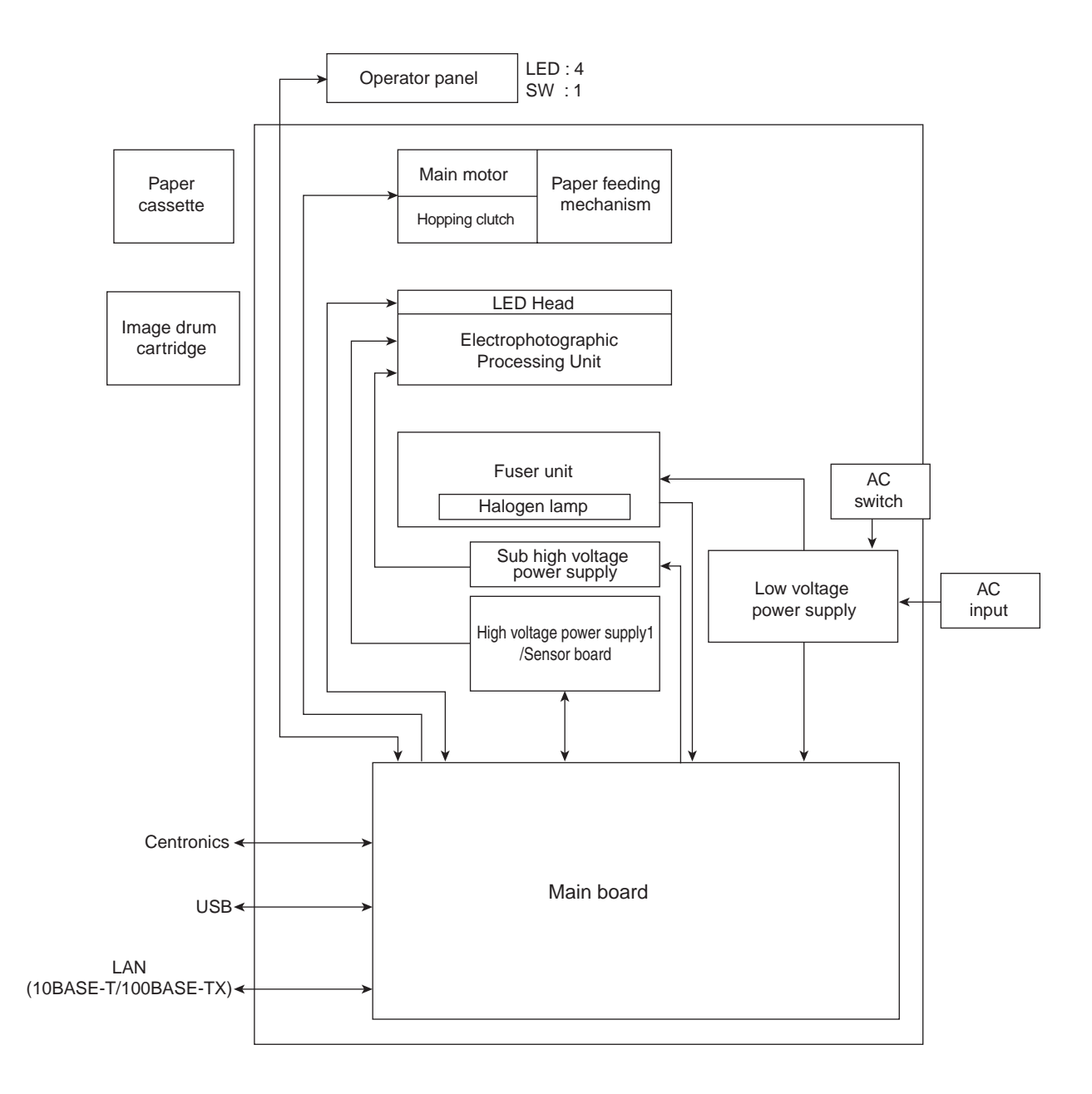

Figure 1-1

#### 1.2 Printer Configuration

The printer unit consists of the following hardware components:

- Electrophotographic Processor
- Paper Feeder
- Controller
- Operator Panel
- Power Supply Unit

The printer unit configuration is shown in Figure 1-2.

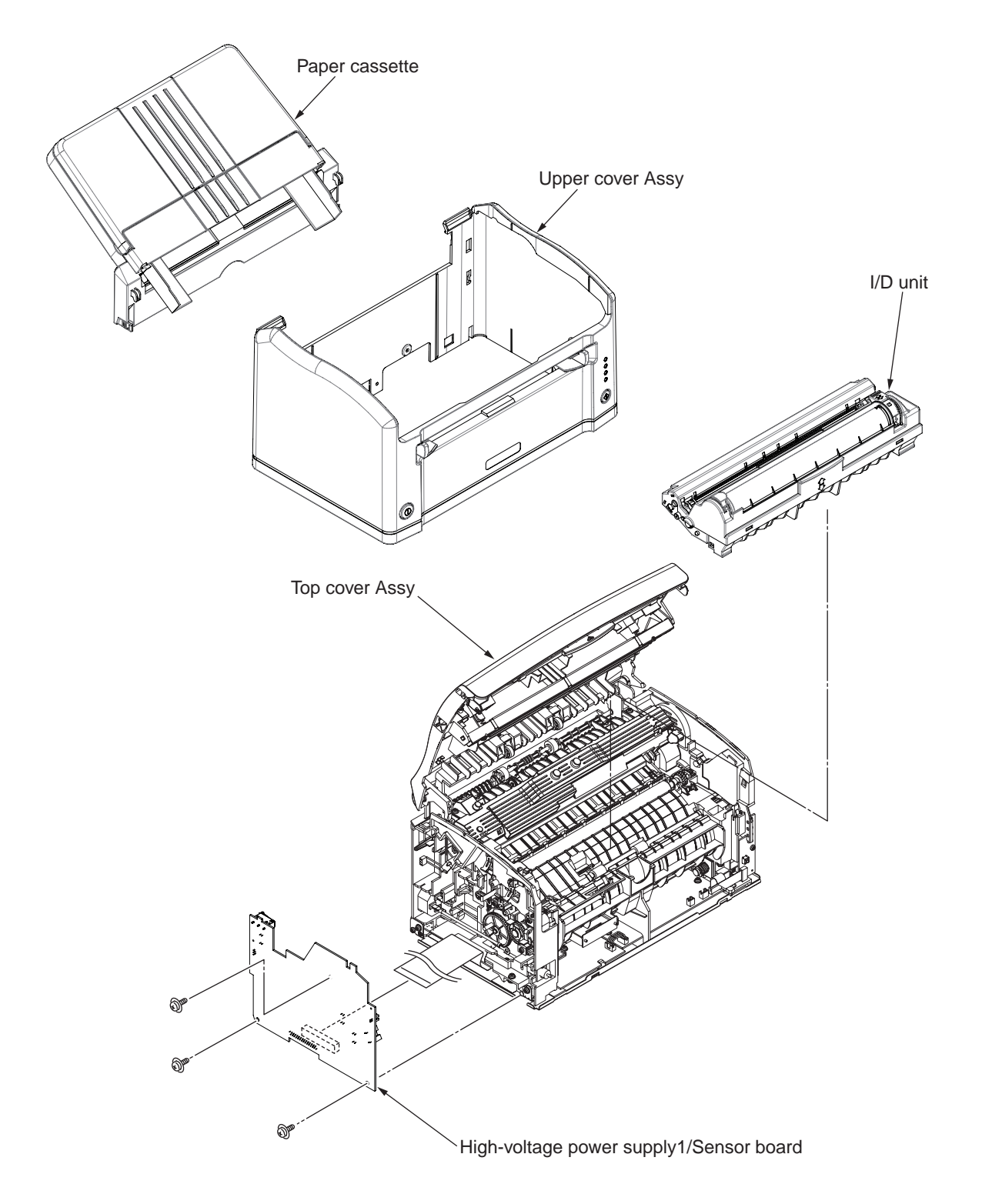

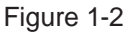

#### 1.3 Specification

- (1) Type : Desktop
- (2) External dimensions : 221mm (Height) x 321mm (Width) x 343mm (Depth)
- (3) Weight : Approx. 4.8 kg (Including consumables.)
- (4) Developing method : Dry and single-component
  - Exposing method : LED head
- (5) Paper used

| -                          | Weight/                               | Size            |              | Paper  | Domorko    |            |
|----------------------------|---------------------------------------|-----------------|--------------|--------|------------|------------|
| Туре                       | Thickness                             |                 |              | Tray 1 | Manual     | Remarks    |
| Plain paper (〇)            | Ream weight 55~75kg                   | A4              | 210x297      | 0      | $O/\Delta$ |            |
| Heavy paper ( $	riangle$ ) | Ream weight 76~90kg                   | A5              | 148x210      | -      | $O/\Delta$ |            |
|                            |                                       | A6              | 105x148      | -      | $O/\Delta$ |            |
|                            |                                       | B5              | 182x257      | -      | $O/\Delta$ |            |
|                            |                                       | Custom          | Free size    | -      | $O/\Delta$ |            |
|                            |                                       | LETTER          | 215.9x279.4  | 0      | $O/\Delta$ |            |
|                            |                                       | Legal 13        | 215.9x330.2  | 0      | $O/\Delta$ |            |
|                            |                                       | Legal 14        | 215.9x355.6  | 0      | $O/\Delta$ |            |
|                            |                                       | Executive       | 184.15x266.7 | -      | $O/\Delta$ |            |
|                            |                                       | Statement       | 139.7x215.9  | -      | $O/\Delta$ |            |
| Postcard                   | Postal card or postcard               | Postcard        | 100x148      | -      | 0          | B2200n(JP) |
|                            | which ream weight is<br>135kg or less | Double postcard | 148x200      | -      | 0          | only       |
| Envelope                   | Kraft envelope of 85g/m <sup>2</sup>  | Envelope 1      | 120x235      | -      | 0          | B2200n(JP) |
|                            | or equivalent                         | Envelope 2      | 90x205       | -      | 0          | only       |
|                            |                                       | Envelope 3      | 105x235      | -      | 0          |            |
|                            |                                       | Envelope free   | Free size    | -      | 0          |            |
|                            | Envelope using paper of               | Com-9           | 98.4x225.4   | -      | 0          |            |
|                            | 24lb and which flap part is           | Com-10          | 104.78x241.3 | -      | 0          |            |
|                            | folded properly                       | DL              | 110x220      | -      | 0          |            |
|                            |                                       | C5              | 162x229      | -      | 0          |            |
|                            |                                       | Monarch         | 98.3x190.5   | -      | 0          |            |
| Label                      | 0.1~0.15mm                            | A4              | 210x297      | -      | 0          |            |
|                            |                                       | LETTER          | 215.9x279.4  | -      | 0          |            |
| Transparency               | 0.08~0.11mm                           | A4              | 210x297      | -      | 0          |            |
|                            |                                       | LETTER          | 215.9x279.4  | -      | 0          |            |

Free size: Long edge 147~356mm, Short edge 89~216mm

Standard paper : Xerox 4200 (20lb)

Application paper (Manual face-up feed) : Label

: Envelope

: OHP paper (transparency)

(6) Printing speed Continuous printing Maximum 20 pages per minute (plain paper, A4 copy mode) Maximum 21 papes per minute (plain paper, Letter copy mode)

A printing speed varies depending on paper size, paper type, paper weight and paper feeding method.

Warm-up time : About 25 seconds [25°C(77°F)]

| (7)  | Paper feeding method  | : | Automatic feed and manual feed                                |
|------|-----------------------|---|---------------------------------------------------------------|
| (8)  | Paper delivery method | : | Face up                                                       |
| (9)  | Resolution            | : | 300×300, 600×600, 600×1200dots/ inch                          |
| (10) | Power input           | : | AC110~127V±10%, 50/60Hz±2Hz<br>AC220~240V±10%, 50/60Hz±2Hz    |
| (11) | Power consumption     |   | Typical operation: Max. 660W, Ave. 360W (25 $^\circ\text{C})$ |
|      |                       |   | Power save mode: Max. 10W                                     |

#### (12) Temperature and Humidity

#### Temperature

|                  | °F       | С      | Remarks                |
|------------------|----------|--------|------------------------|
| In operation     | 50~89.6  | 10~32  |                        |
| Not in operation | 32~109.4 | 0~43   | Power OFF              |
| During storage*  | 14~109.4 | -10~43 |                        |
| In shipping*     | -20~158  | -29~70 | Without drum and toner |
| In shipping*     | -20~122  | -29~50 | With drum and toner    |

#### Humidity

|                  | Relative humidity | Maximam wet bulb | Domorko   |
|------------------|-------------------|------------------|-----------|
|                  | (%)               | temperature (°C) | Remarks   |
| In operation     | 20~80             | 25               |           |
| Not in operation | 10~90             | 26.8             | Power OFF |
| During storage*  | 10~90             | 35               |           |
| In shipping      | 10~90             | 40               |           |

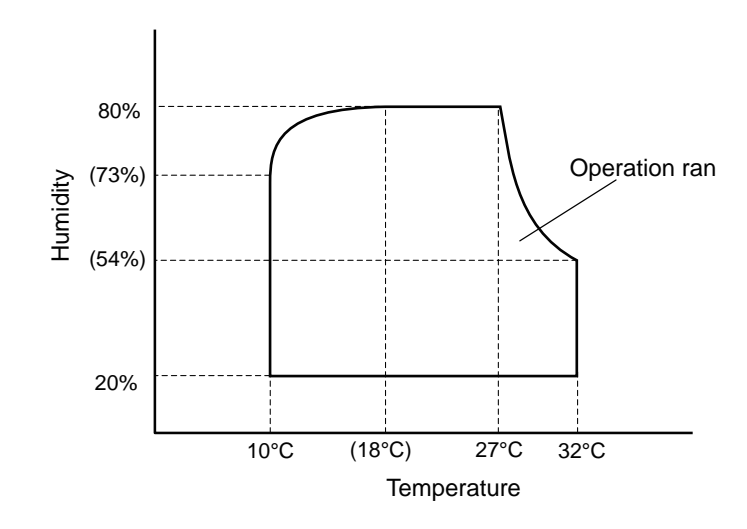

#### Note: \*Only for packed unit

- 1. Storage conditions specified above apply to printers packed in cardboard boxes for shipping.
- 2. Temperature and humidity must be in the range where no condensation occurs.
- 3. The image drum cartridge and the toner cartridge are warranted for a period of one year from the date of shipping against defective material or workmanship.
- Delivery of the machine in hot areas (43°C(100°F) or higher) should be one month or shorter.

| (13) Noise       | In operation :            | JIS Z8731 compatible A range, SLOW average 52dBA or less<br>Power save mode: Silence (Back ground level)                                                  |
|------------------|---------------------------|----------------------------------------------------------------------------------------------------|
| (14) Consumables | Toner cartridge :         | About 2,000 pages<br>(A4 ISO/ IEC 19752 printing pattern continuous printing.<br>Except the first toner cartridge that is set in the new drum cartridge.) |
|                  | Image drum :<br>cartridge | About 15,000 pages<br>(A4 5% duty continuous printing)                                                                                                    |
|                  | :                         | About 10,000 pages (3 pages/ job)                                                                                                    |
|                  | :                         | About 6,000 pages (1 page/ job)                                                                                                    |

#### 1.4 Marking

#### 1.4.1 Warning Label

The warning labels are affixed to the sections which may cause bodily injury. Follow the instructions on warning labels during maintenance.

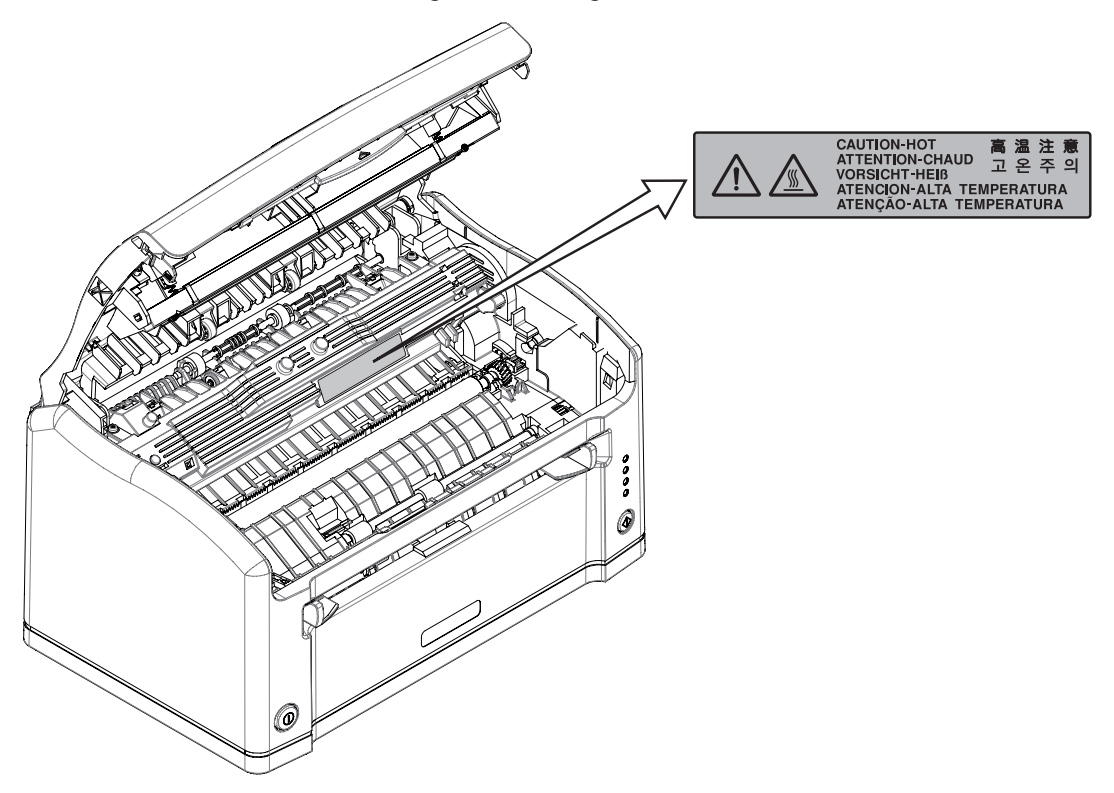

#### 1.4.2 Warning/ Caution Marking

The following low voltage power supply, high voltage power supply 1/ sensor board and sub high voltage power supply board involve the risk of electric shock, and especially a caution marking is put on the low voltage power supply.

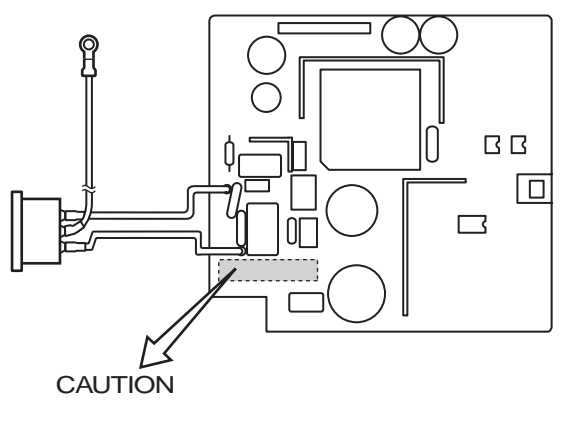

Low voltage power supply

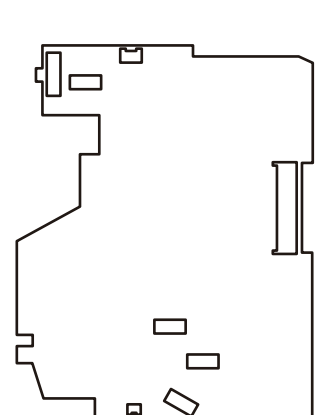

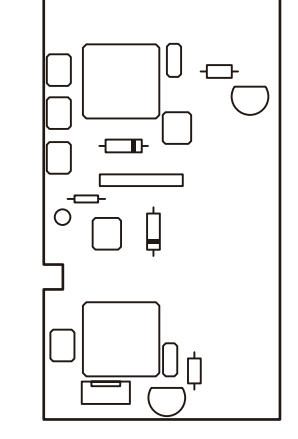

High voltage power supply1 Sub high voltage power supply /Sensor board

A heatsink and a core of transformer involve the risk of electric shock. Test before touching. Even after fuse opening, the circuit involves the risk of electric shock.

*Note*: If removing the cover assy upper and turning power on, be careful not to touch the low voltage power supply, high voltage power supply 1/ sensor board and sub high voltage power supply board. There is a possibility of electric shock.

# 2. PARTS REPLACEMENT

This section explains the procedures for replacement of parts, assemblies, and units in the field. Only the disassembly procedures are explained here. For reassembly, reverse the disassembly procedure.

#### 2.1 Precautions for Parts Replacement

(1) Before starting to replace parts, remove the AC cord and interface cable.

(a) Remove the AC cord in the following sequence:

- i) Turn off ( " $\bigcirc$ ") the power switch of the printer.
- ii) Disconnect the AC inlet plug of the AC cord from the AC receptacle.
- iii) Disconnect the AC cord and interface cable from the printer.

(b) Reconnect the printer in the following procedure.

- i) Connect the AC cord and interface cable to the printer.
- ii) Connect the AC inlet plug to the AC receptacle.
- iii) Turn on ("l") the power switch of the printer.

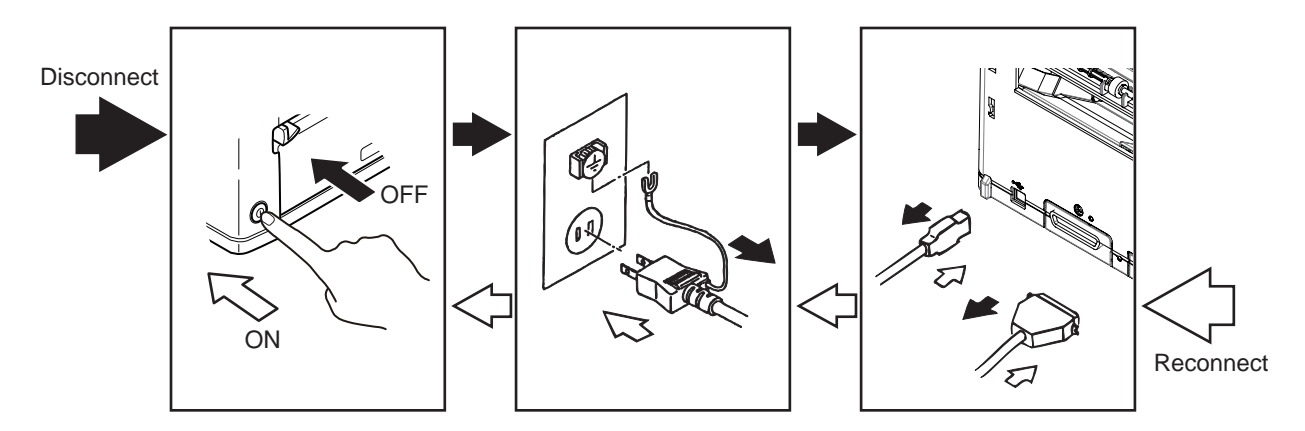

- (2) Do not disassemble the printer as long as it is operating normally.
- (3) Do not remove parts which do not have to be touched; try to keep the disassembly to a minimum.
- (4) Use specified service tools.
- (5) When disassembling, follow the laid out sequences. Parts may be damaged if these sequences are not followed.
- (6) Since screws, collars and other small parts are likely to be lost, they should temporarily be attached to the original positions during disassembly.
- (7) When handling IC's such as microprocessors, ROMs and RAMs, or circuit boards, do not wear gloves that are likely to generate static electricity.
- (8) Do not place printed circuit boards directly on the equipment or floor.

#### [Service Tools]

The tools required for field replacement of printed circuit boards, assemblies and units are listed in Table 2-1.

| No. | Service Tools |                              |   | Application    | Remarks |
|-----|---------------|------------------------------|---|----------------|---------|
| 1   |               | No.1-100 Philips screwdriver | 1 | 2~2.5mm screws |         |
| 2   |               | No.2-100 Philips screwdriver | 1 | 3~5mm screws   |         |
| 3   |               | No.3-100 screwdriver         | 1 |                |         |
| 4   |               | No.5-200 screwdriver         | 1 |                |         |
| 5   |               | Digital multimeter           | 1 |                |         |
| 6   |               | Pliers                       | 1 |                |         |
| 7   |               | Handy cleaner                | 1 |                |         |

Table 2-1 Service Tools

#### 2.2 Parts Layout

This section explains the layout of main components the equipment.

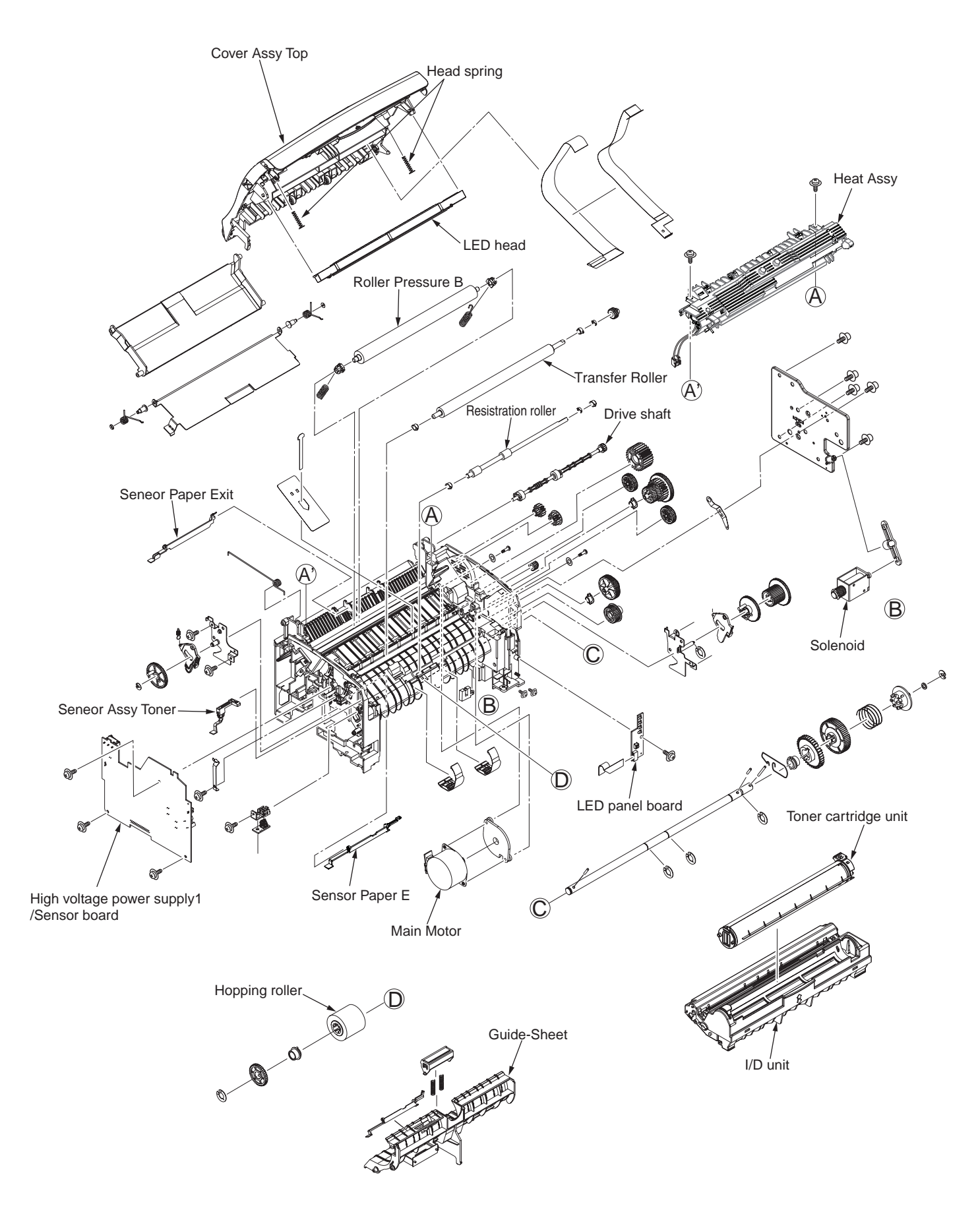

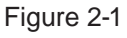

[Upper cover unit]

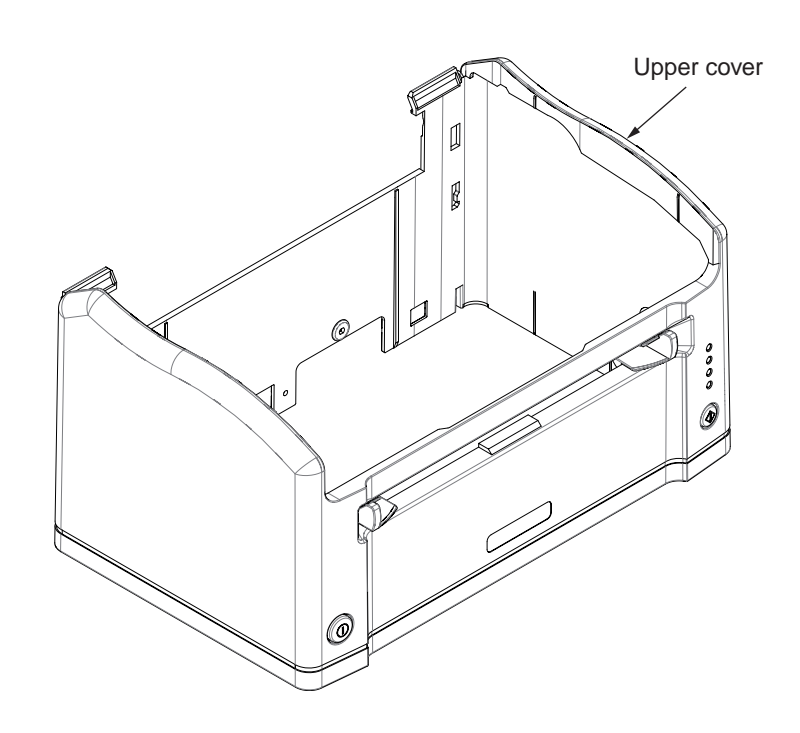

Figure 2-2

[Base unit]

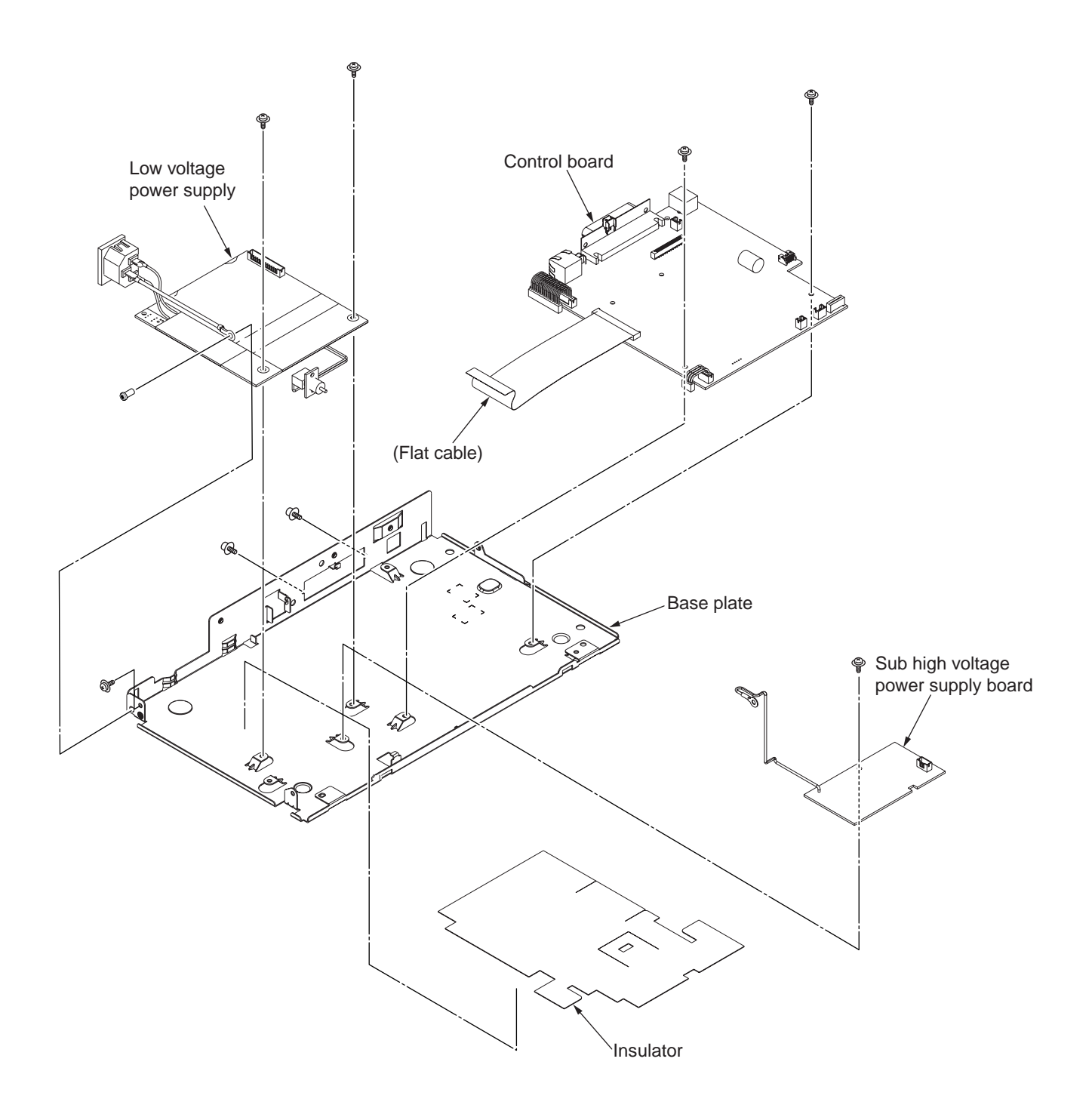

Note: The flat cable from the control board is wired under the insulator.

Figure 2-3

#### 2.3 How to Change Parts

This section explains how to change parts and assemblies.

#### 2.3.1 Paper Feeder

(1) Unlock the latches at two locations and remove the paper feeder ①.

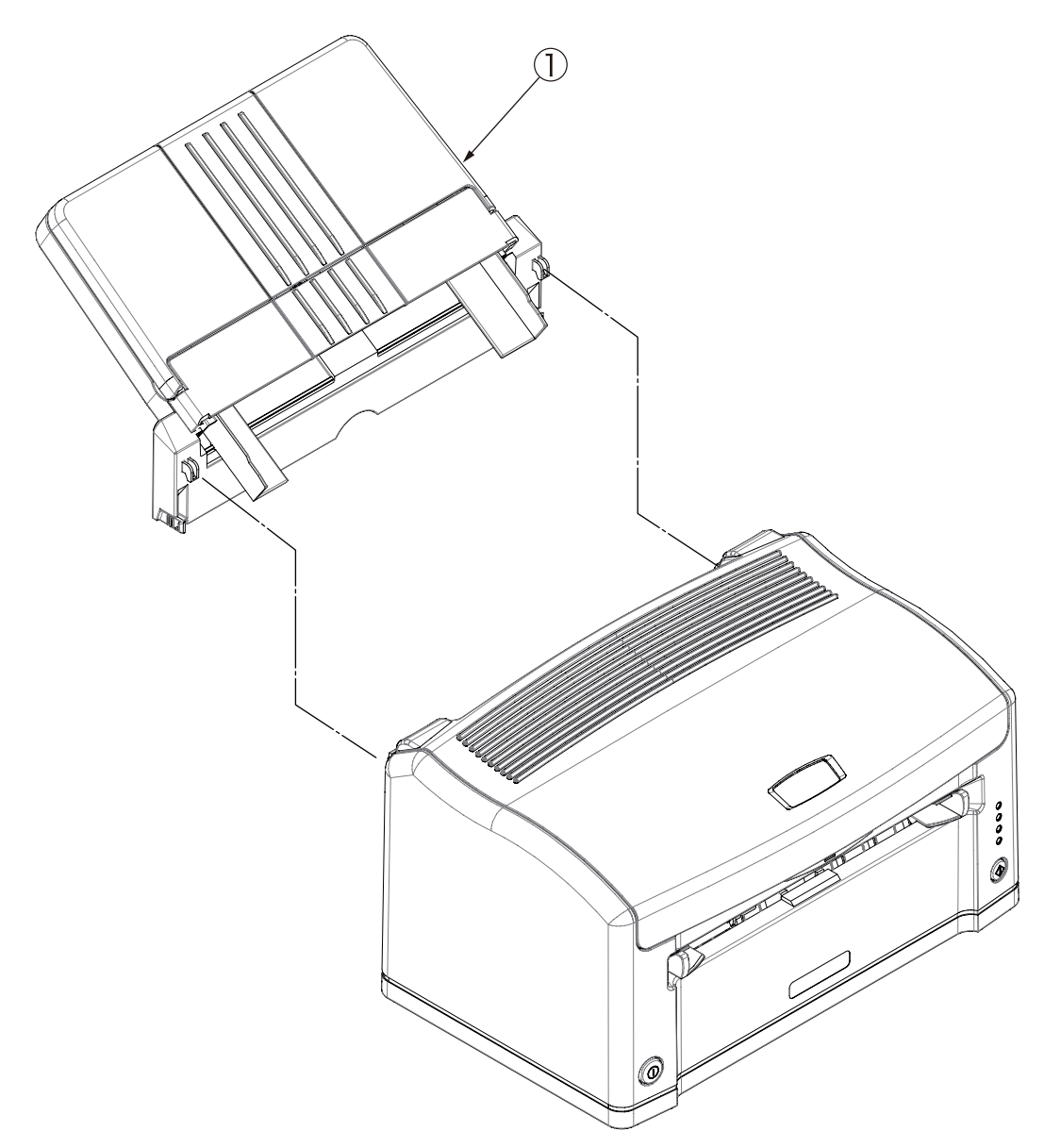

#### 2.3.2 Cover Assy Upper

- (1) With the power switch turned off, unplug the power cord from the AC outlet.
- (2) Disconnect the interface cable 1.
- (3) Open the cover assy top 2 and remove the I/D unit 3.

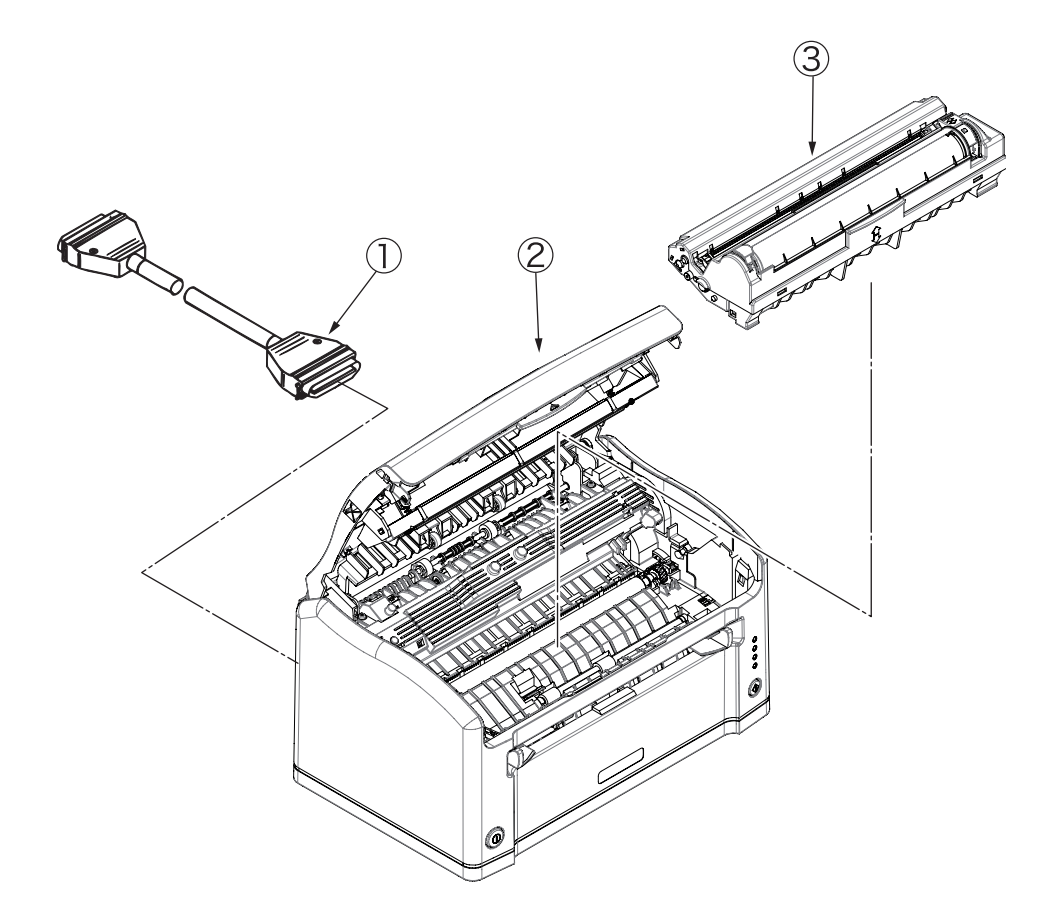

(4) Remove two screws ④ and unlock the latches at two locations on the front side of the cover assy upper ⑤, and lift up and remove the cover assy upper ⑤.

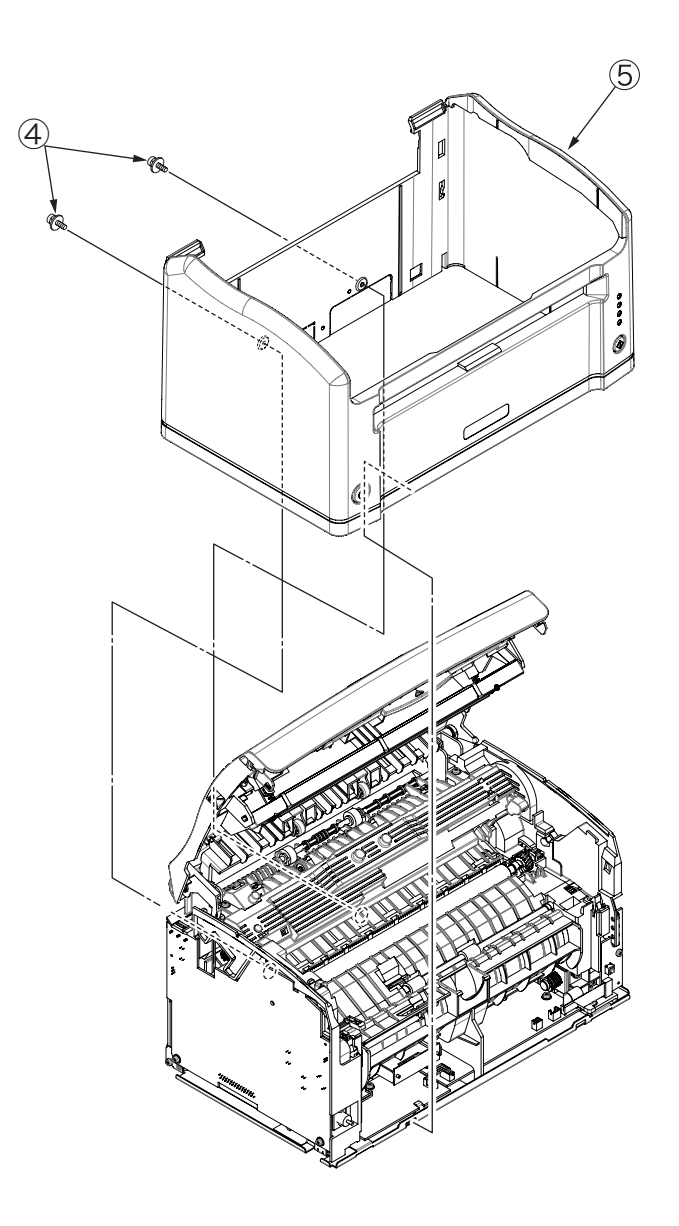

#### 2.3.3 LED Head

- (1) Open the cover assy top ①.
- (2) Remove the LED head 2 and then remove the flat cable 3.

(As two head springs 4 come off at that time, be careful not to lose them.)

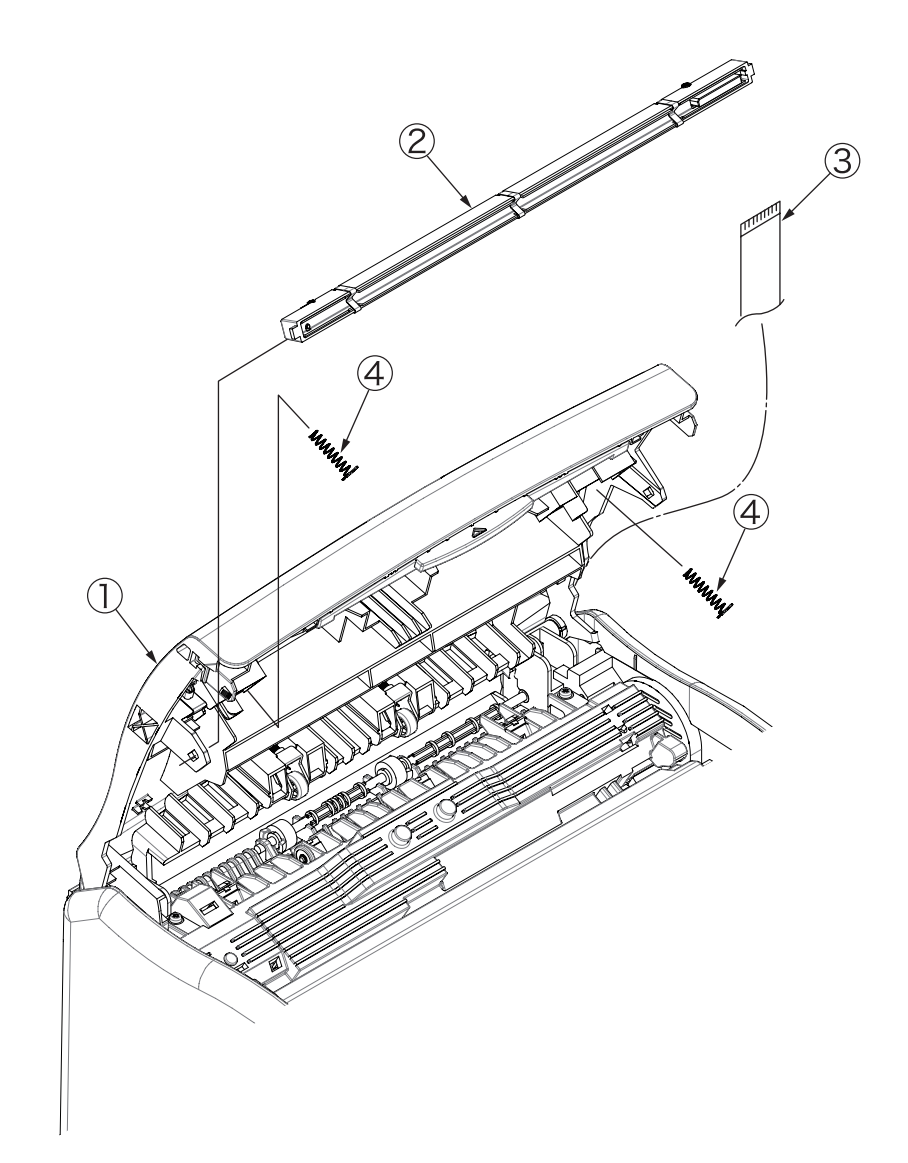

#### 2.3.4 Cover Assy Top

- (1) Remove the paper feeder. (See 2.3.1.)
- (2) Remove the cover assy upper. (See 2.3.2.)
- (3) Remove the LED head. (See 2.3.3.)
- (4) Remove the screw 1 and then remove the flat cable 2 from the connector (HEAD).
- (5) Push the right clamp outward, disengage the engaging part and then also remove the left engaging part to remove the cover assy top ③.(The spring torsion ④ comes off at that time.)

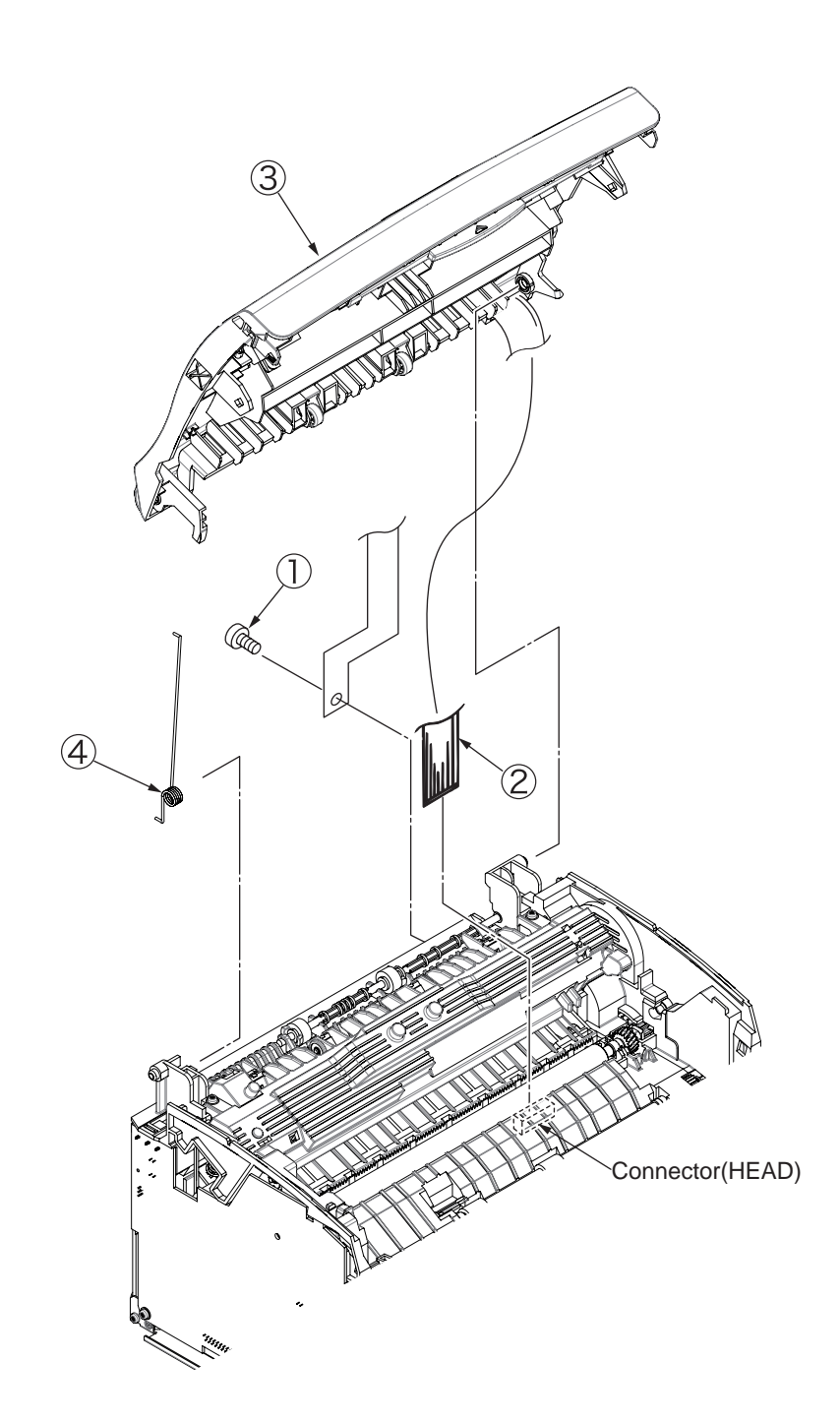

#### 2.3.5 High voltage power supply 1/Sensor board

- (1) Remove the paper feeder. (See 2.3.1.)
- (2) Remove the cover assy upper. (See 2.3.2.)
- (3) Remove three screws (1) and pull out the high voltage power supply 1/ sensor board (2).

(Do not pull out the board forcedly at this time. Excess force to the cable (3), (4) may break the board (2). (See Note 1.))

(4) Remove all of the cable (3, 4), (5) and then remove the high voltage power suply 1/ sensor board (2).

*Note*: When disassembling and assembling, be careful of the following.

#### Important:

- 1. When unplugging the cable ③, ④, do not add the excess force. If adding it, solder fracture in the land of connector occurs and it causes poor connection, and then extraordinary failure may occur due to the sensor signal defect.
- 2. Cover Assy When attaching the high voltage power supply 1/ sensor board, the cover assy top should be removed or opened.
- 3. When unplugging the cable ③, ④, do not add the excess force. If adding it, solder fracture in the land of connector occurs and it causes poor connection, and then extraordinary failure may occur due to the sensor signal defect.
- 4. For replacement of sub high voltage power supply board, see 2.3.15.

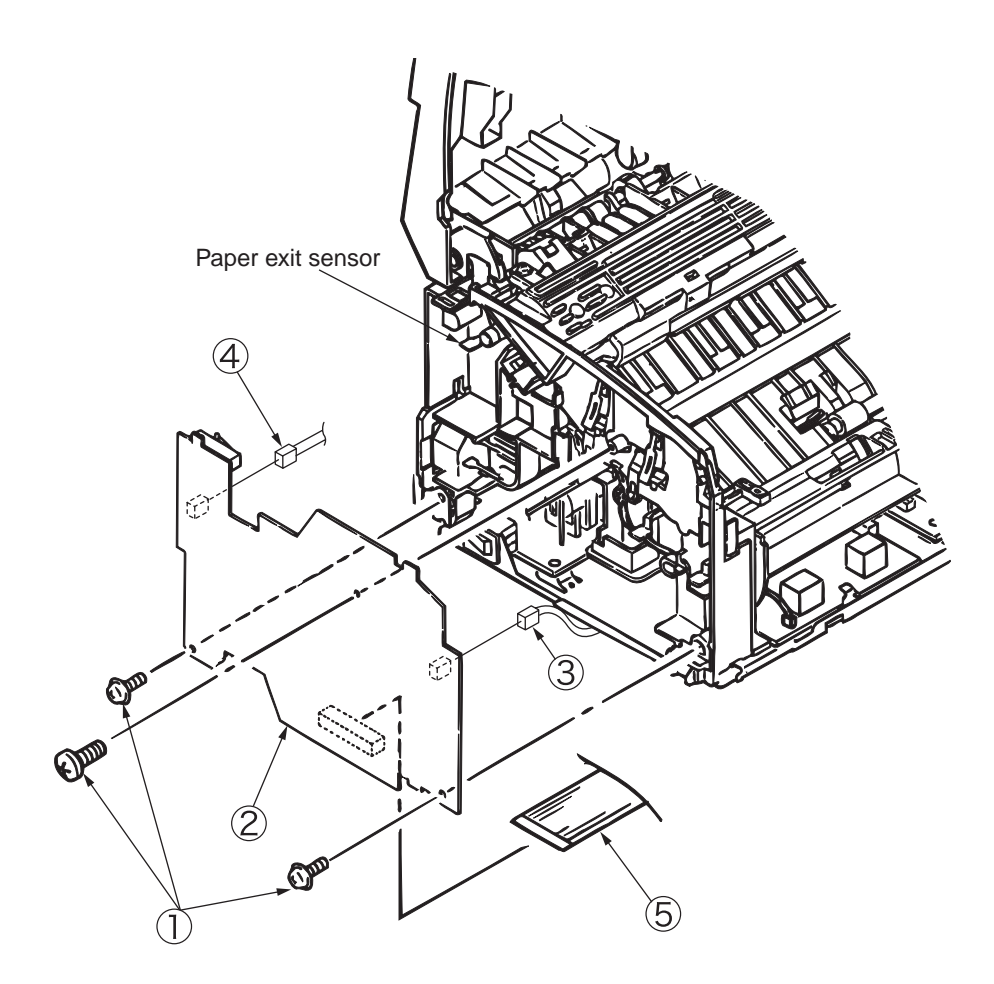

#### 2.3.6 Frame base unit

- (1) Remove the paper feeder. (See 2.3.1.)
- (2) Remove the cover assy upper. (See 2.3.2.)
- (3) Remove the cover assy top. (See 2.3.4.)
- (4) Remove the high voltage power supply 1/ sensor board. (See 2.3.5.)
- (5) Remove three screws (1).
- (6) Remove the screw (2) and then remove the cable (3) and the contact CB (4).
- (7) Remove the inlet (6) of the low voltage power supply board from the frame base (5). When removing the inlet (6) from the frame base (5), unlock the latch of the inlet (6) from the frame base (5), using a flathead screwdriver from the side face of the frame base.
- (8) Remove six cables  $\bigcirc$  and disengage two engaging parts, and then remove the frame base  $\bigcirc$ .
- (9) Remove the screw (8) and then remove the LED panel board (9).

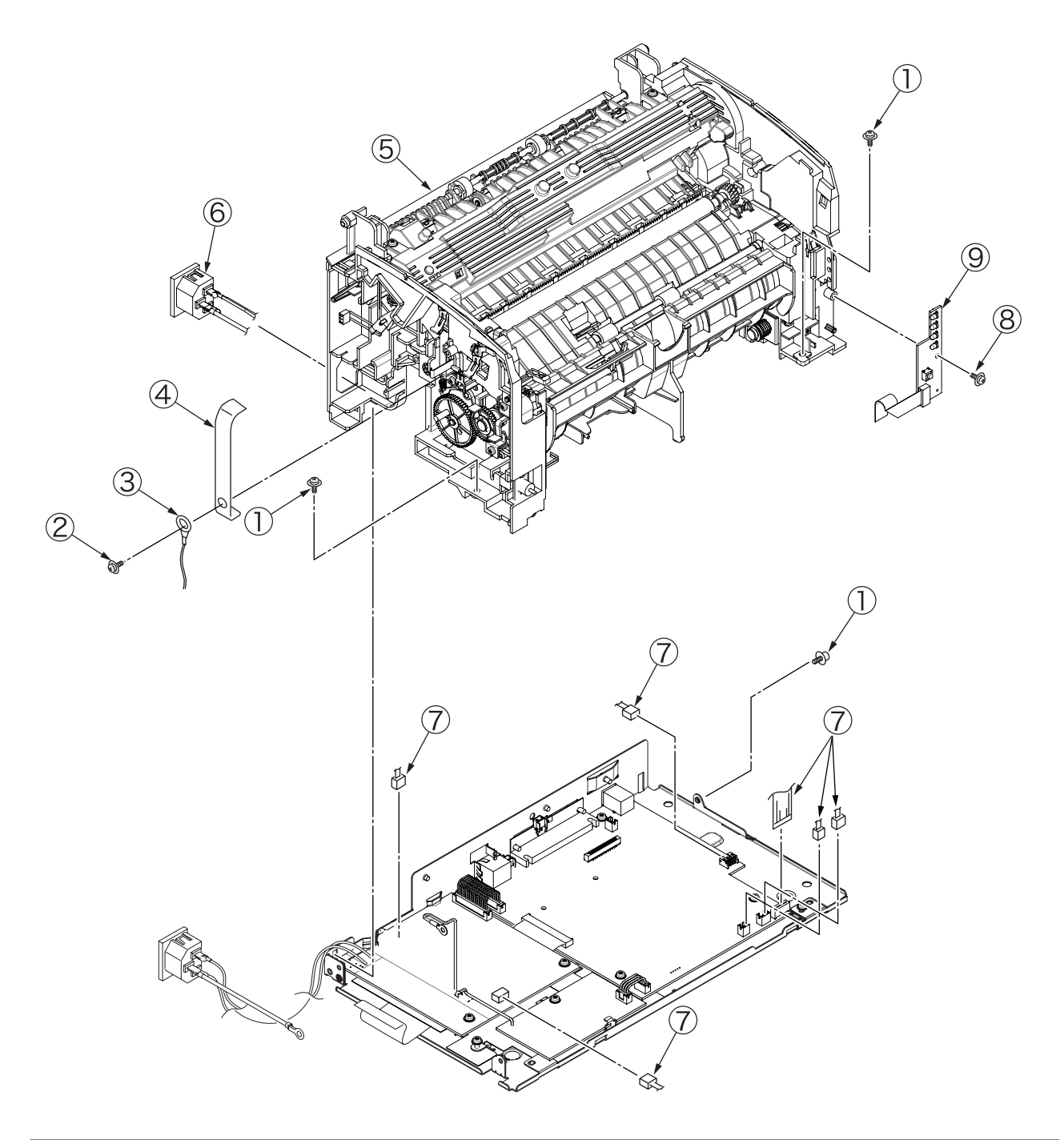

(10) Remove the solenoid shaft 9.

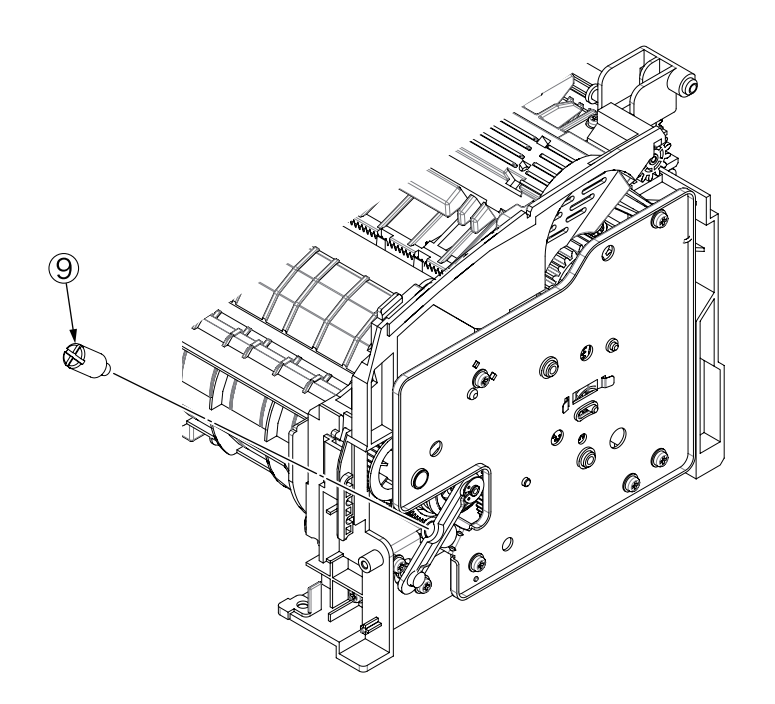

(11) Disengage the engaging parts of the solenoid lever 0 and solenoid 1 and then remove two screws and the solenoid 1.

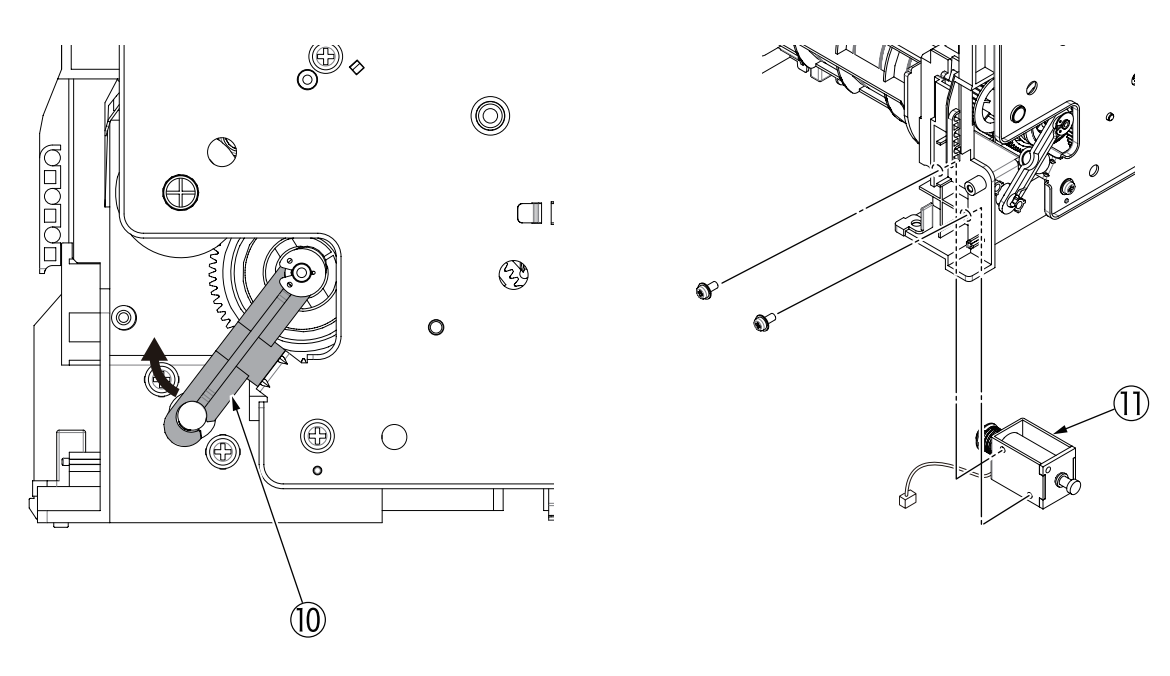

(12) Disengage two engaging parts and remove the guide-sheet 1.

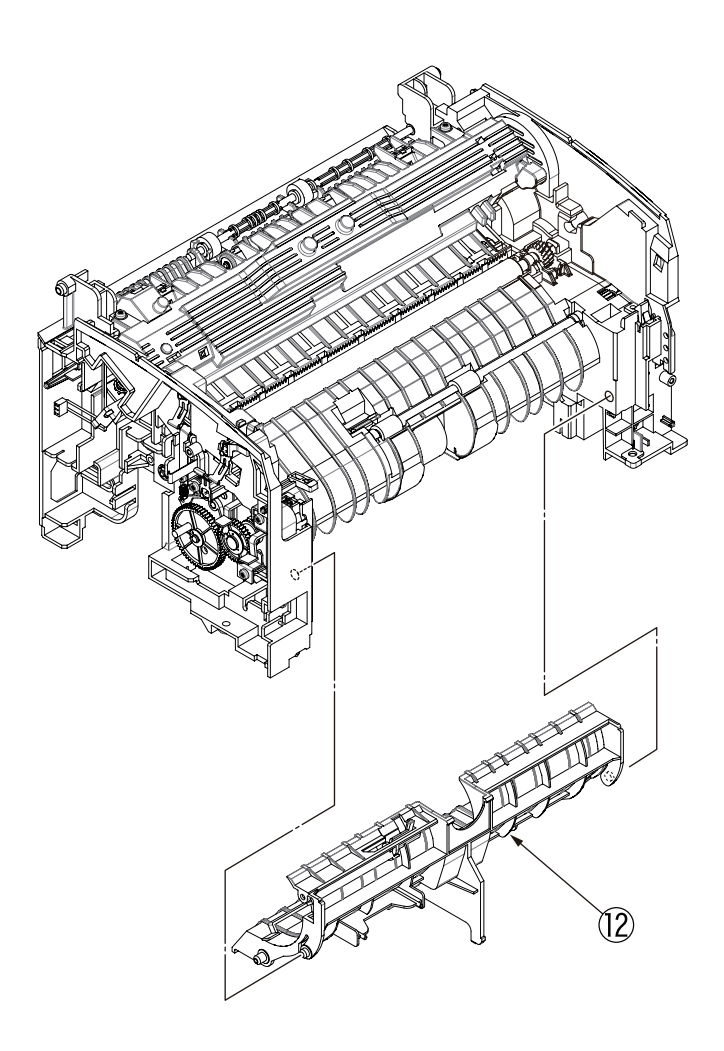

(13) Remove the separator assy (3) and spring compression S (4).

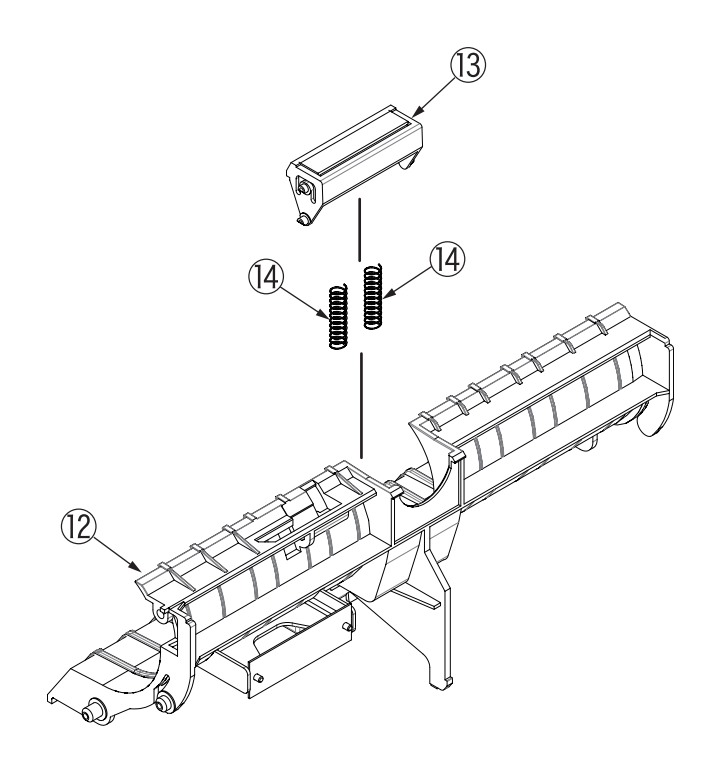

(14) Remove the sensor paper E (5).

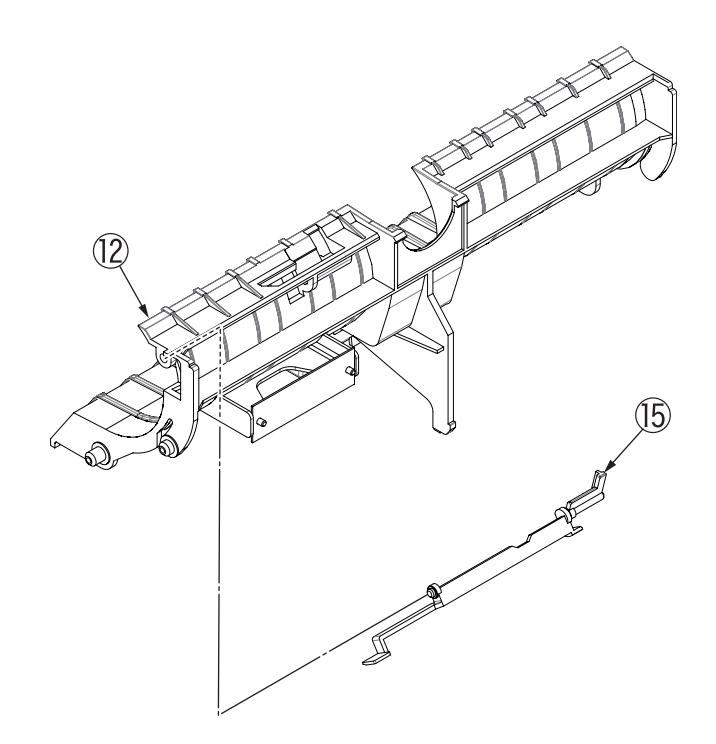

#### 2.3.7 Plate Side M and Gear

- (1) Remove the paper feeder. (See 2.3.1.)
- (2) Remove the cover assy upper. (See 2.3.2.)
- (3) Remove five screws ① and disengage the engaging part of the solenoid lever and then remove the plate side M ②.
- (4) Remove the earth plate ③, two idle gears P ④, idle gear M ⑤, idle gear 3R ⑥, idle gear 2R ⑦, idle gear heat ⑧, registration bearing ⑨ and bearing gear ⑩.

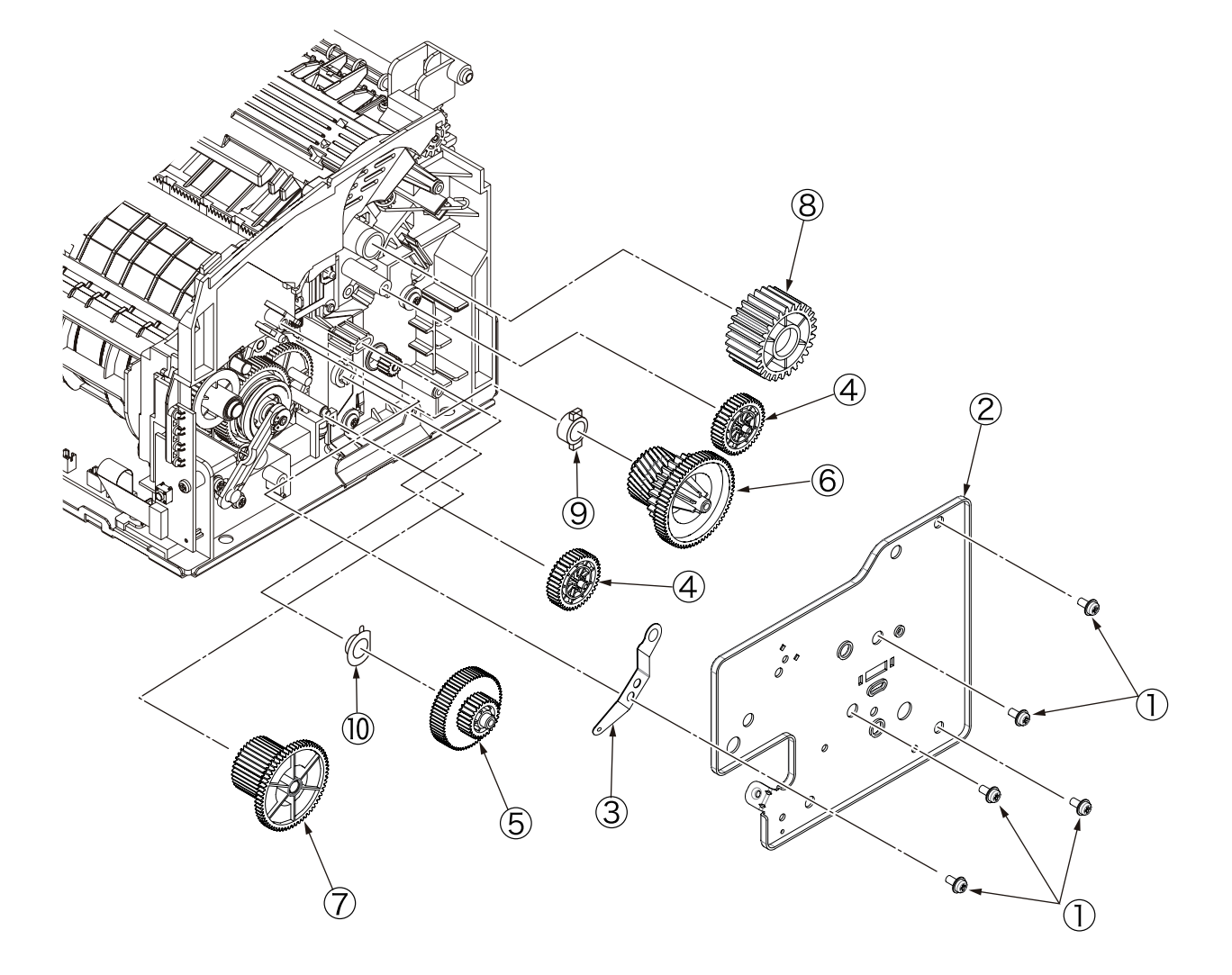

#### 2.3.8 Main motor

- (1) Remove the paper feeder. (See 2.3.1.)
- (2) Remove the cover assy upper. (See 2.3.2.)
- (3) Remove the cover assy top. (See 2.3.4.)
- (4) Remove the high voltage power supply 1/ sensor board. (See 2.3.5.)
- (5) Remove the frame base. (See 2.3.6.)
- (6) Remove the plate side M. (See 2.3.7.)
- (7) Remove two screws (1) and then remove the main motor (2).

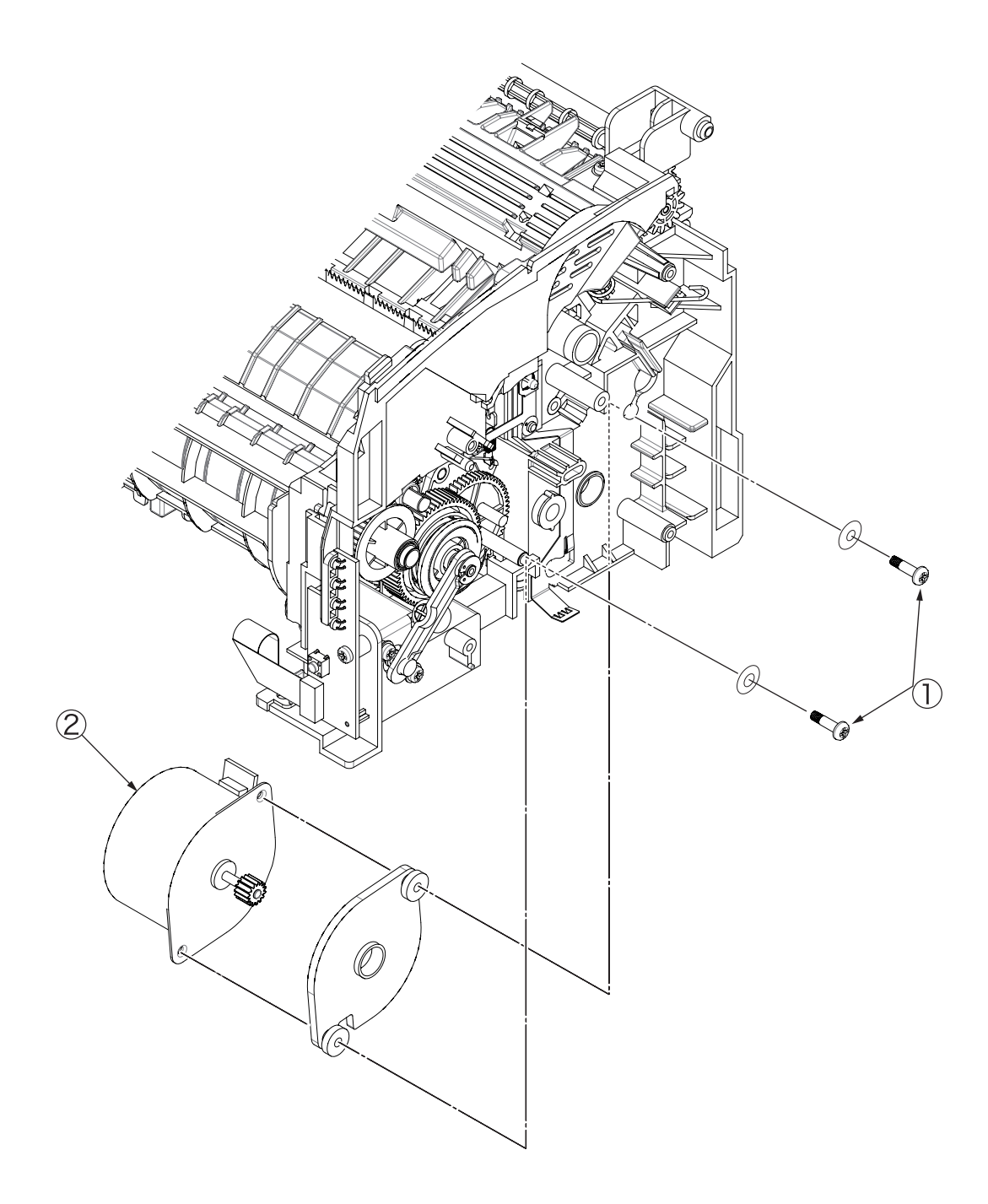

#### 2.3.9 Hopping roller Assy

- (1) Remove the paper feeder. (See 2.3.1.)
- (2) Remove the cover assy upper. (See 2.3.2.)
- (3) Remove the cover assy top. (See 2.3.4.)
- (4) Remove the high voltage power supply 1/ sensor board. (See 2.3.5.)
- (5) Remove the frame base. (See 2.3.6.)
- (6) Remove the guide sheet. (See 2.3.6.)
- (7) Remove the plate side M. (See 2.3.7.)
- (8) Remove the guide paper F (1) and C-ring ( $\phi$ 7) (2).

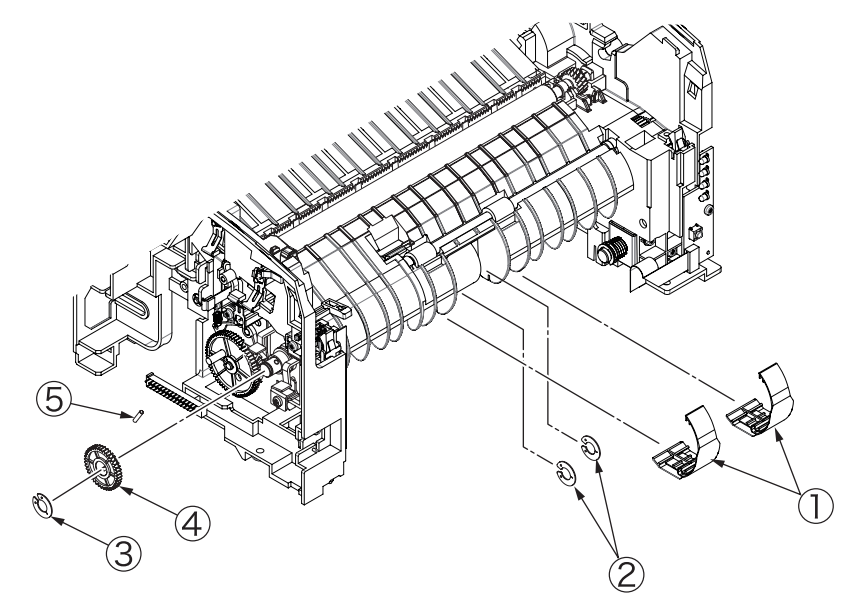

- (9) Remove the C-ring (φ7) ③ and gear-cam ④. As the knock pin ⑤ comes off at that time, be careful not to lose it.
- (10) Pull out the shaft hopping assy 6 to the right side and remove the hopping roller 7.

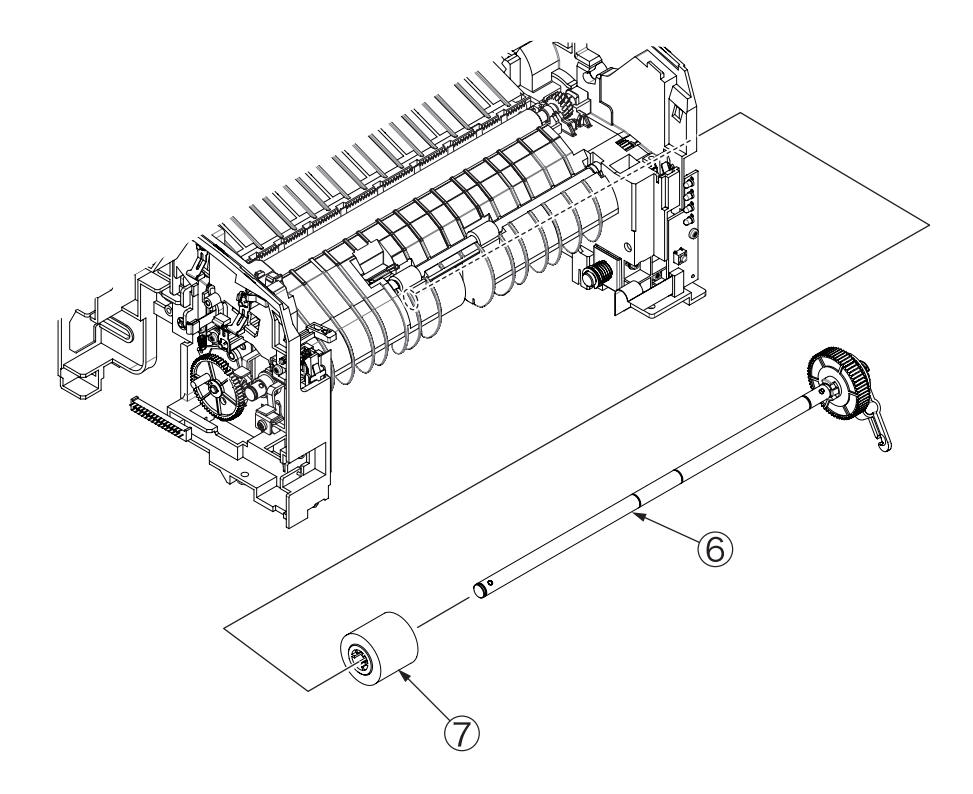

#### 2.3.10 Registration Roller

- (1) Remove the paper feeder. (See 2.3.1.)
- (2) Remove the cover assy upper. (See 2.3.2.)
- (3) Remove the cover assy top. (See 2.3.4.)
- (4) Remove the plate side M and then remove the idle gear R (1) and gear R (2). (See 2.3.7.)

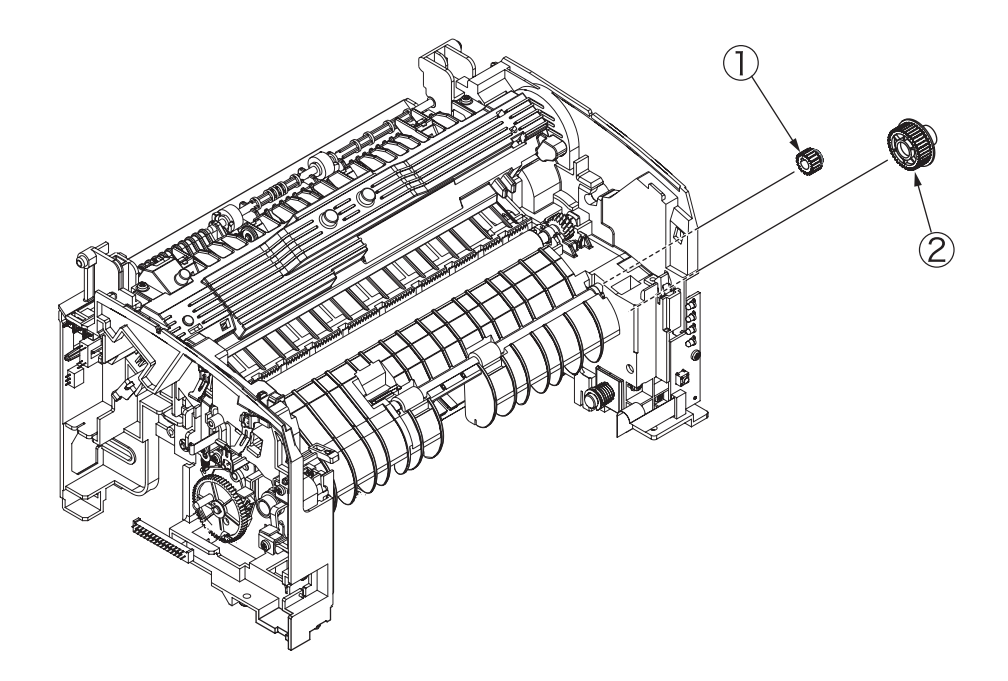

(5) Remove the washer TR ③, slide the registration roller ④ to the right and lift up the registration bearing ⑤ of the left side to remove it.

(As two registration bearings (5) come off at that time, be careful not to lose them.)

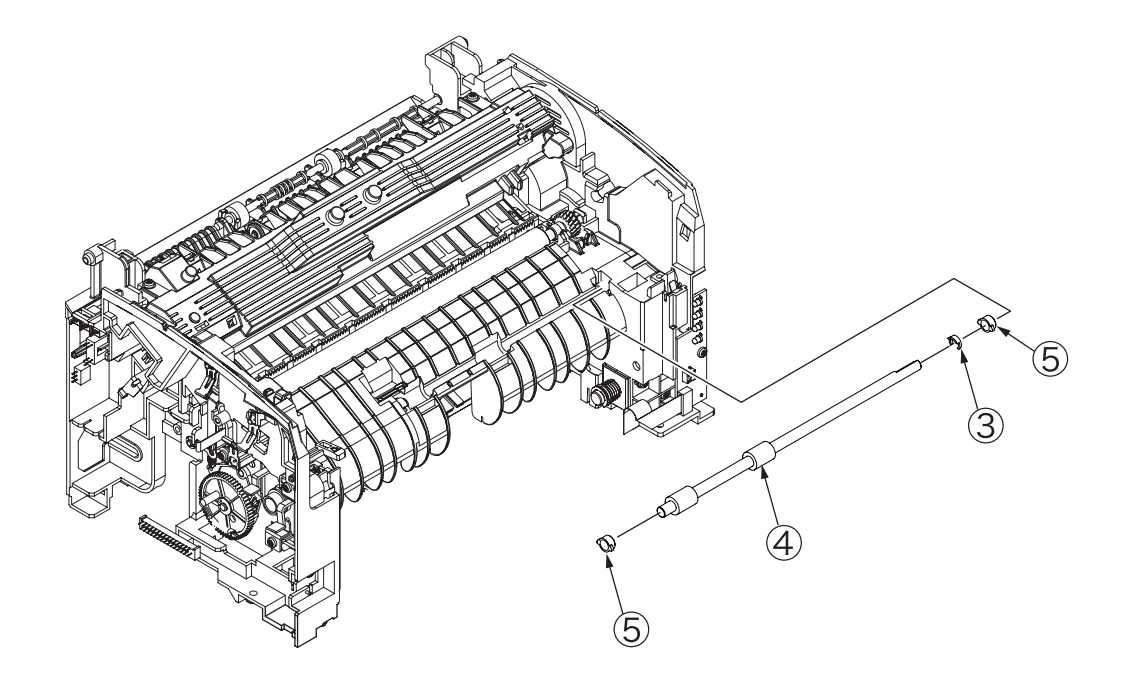

### 2.3.11 Transfer Roller Assy

(1) Open the cover assy top (1) and remove the I/D unit (2).

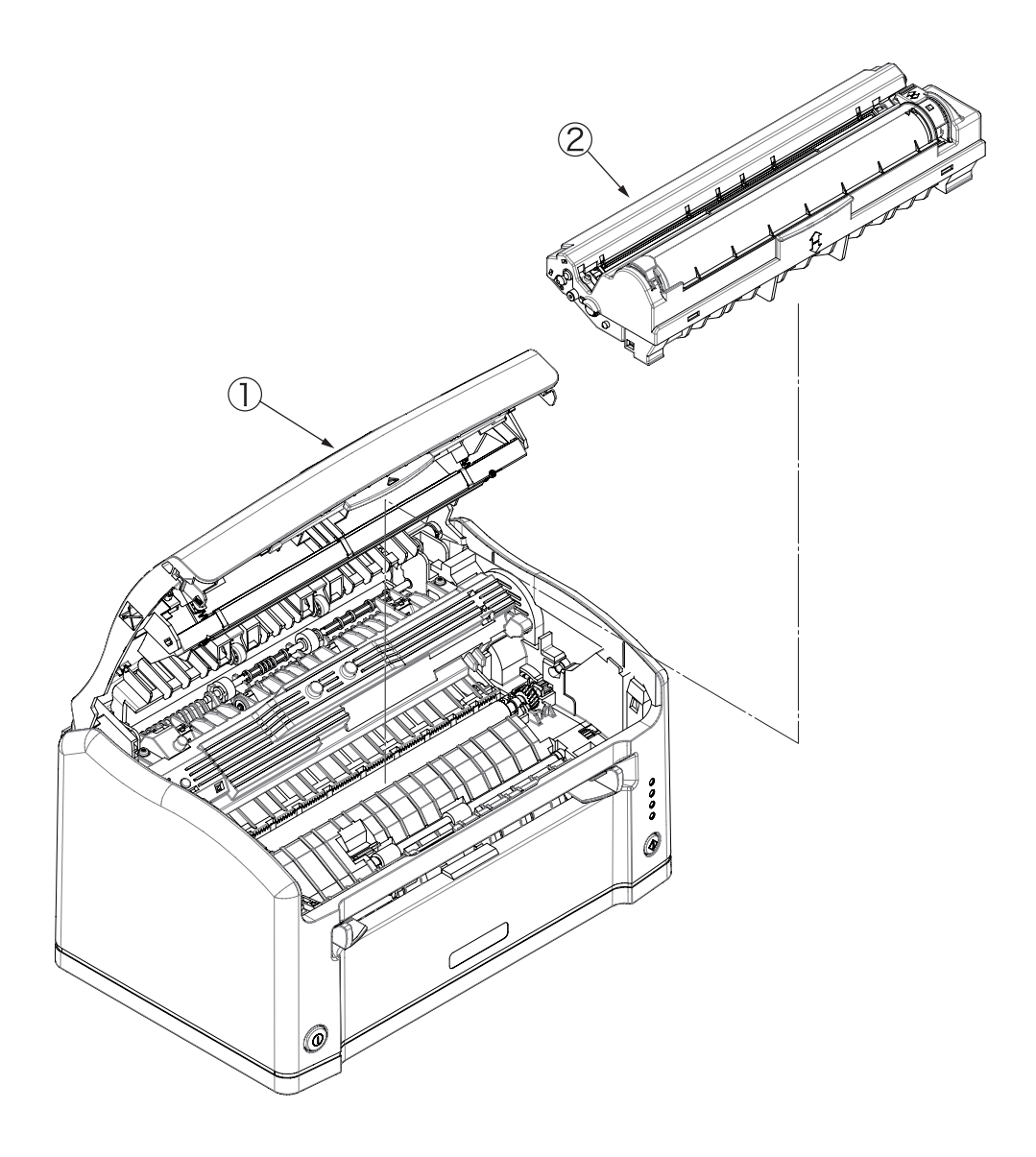

- : Pressing the gear T (5), insert the flathead screwdriver between the latch and gear T (5) and turn it until touching the left side.
- [2] : Keeping the condition of the above 1, use the other screwdriver to lift up the shaft of transfer roller ③ and then pull out the protruding portion of gear T ⑤ from the latch hole.

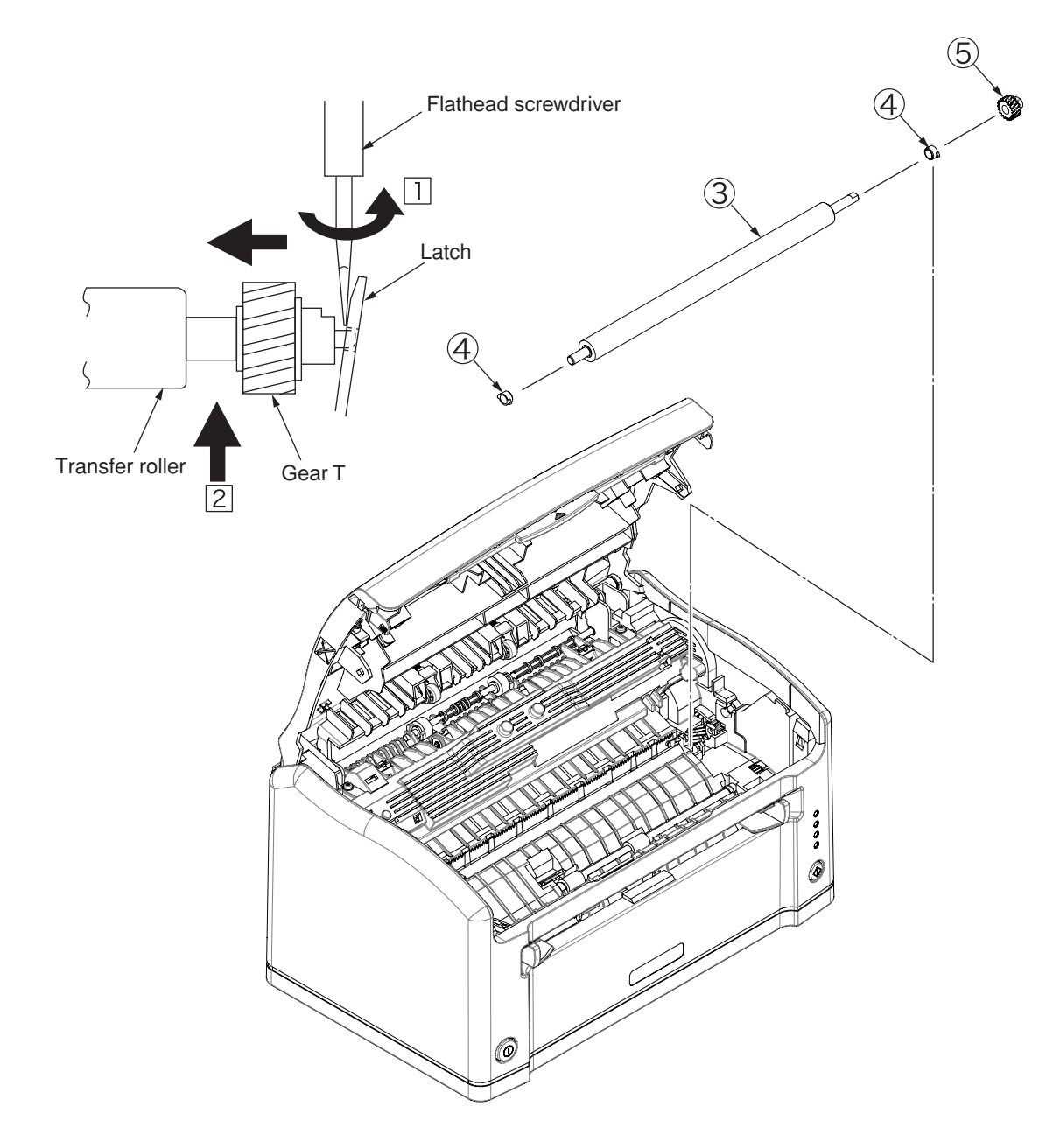

#### 2.3.12 Fuser Assy

- (1) Remove the paper feeder. (See 2.3.1.)
- (2) Remove the cover assy upper. (See 2.3.2.)
- (3) Remove the cover assy top. (See 2.3.4.)
- (4) Remove the high voltage power supply 1/ sensor board. (See 2.3.5.)
- (5) Remove two screws ① and connector ② and then remove the heat assy ③.(The back up roller also comes off at this time.)

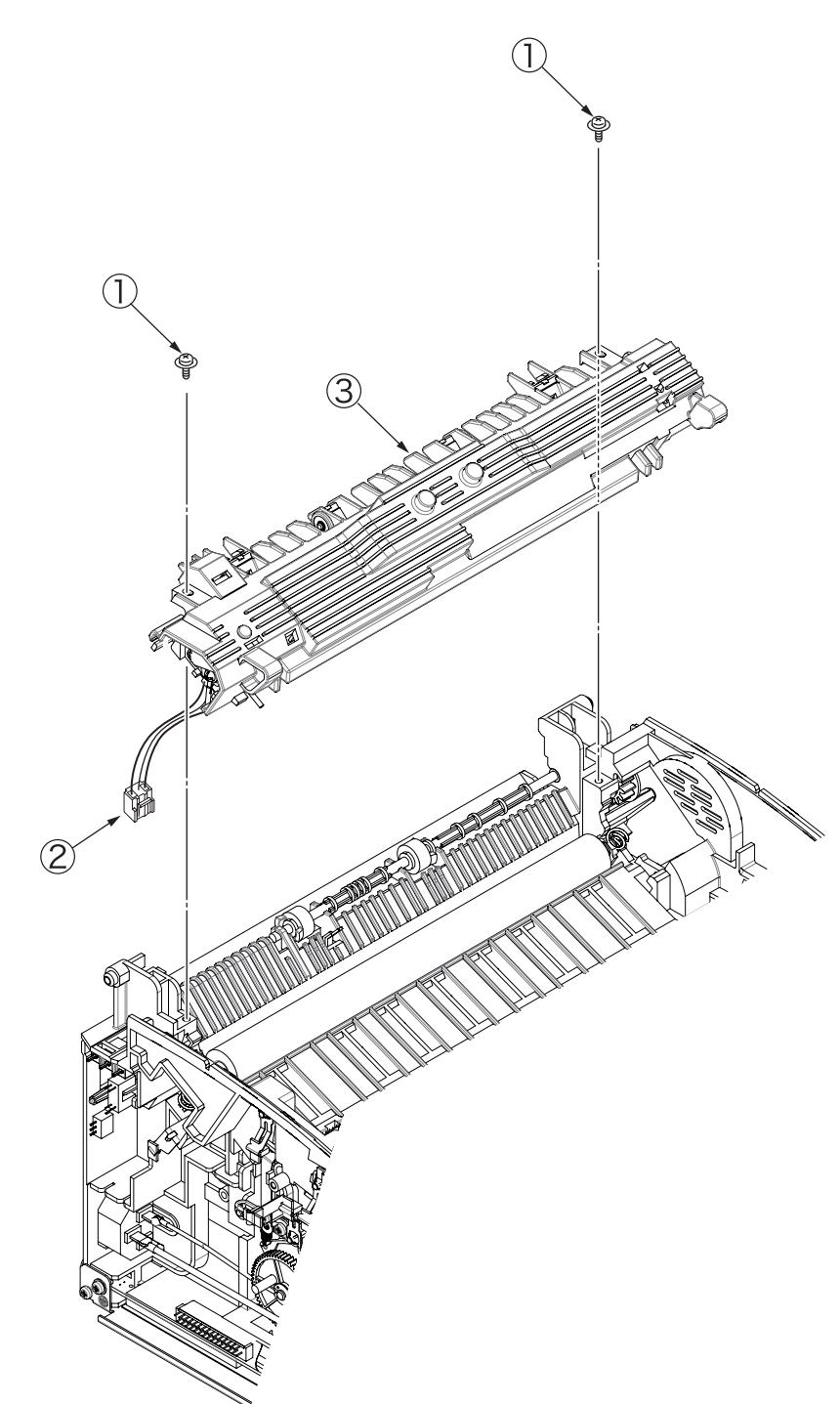

#### 2.3.13 Back-up roller

- (1) Remove the paper feeder. (See 2.3.1.)
- (2) Remove the cover assy upper. (See 2.3.2.)
- (3) Remove the cover assy top. (See 2.3.4.)
- (4) Remove the high voltage power supply 1/ sensor board. (See 2.3.5.)
- (5) Remove the heat assy. (See 2.3.12.)
- (6) Remove the roller pressure B (1).

(Two bearings BU 2  $% (\fbox{2})$  and spring pressure L 3 also come off at this time.)

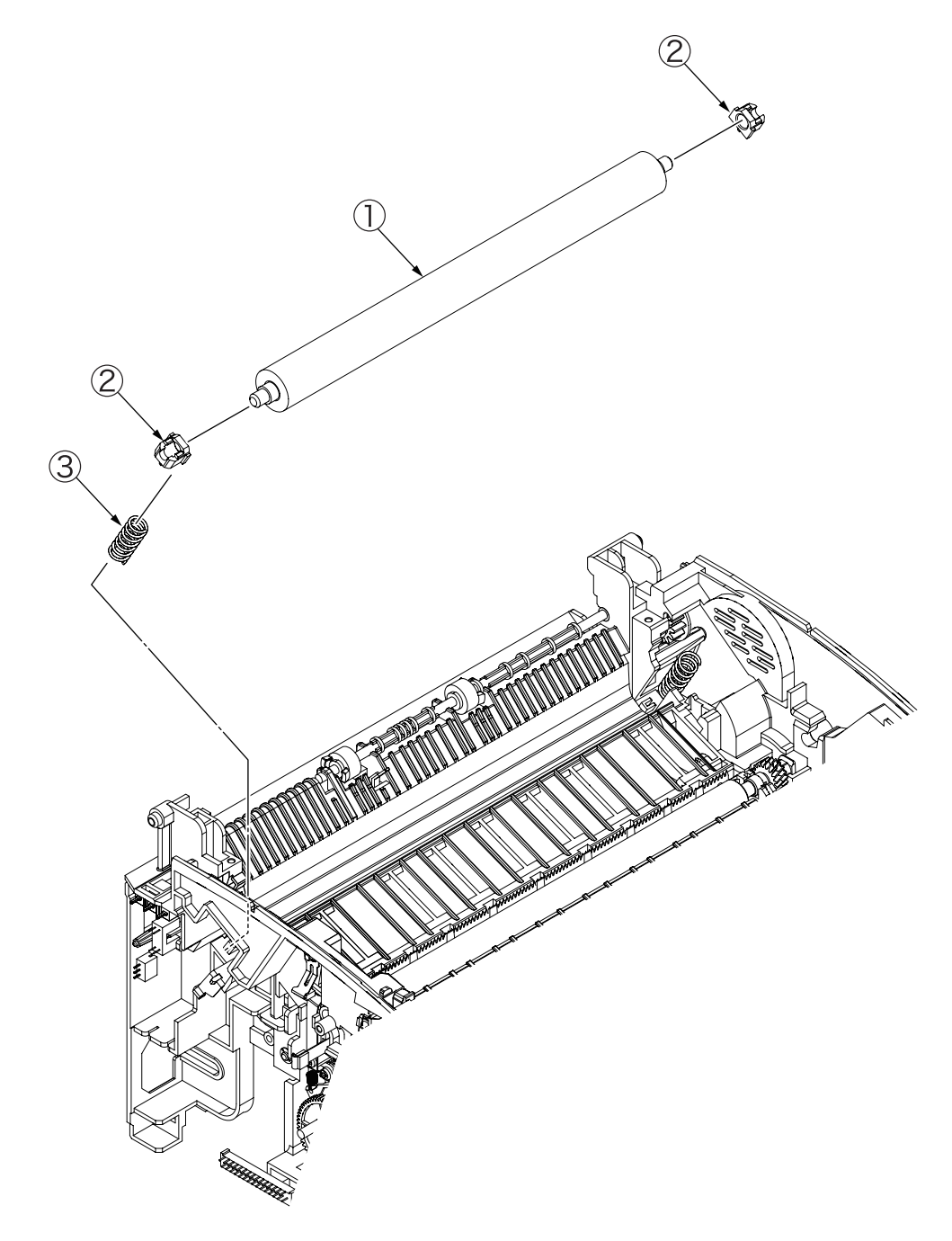

## 2.3.14 Sensor Paper E, Sensor Paper Exit, Sensor Assy Toner

- (1) Remove the paper feeder. (See 2.3.1.)
- (2) Remove the cover assy upper. (See 2.3.2.)
- (3) Remove the cover assy top. (See 2.3.4.)
- (4) Remove the high voltage power supply 1/ sensor board. (See 2.3.5.)
- (5) Remove the frame base. (See 2.3.6.)
- (6) Remove the heat assy. (See 2.3.12.)
- (7) Remove the sensor paper E  $\bigcirc$ .

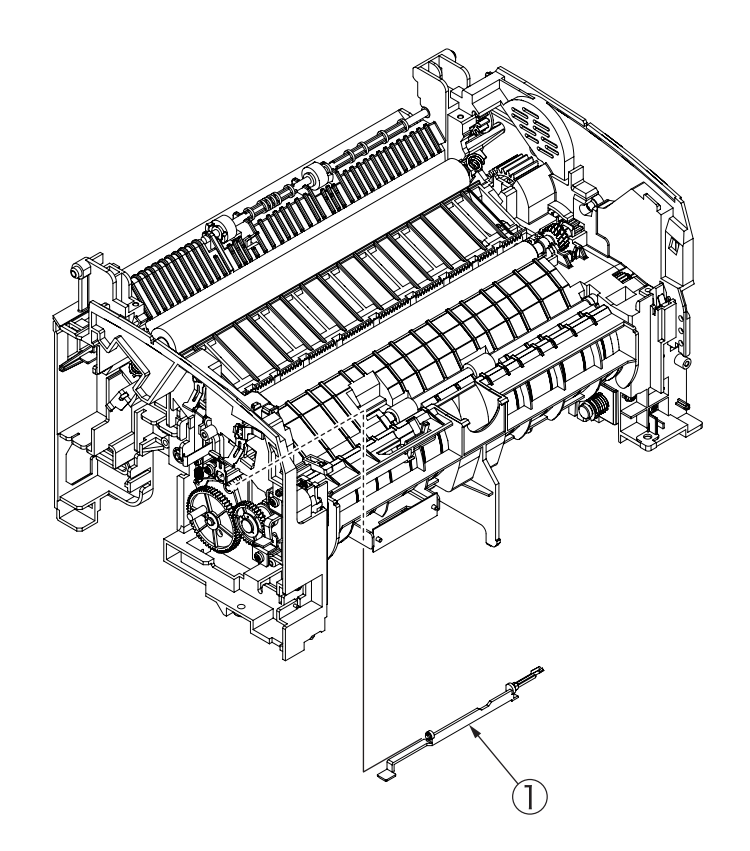

(8) Remove the sensor paper exit (2).

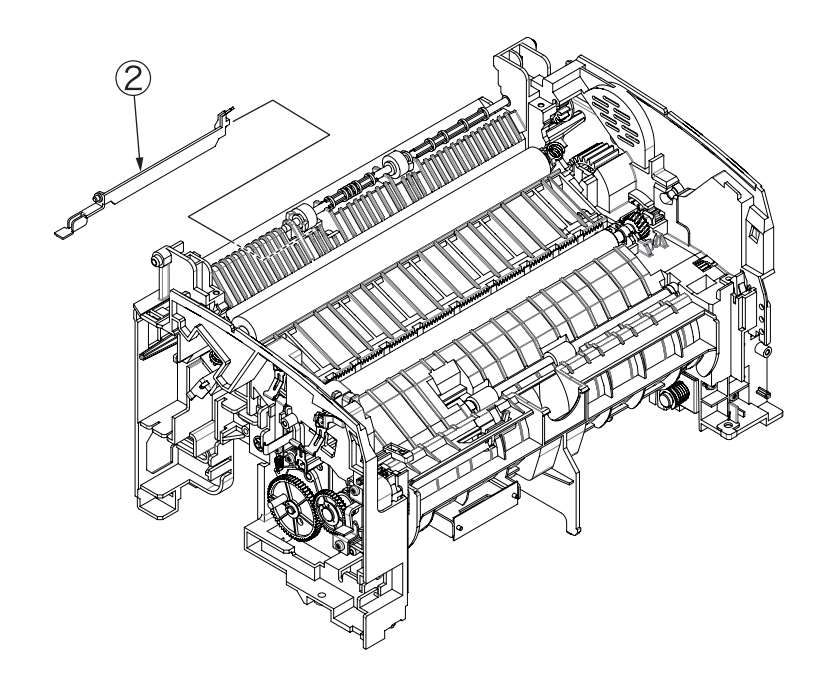

(9) Bending the latch of the sensor assy toner 3 to the arrow direction, remove it.

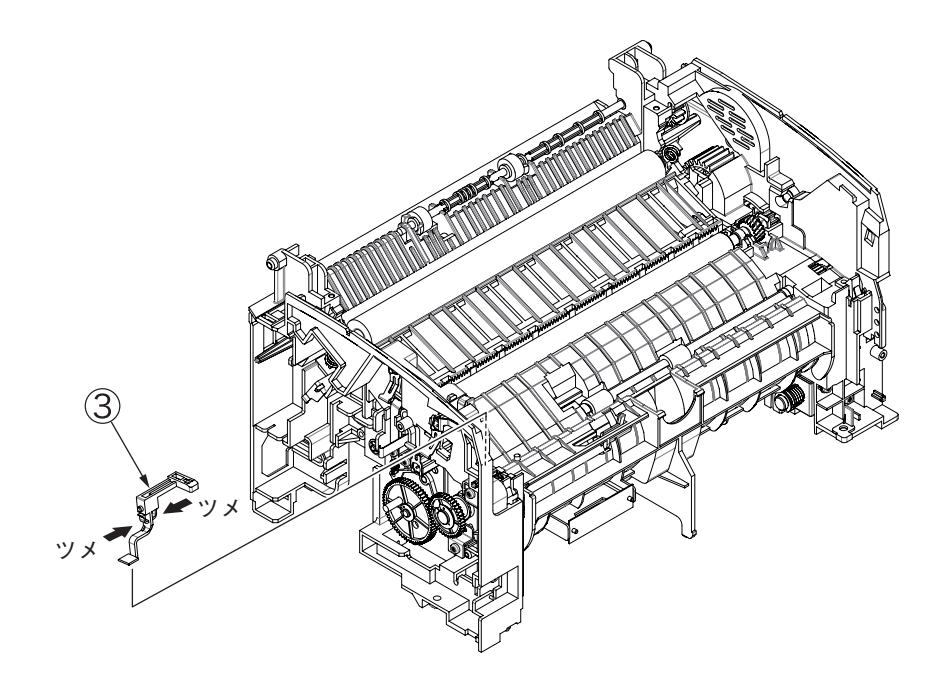
### 2.3.15 Plate Base

- (1) Remove the paper feeder. (See 2.3.1.)
- (2) Remove the cover assy upper. (See 2.3.2.)
- (3) Remove the cover assy top. (See 2.3.4.)
- (4) Remove the high voltage power supply 1/ sensor board. (See 2.3.5.)
- (5) Remove the frame base. (See 2.3.6.)
- (6) Remove two screws (1) and cable (2) and then remove the low voltage power supply board (3).

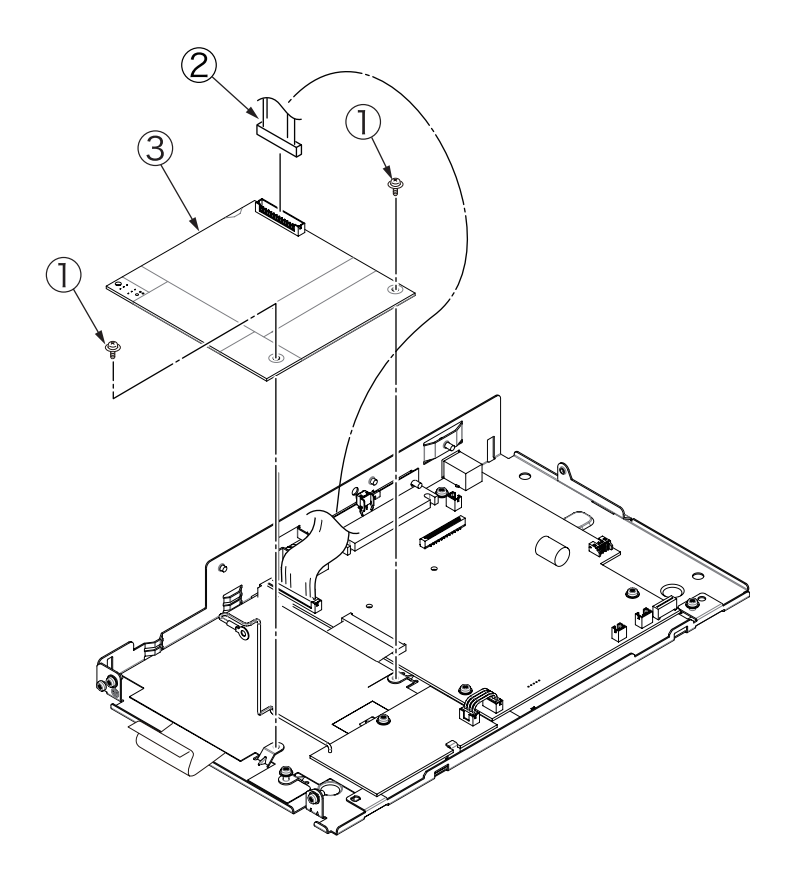

(7) Remove four screws (5) and cable (6) and then remove the control board (7).

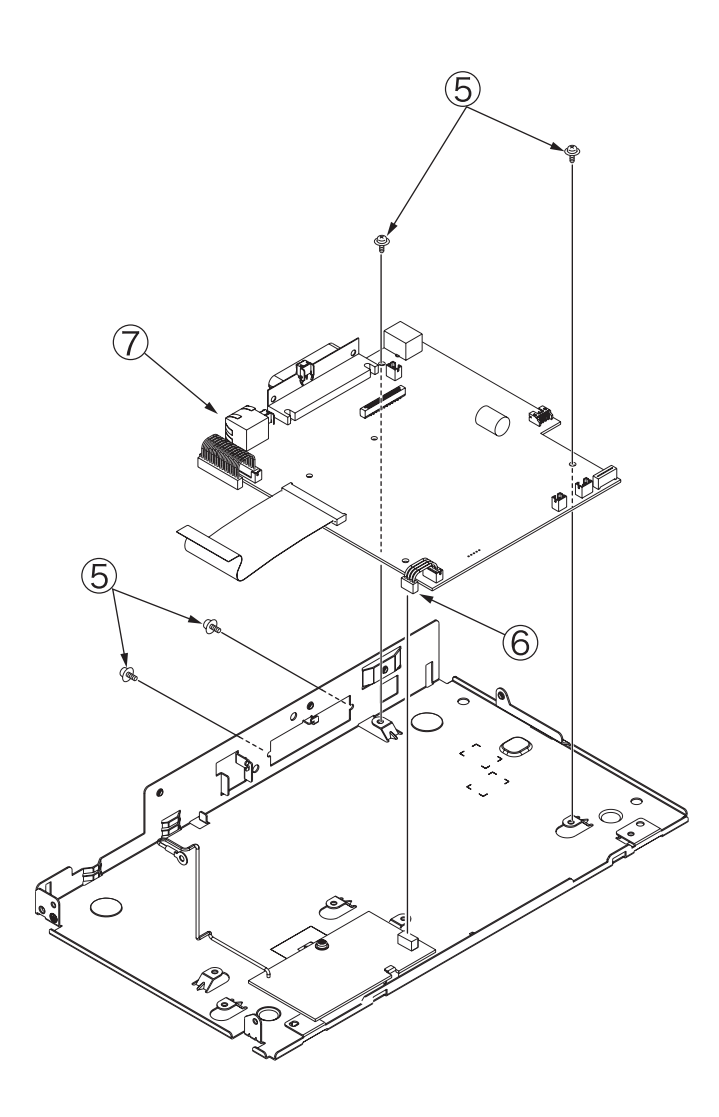

(8) Remove the screw 8 and then remove the sub high voltage power supply board 9 from the base plate 10.

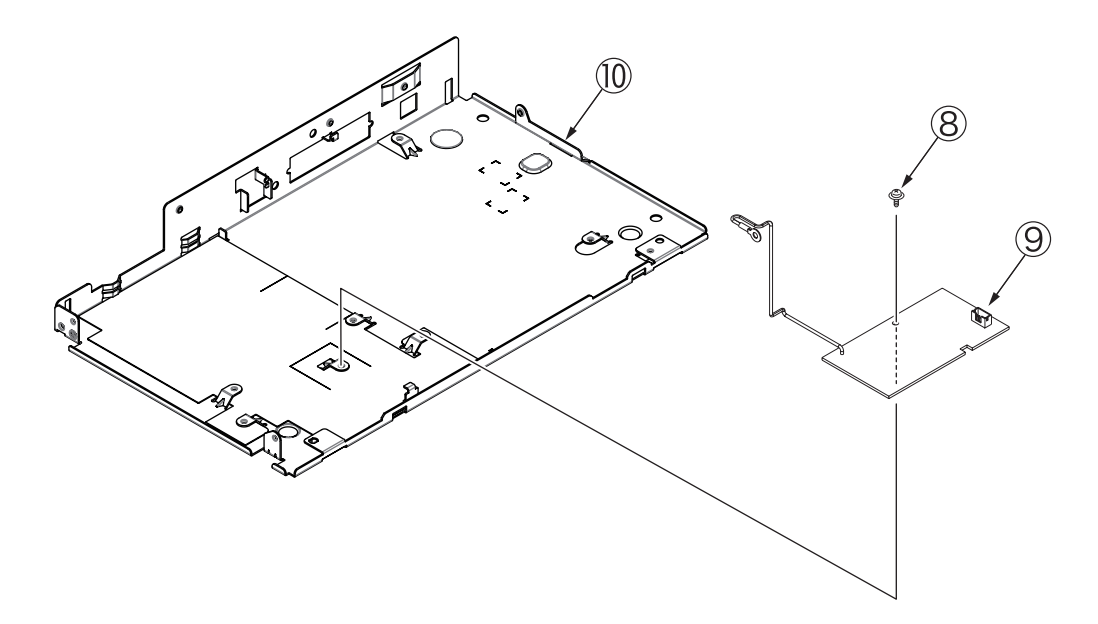

(9) Remove the insulation sheet C (1), (2), (3).

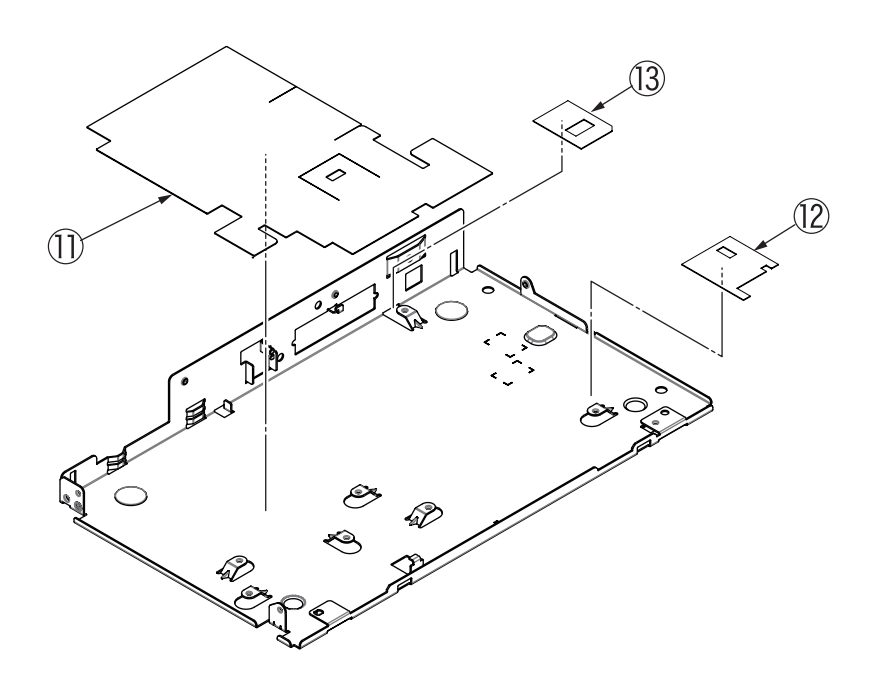

# 3. Adjustment

This chapter provides explanations on adjustments required when replacing parts. Adjustments are made by changing parameter values stored in the EEPROM on the main control board. The parameters can be set on the status monitor. This printer has three kinds of maintenance modes (menus), and it is necessary to select one of the modes when replacing any parts.

### 3.1 Administrator Menu

To view Admin MENU, open the Status Monitor and select Printer Settup then click on Open Configuration. Click on "Display" and put a check next to "Administrator Menu". A pop up will display " Do you want to display Administrator menu?". Click on Yes. Then scroll down to the Administrator Menu.

| Category | Item     | Value             | Functions                                                                                                    |
|----------|----------|-------------------|----------------------------------------------------------------------------------------------------|
| OP MENU  | ALL      | ENABLE<br>DISABLE | Sets whether to enable or disable all categories of User Menu.<br>When set to Disable, User Menu is not displayed. The following items<br>are not displayed if this category is disabled. This menu must be set to<br>DISABLE to lock the panel. |
|          | INFO.    | ENABLE<br>DISABLE | Sets whether to enable or disable the INFORMATION menu. When set to Disable, the INFORMATION menu of User Menu is not displayed.                                                                                                    |
|          | PRINT    | ENABLE<br>DISABLE | Sets whether to enable or disable the PRINT menu. When set to Disable, the PRINT menu of User Menu is not displayed.                                                                                                    |
|          | MEDIA    | ENABLE<br>DISABLE | Sets whether to enable or disable the MEDIA menu. When set to Disable, the MEDIA menu of User Menu is not displayed.                                                                                                    |
| F        | SYS CONF | ENABLE<br>DISABLE | Sets whether to enable or disable the SYSTEM CONFIG menu. When set to Disable, the SYSTEM CONFIG menu of User Menu is not displayed.                                                                                                    |
|          | PARALLEL | ENABLE<br>DISABLE | Sets whether to enable or disable the PARALLEL menu. When set to Disable, the PARALLEL menu of User Menu is not displayed.                                                                                                    |
|          | USB      | ENABLE<br>DISABLE | Sets whether to enable or disable the USB menu. When set to Disable, the USB menu of User Menu is not displayed.                                                                                                    |
|          | NETWORK  | ENABLE<br>DISABLE | Sets whether to enable or disable the NETWORK menu. When set to Disable, the NETWORK menu of User Menu is not displayed.                                                                                                    |
|          | MEMORY   | ENABLE<br>DISABLE | Sets whether to enable or disable the MEMORY menu. When set to Disable, the MEMORY menu of User Menu is not displayed.                                                                                                    |
|          | ADJUST   | ENABLE<br>DISABLE | Sets whether to enable or disable the SYSTEM ADJUST menu. When set to Disable, the SYSTEM ADJUST menu of User Menu is not displayed.                                                                                                    |
|          | MAINTE   | ENABLE<br>DISABLE | Sets whether to enable or disable the MAINTENANCE menu. When set to Disable, the MAINTENANCE menu of User Menu is not displayed.                                                                                                    |
|          | USAGE    | ENABLE<br>DISABLE | Sets whether to enable or disable the USAGE menu. When set to Disable, the USAGE menu of User Menu is not displayed.                                                                                                    |

Values marked with an asterisk  $(\ensuremath{^*})$  are default.

# 4. PERIODICAL MAINTENANCE

# 4.1 Periodical Replacement Parts

The parts specified below are to be replaced periodically.

| Part name                 | Condition for replacement | Cleaning | Remarks     |
|---------------------------|---------------------------|----------|-------------|
| Toner cartridge (Type 11) | About 2,000 sheets of     | LED head | Consumables |
|                           | paper have been printed.  |          |             |
|                           |                           |          |             |
| Image drum cartridge      | About 10,000 sheets of    |          | Consumables |
| (Type 11)                 | paper have been printed.  |          |             |
|                           | See 1.3 (14).             |          |             |

### 4.2 Cleaning

Remove any toner or dust accumulated inside the printer. Clean inside and around the printer with a piece of cloth when necessary. Use the handy cleaner (service tool) to clean inside the printer.

Note: Do not touch the image drum, LED lens array, or LED head connector block.

# 4.2.1 Cleaning of LED Lens Array

Clean the LED lens array or replace the toner cartridge when white lines or stripes (void, light printing) are generated vertically down the page, as shown below.

*Note*: The LED lens array must be cleaned with a soft tissue or cloth after static electricity collected on maintenance personnel is discharged.

White lines or stripes (Void, light printing)

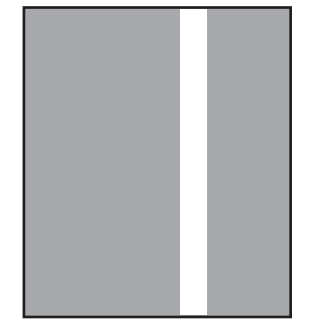

(1) Before cleaning the LED head, touch one of the metal parts of the head to discharge static electricity.

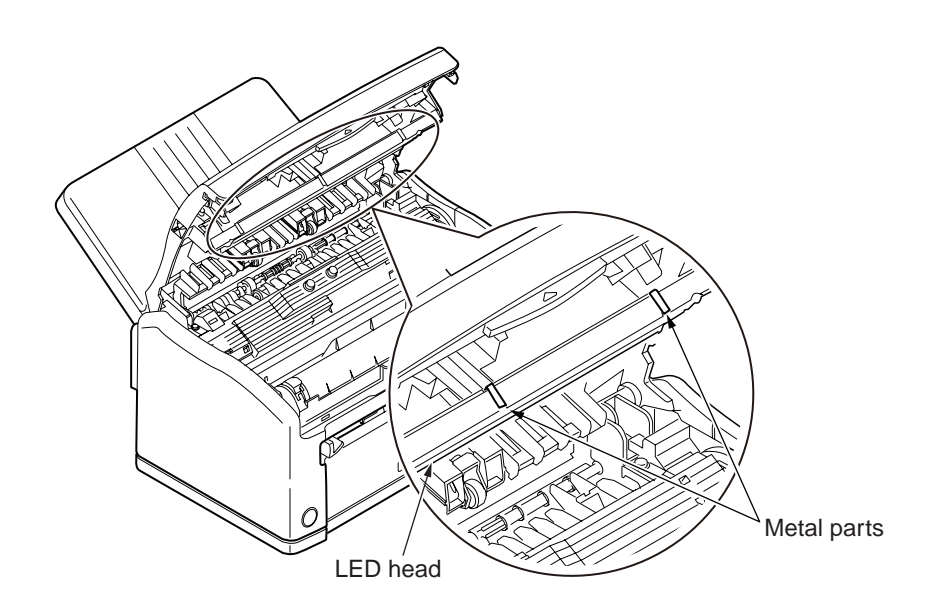

*Note*: To prevent any possible breakdown of the printer, be sure to discharge static electricity before cleaning the LED head.

(2) Wipe the whole LED head gently with a soft tissue or cloth.

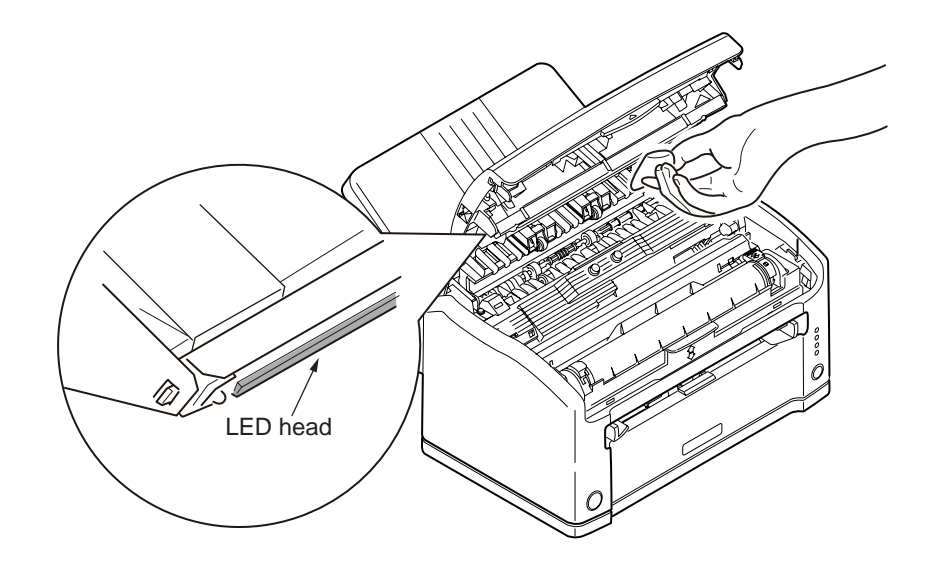

**Note**: Do not use solvents such as methyl alcohol or thinner because they will damage the LED head.

# 4.2.2 Cleaning Page Function

This printer has a charging roller cleaning function, which can be executed by the user. To use this function, perform the following steps:

- (1) Press the Online switch to take the printer offline.
- (2) Press and hold down the Online switch and release it when the Manual LED starts to blink. The Status Monitor displays the message "MANUAL PAPER REQUEST" on its upper line and the message "MANUAL A4 REQUEST" or "MANUAL LETTER REQUEST" on its lower line.
- (3) Insert a sheet of A4 or Letter paper into the manual feeder slot.
- (4) The toner on the image drum is transferred to the paper inserted and then the paper is ejected with residual toner printed on it. While this processing is going on, the Status Monitor displays the message "CLEANING PRINTING" on its upper line and the message "UNDER CLEANING PRINTING" on its lower line.
- (5) Press the Online switch to bring the printer back online.

# 5. Troubleshooting Procedures

# 5.1 Troubleshooting Tips

- (1) Read chapter 8 (for miscellaneous problems) of the user documentation .
- (2) Collect as much information about the situations, where problems occurred, as possible.
- (3) Inspect troubleshooting printers in situations close to those where the problems occurred.

# 5.2 Points to Check before Correcting Image Problems

- (1) Printers are used in appropriate ambient conditions before their image problems to be corrected.
- (2) Consumables (the toner cartridges and image drum cartridges) of printers are replaced properly before their image problems to be corrected.
- (3) The print paper in printers with image problems to be corrected is of acceptable quality.
- (4) The image drum cartridges of printers with image problems to be corrected are properly installed.

### 5.3 Notes on Correcting Image Problems

- (1) Do not touch, or allow foreign matter to touch, image drum surfaces.
- (2) Do not expose image drums to direct sunlight.
- (3) The fuser units in printers become hot during the operation of the printers. Do not touch the units.
- (4) Do not expose image drums to light for five or more minutes at room temperature.

### 5.4 Preparation for Troubleshooting

### (1) Status monitor message display

Information about problems with each printer is displayed on the status monitor for the printer. Appropriate action should be taken according to the messages on the monitor.

# 5.5 Troubleshooting Flow

A problem with each printer should be troubleshooted according to the following process flow:

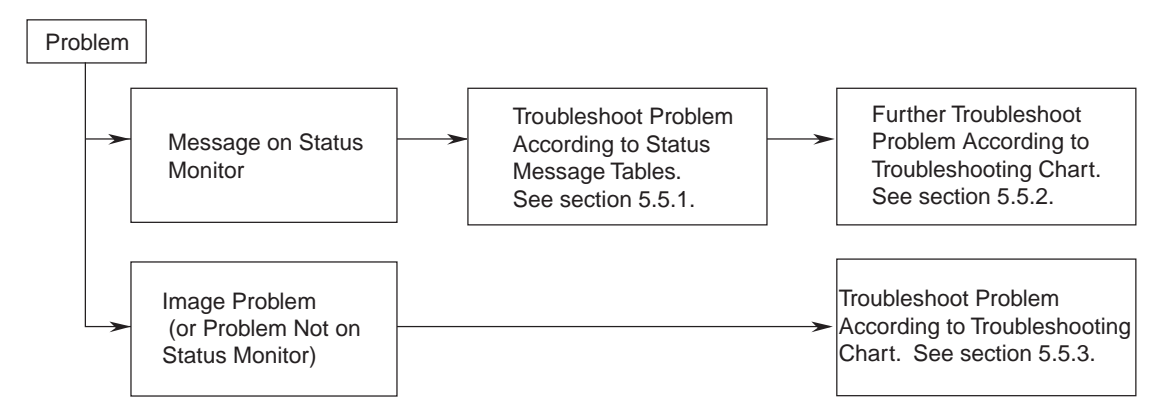

### 5.5.1 Status Message/Problem Tables

Tables 5-1 and 5-2 show the possible states of and problems with each printer that messages indicate on the status monitor for the printer.

| Displaye                     | d Status                           | Print               | er's LED            | Light               |                                                                                                    |
|------------------------------|------------------------------------|---------------------|---------------------|---------------------|----------------------------------------------------------------------------------------------------|
| Status                       | Detail                             | O                   |                     |                     | Description/Corrective Action                                                                                                    |
| Initializing                 | Initializing                       | Off                 | Off                 | Off                 | The printer is initializing itself.                                                                                                    |
| ONLINE                       | Ready to Print                     | On                  | Off                 | Varies<br>in status | The printer is online, and ready to receive data.                                                                                             |
| OFFLINE                      | OFFLINE                            | Off                 | Off                 | Varies<br>in status | The printer is offline. Press ONLINE switch to put the printer on-line to print data.                                                         |
| Receiving Data               | Receiving Data                     | Blink 2             | Off                 | Varies<br>in status | The printer is receiving data.                                                                                                    |
| Processing Data              | Processing Data                    | Blink 2             | Off                 | Varies<br>in status | The printer is receiving data or processing received data.                                                                                    |
| Data Received                | Data Received                      | Blink 1             | Off                 | Varies<br>in status | Received data is in the printer. The printer is waiting for data to be sent next.                                                             |
| Printing                     | Printing in prog-<br>ress          | Blink 2             | Off                 | Varies<br>in status | The printer is printing data.                                                                                                    |
| Printing copies              | Copy printing in progress.         | Varies<br>in status | Off                 | Varies<br>in status | The printer is printing two or more copies of a job.<br>What number copy of the job is being made on<br>the printer is on the status monitor. |
| Adjusting<br>temperature     | Printing will re-<br>sume shortly. | Varies<br>in status | Varies<br>in status | Varies<br>in status | The printer's inside temperature rose and, until it becomes appropriate, the printer keeps stopping printing.                                 |
| Cancelling Job               | Cancelling Job                     | Blink 1             | Off                 | Varies<br>in status | The printer is canceling received data.                                                                                                    |
| Adjusting fusing temperature | Adjusting fusing temperature.      | Blink 1             | Varies<br>in status | Varies<br>in status | The printer is warming up.                                                                                                    |
| Power Save Mode              | Power Save Mode                    | Varies<br>in status | Off                 | Off                 | The printer is in a power saving mode.                                                                                                    |
| Printing Menu                | Printing Menu                      | Blink 2             | Varies<br>in status | Varies<br>in status | The printer is printing a menu map.                                                                                                    |
| Cleaning printing            | Cleaning printing                  | Blink 2             | Varies<br>in status | Varies<br>in status | The printer is printing for cleaning.                                                                                                    |
| Printing Font                | Printing Font                      | Blink 2             | Varies              | Varies              | Printing Font (B2400/B2400n Only)                                                                                                    |
| Printing File List           | Printing File List                 | Blink 2             | Varies              | Varies              | Printing File List (B2400n Only)                                                                                                    |

Table 5-1 (1 of 4)

| Displaye                            | d Status                                                            | Printe              | er's LED            | Light               |                                                                                                    |
|-------------------------------------|---------------------------------------------------------------------|---------------------|---------------------|---------------------|----------------------------------------------------------------------------------------------------|
| Status                              | Detail                                                              | $\bigcirc$          |                     | $\triangle$         | Description/Corrective Action                                                                                                    |
| Network initializing                | Network initializ-<br>ing. Please wait.                             | Varies<br>in status | Varies<br>in status | Varies<br>in status | The printer's network is being initialized.                                                                                                    |
| Cover open                          | The cover is open.                                                  | Off                 | Off                 | Blink 2             | The printer's top cover is open. Close it.                                                                                                    |
| Drum not installed                  | Drum cartridge is<br>not installed prop-<br>erly.                   | Off                 | Off                 | Blink 2             | The printer's image drum is not properly installed.<br>Reinstall it.                                                                                                    |
| Toner cartridge lock<br>lever error | The position of<br>toner cartridge<br>lock lever is incor-<br>rect. | Off                 | Off                 | Blink 2             | The printer's toner cartridge does not feed toner.<br>Check the knob of the cartridge is in a horizontal<br>position. Tap the cartridge.                                                                                              |
| Drum life                           | Drum cartridge<br>life.                                             | Off                 | Off                 | Blink 2             | It is time the printer's image drum cartridge should<br>be replaced. The printer is low on toner. Replace<br>the drum cartridge together with the printer's toner<br>cartridge.                                                       |
| Paper size error                    | The paper size is different from the specified size.                | Off                 | Off                 | Blink 2             | There is a paper size mismatch in, or multiple<br>sheets are input at a time to, the printer. Open<br>the printer's top cover to remove jammed paper,<br>and replace with proper-size paper the paper<br>loaded in the selected tray. |
| Paper input jam                     | A paper jam oc-<br>cured while load-<br>ing paper.                  | Off                 | Off                 | Blink 2             | The printer could not draw paper from its tray<br>tttt. Open the printer's top cover to remove<br>jammed paper.                                                                                                    |
| Paper feed jam                      | A paper jam oc-<br>cured while print-<br>ing.                       | Off                 | Off                 | Blink 2             | A paper jam occurred in the printer while the<br>printer routed paper through it. Open the printer's<br>top cover to remove jammed paper.                                                                                             |
| Paper output jam                    | A paper jam oc-<br>cured while eject-<br>ing paper.                 | Off                 | Off                 | Blink 2             | A paper jam occurred in the printer while the<br>printer output paper. Open the printer's top cover<br>to remove jammed paper.                                                                                                    |
| Toner empty                         | Toner is empty.                                                     | Off                 | Off                 | Blink 2             | Replace the printer's toner cartridge.                                                                                                    |
| Toner identification<br>error       | Toner is incompat-<br>ible.                                         | Off                 | Off                 | Blink 2             | The toner cartridge in the printer is improper.<br>Install a toner cartridge intended for use in the<br>printer.                                                                                                    |
| Toner identification error          | Toner cartridge is not genuine.                                     | Off                 | Off                 | Blink 2             | Install a genuine toner cartridge.                                                                                                    |
| Toner identification<br>error       | Genuine toner is<br>recommended.<br>Toner is not genu-<br>ine.      | Off                 | Off                 | Blink 2             | The printer cannot recognize its toner cartridge.<br>Install genuine toner cartridge in the printer.                                                                                                    |
| Toner incompatible                  | Toner is reagional mismatch.                                        | Off                 | Off                 | Blink 2             | Install a genuine toner cartridge.                                                                                                    |
| Toner cartridge not installed       | There is no toner cartridge.                                        | Off                 | Off                 | Blink 2             | No toner cartridge is installed in the printer.<br>Install a toner cartridge in the printer.                                                                                                    |
| Toner sensor error                  | Check drum car-<br>tridge.                                          | Off                 | Off                 | Blink 2             | A toner sensor error occurred with the printer.<br>Pull out and insert the printer's image drum<br>cartridge.                                                                                                    |
| Edit buffer overflow                | Memory overflow.                                                    | Off                 | Off                 | Blink 2             | The printer has insufficient memory available.<br>Press ONLINE switch.                                                                                                    |
| Manual feeder<br>paper request      | %s paper request in Manual feeder.                                  | Varies<br>in status | Blink 2             | Varies<br>in status | Paper is not in the printer's manual feeder tray.<br>Load in it the paper the printer is requesting.                                                                                                    |
| No paper in Tray                    | %s paper out in<br>Tray.                                            | Off                 | Off                 | Blink 2             | The printer's tray tttt is empty of paper. Load in it the paper being on the status monitor and then press ONLINE switch.                                                                                                    |

Table 5-1 (2 of 4)

Table 5-1 (3 of 4)

| Displaye                                        | d Status                                                                           | Printe              | er's LED            | Light           |                                                                                                    |
|-------------------------------------------------|------------------------------------------------------------------------------------|---------------------|---------------------|-----------------|----------------------------------------------------------------------------------------------------|
| Status                                          | Detail                                                                             | $\bigcirc$          |                     | $\triangle$     | Description/Corrective Action                                                                                                    |
| Paper size or media<br>type mismatch in<br>Tray | Paper size or<br>media type in Tray<br>does not match<br>%s size in print<br>data. | Off                 | Off                 | Blink 2         | There is a paper size or type mismatch in the printer. Load in the selected tray the paper being on the status monitor and then press ONLINE switch. |
| Toner low                                       | Toner is low.                                                                      | Varies<br>in status | Varies<br>in status | Blink 1<br>or 2 | The printer is low on toner. Replace the printer's toner cartridge.                                                                                  |
| Drum near end of<br>life                        | Drum cartridge near end of life.                                                   | Varies<br>in status | Off                 | Blink 2         | It is almost time the printer's image drum cartridge<br>should be replaced. Replace it soon together<br>with the printer's toner cartridge.          |
| Toner empty                                     | Toner is empty.                                                                    | Varies<br>in status | Off                 | Blink 2         | Replace the printer's toner cartridge.                                                                                                    |
| Toner cartridge not installed                   | There is no toner cartridge.                                                       | Varies<br>in status | Varies<br>in status | Blink 2         | No toner cartridge is installed in the printer.<br>Install a toner cartridge in the printer.                                                         |
| Drum life                                       | Drum cartridge<br>life.                                                            | Varies<br>in status | Varies<br>in status | Blink 3         | The printer's image drum cartridge is at the end of its life. Replace it together with the printer's toner cartridge.                                |
| Drum life                                       | Drum cartridge<br>life.                                                            | Varies<br>in status | Varies<br>in status | Blink 3         | It is time the printer's image drum cartridge should<br>be replaced. Replace it together with the printer's<br>toner cartridge.                      |
| Invalid data<br>received                        | Invalid data re-<br>ceived.                                                        | Varies<br>in status | Off                 | Blink 2         | The printer received invalid data. Press ONLINE switch.                                                                                              |
| Non OEM Toner<br>detected                       | Non OEM Toner<br>detected                                                          | Varies<br>in status | Off                 | Blink 2         | The printer is not equipped with a genuine toner cartridge, but can operate.                                                                         |
| Toner incompatible                              | Toner cartridge is incompatible.                                                   | Varies              | Off                 | Blink 2         | Install a genuine toner cartridge.                                                                                                    |
| Toner identification error                      | Non genuine<br>toner.                                                              | Varies<br>in status | Off                 | Blink 2         | The printer cannot recognize its toner cartridge.<br>Install a genuine toner cartridge in the printer.                                               |
| Toner sensor error                              | Toner sensor er-<br>ror.                                                           | Varies<br>in status | Varies<br>in status | Blink 1         | The printer has a problem with its toner sensor.<br>Turn off and on the printer. Replace the printer's<br>image drum cartridge.                      |
| Paper feeder error                              | Feeder's home position is not cor-<br>rect.                                        | Varies<br>in status | Varies<br>in status | Blink 1         | The home position of the printer's paper feeder home position is improper.                                                                           |
| Error making<br>directory                       | You cannot make<br>more than 26<br>directories.                                    | Varies              | Varies              | Blink 1         | You cannot make more than 26 directories.<br>(B2400n Only)                                                                                           |
| Volume not<br>available                         | Volume not avail-<br>able.                                                         | Varies              | Varies              | Blink 1         | Volume not available. (B2400n Only)                                                                                                    |
| File system is full                             | The file system is now full.                                                       | Varies              | Varies              | Blink 1         | The file system is now full. (B2400n Only)                                                                                                    |
| File finding error                              | Cannot find the specified file or directory.                                       | Varies              | Varies              | Blink 1         | Cannot find the specified file or directory.<br>(B2400n Only)                                                                                        |
| File descriptor error                           | There is no file descriptor free.                                                  | Varies              | Varies              | Blink 1         | There is no file descriptor free. (B2400n Only)                                                                                                    |
| Invalid number of bytes                         | Byte number invalid.                                                               | Varies              | Varies              | Blink1          | Byte number invalid. (B2400n Only)                                                                                                    |
| File making error                               | A file with the same name al-<br>ready exists.                                     | Varies              | Varies              | Blink 1         | A file with the same name already exists.<br>(B2400n Only)                                                                                           |

| Displaye                         | d Status                                                             | Printe     | er's LED | Light       |                                                                           |
|----------------------------------|----------------------------------------------------------------------|------------|----------|-------------|---------------------------------------------------------------------------|
| Status                           | Detail                                                               | $\bigcirc$ |          | $\triangle$ | Description/Corrective Action                                             |
| Illegal file name                | Invalid file name.                                                   | Varies     | Varies   | Blink 1     | Invalid file name. (B2400n Only)                                          |
| Root directory<br>deleting error | Root directory cannot be deleted.                                    | Varies     | Varies   | Blink 1     | Root directory cannot be deleted. (B2400n Only)                           |
| Directory operating<br>error     | Operation has<br>been sent to the<br>file handling the<br>directory. | Varies     | Varies   | Blink 1     | Operation has been sent to the file handling the directory. (B2400n Only) |
| File operating error             | Operation has<br>been sent to the<br>directory handling<br>the file. | Varies     | Varies   | Blink 1     | Operation has been sent to the directory handling the file. (B2400n Only) |
| Different volume                 | The volume is dif-<br>ferent.                                        | Varies     | Varies   | Blink 1     | The volume is different. (B2400n Only)                                    |
| Read only                        | Read only                                                            | Varies     | Varies   | Blink 1     | Read only (B2400n Only)                                                   |
| Root directory full              | Root directory full.                                                 | Varies     | Varies   | Blink 1     | Root directory full. (B2400n Only)                                        |
| Error deleting<br>directory      | The directory is not empty.                                          | Varies     | Varies   | Blink 1     | The directory is not empty. (B2400n Only)                                 |
| Disk error                       | Disk error                                                           | Varies     | Varies   | Blink 1     | Disk error (B2400n Only)                                                  |
| No label                         | No label                                                             | Varies     | Varies   | Blink 1     | No label (B2400n Only)                                                    |
| Invalid parameter                | Invalid parameter                                                    | Varies     | Varies   | Blink 1     | Invalid parameter (B2400n Only)                                           |
| No continuous<br>space           | There is no con-<br>tinuous space.                                   | Varies     | Varies   | Blink 1     | There is no continuous space. (B2400n Only)                               |
| Error changing<br>directory      | Root direc-<br>tory cannot be<br>changed.                            | Varies     | Varies   | Blink 1     | Root directory cannot be changed. (B2400n Only)                           |
| File descriptor error            | The file descriptor is obsolete.                                     | Varies     | Varies   | Blink 1     | The file descriptor is obsolete. (B2400n Only)                            |
| Deleted                          | It has been de-<br>leted.                                            | Varies     | Varies   | Blink 1     | It has been deleted. (B2400n Only)                                        |
| Block device error               | There is no block device.                                            | Varies     | Varies   | Blink 1     | There is no block device. (B2400n Only)                                   |
| Seek error                       | Seek error.                                                          | Varies     | Varies   | Blink 1     | Seek error. (B2400n Only)                                                 |
| Internal error                   | Internal error.                                                      | Varies     | Varies   | Blink 1     | Internal error. (B2400n Only)                                             |
| Write only                       | Write only                                                           | Varies     | Varies   | Blink 1     | Write only (B2400n Only)                                                  |
| File is write<br>protected       | You cannot write to a protected file.                                | Varies     | Varies   | Blink 1     | You cannot write to a protected file. (B2400n Only)                       |

Table 5-1 (4 of 4)

Blink 1: 2 s cycle. Blink 2: 500 ms cycle. Blink 3: 120 ms cycle.

# **Error Code Indication**

Upon an error with the printer, its Ready/Manual/Error LED starts blinking. Then, the status of the LEDs is changed every time a switch on the printer is pressed. Each lighting pattern of the LEDs indicates an error code. The code is a three-digit decimal number, expressed using twelve bits (three LEDs x 4). With the fifth press of the switch, the LED that started blinking, i.e. turned to a blinking state, with the error returns to the blinking state.

| Lighting pa | attern of LEDs, | which indicates | Error Code | 123 |
|-------------|-----------------|-----------------|------------|-----|
|-------------|-----------------|-----------------|------------|-----|

| First press |          | Se | cond pr | ess      | Third press |                   |  | Fourth press |   |  |
|-------------|----------|----|---------|----------|-------------|-------------------|--|--------------|---|--|
|             |          | 0  |         |          | 0           |                   |  |              | 0 |  |
| in hund     | reds pla | се |         | 2 in ten | is place    | e 3 in ones place |  |              |   |  |

### Lighting pattern of LEDs, which indicates Error Code 807

| First press         |  | Se | Second press |          |          | Third press |                                           |          | Fourth press |   |  |
|---------------------|--|----|--------------|----------|----------|-------------|-------------------------------------------|----------|--------------|---|--|
| 0                   |  |    |              |          |          |             | $\bullet  \bullet  \bullet  \circ  \circ$ |          |              | 0 |  |
| 8 in hundreds place |  |    |              | 0 in ten | is place |             |                                           | 7 in one | es place     |   |  |

LEDs: Ready, then Manual and the Error from left. White circle (): On. Black circle (): Off.

Table 5-2 (1 of 5)

| LED<br>Blink 1 (2 S cycle)<br>Blink 2 (500 mS cycle)<br>Blink 3 (120 mS cycle) |         | rcle)<br>cycle)<br>cycle) | Description                                                                                                    | PJL<br>Status<br>code | Status<br>level/<br>error |
|--------------------------------------------------------------------------------|---------|---------------------------|----------------------------------------------------------------------------------------------------|-----------------------|---------------------------|
| Ready                                                                          | Manual  | Error                     |                                                                                                    |                       | code                      |
| Blink 3                                                                        | Blink 3 | Blink 3                   | An error code is printed in the next MENU MAP.<br>For LED displays of error codes, see 7.5.1 Details of<br>error code displays. |                       | Fatal                     |
|                                                                                |         |                           | CU ROM Hash Check Error 1                                                                                                    | 40057                 | 020                       |
|                                                                                |         |                           | CU ROM Hash Check Error 2(Reserved)                                                                                             | 40057                 | 021                       |
|                                                                                |         |                           | CU ROM Hash Check Error 3.(Reserved)                                                                                            | 40057                 | 022                       |
|                                                                                |         |                           | <reserve></reserve>                                                                                                    |                       | 023~029                   |
|                                                                                |         |                           | CU Slot1 DIMM RAM Check Error.(Reserved)                                                                                        | 40057                 | 030                       |
|                                                                                |         |                           | CU Slot2 DIMM RAM Check Error.(Reserved)                                                                                        | 40057                 | 031                       |
|                                                                                |         |                           | CU Slot3 DIMM RAM Check Error.(Reserved)                                                                                        | 40057                 | 032                       |
|                                                                                |         |                           | CU Slot4 DIMM RAM Check Error.(Reserved)                                                                                        | 40057                 | 033                       |
|                                                                                |         |                           | RAM configuration error.                                                                                                    | 40057                 | 034                       |
|                                                                                |         |                           | Slot1 RAM Spec error.                                                                                                    | 40057                 | 035                       |
|                                                                                |         |                           | Slot2 RAM Spec error.(Reserved)                                                                                                 | 40057                 | 036                       |
|                                                                                |         |                           | Slot3 RAM Spec error.(Reserved)                                                                                                 | 40057                 | 037                       |
|                                                                                |         |                           | Slot4 RAM Spec error.(Reserved)                                                                                                 | 40057                 | 038                       |
|                                                                                |         |                           | <reserve></reserve>                                                                                                    |                       | 039                       |
|                                                                                |         |                           | CU EEPROM ERROR.                                                                                                    | 40057                 | 040                       |
|                                                                                |         |                           | CU FLASH ERROR.                                                                                                    | 40057                 | 041                       |
|                                                                                |         |                           | FLASH FILE SYSTEM ERROR.                                                                                                    | 40057                 | 042                       |
|                                                                                |         |                           | FLASH FILE SYSTEM.<br>VERSION MISMATCH.                                                                                         | 40057                 | 043                       |
|                                                                                |         |                           | <reserve></reserve>                                                                                                    |                       | 044~049                   |
|                                                                                |         |                           | Operator Panel Error.                                                                                                    | 40057                 | 050                       |
|                                                                                |         |                           | CU FAN ERROR (Reserved)                                                                                                    | 40057                 | 051                       |
|                                                                                |         |                           | <reserve></reserve>                                                                                                    |                       | 052~059                   |
|                                                                                |         |                           | HOST_IF_NO_DRIVER:Centro                                                                                                    |                       | 060                       |
|                                                                                |         |                           | HOST_IF_NO_DRIVER:RS232C (Reserved)                                                                                             |                       | 061                       |
|                                                                                |         |                           | HOST_IF_NO_DRIVER:USB                                                                                                    |                       | 062                       |
|                                                                                |         |                           | HOST_IF_NO_DRIVER:PCI                                                                                                    |                       | 063                       |
|                                                                                |         |                           | <reserve></reserve>                                                                                                    |                       | 064~069                   |
|                                                                                |         |                           | CANT_HAPPEN                                                                                                    | 40057                 | 070                       |
|                                                                                |         |                           | Video overrun(Not used)                                                                                                    |                       | 071                       |
|                                                                                |         |                           | Engine communication error<br>(Reserved)                                                                                        | 40057                 | 072                       |
|                                                                                |         |                           | H/W overrun detect                                                                                                    | 40057                 | 073                       |

Table 5-2 (2 of 5)

| LED<br>Blink 1 (2 S cycle)<br>Blink 2 (500 mS cycle)<br>Blink 3 (120 mS cycle) |         | rcle)<br>cycle)<br>cycle) | Description                                                        | PJL<br>Status<br>code | Status<br>level/<br>error |
|--------------------------------------------------------------------------------|---------|---------------------------|--------------------------------------------------------------------|-----------------------|---------------------------|
| Ready                                                                          | Manual  | Error                     |                                                                    |                       | code                      |
| Blink 3                                                                        | Blink 3 | Blink 3                   | F/W Overrun detect                                                 | 40057                 | 074                       |
|                                                                                |         |                           | VIC Limiter                                                        | 40057                 | 075                       |
|                                                                                |         |                           | VIC decomp write error<br>(reserved:for monochrome product only)   | 40057                 | 076                       |
|                                                                                |         |                           | VIC illegal decomp error<br>(reserved:for monochrome product only) | 40057                 | 077                       |
|                                                                                |         |                           | <reserve></reserve>                                                | 40057                 | 078~099                   |
|                                                                                |         |                           | Engine Program Hash Check Error                                    | <del>40057</del>      | <del>100</del>            |
|                                                                                |         |                           | Engine Loader Hash Check Error                                     | 40057                 | <del>101</del>            |
|                                                                                |         |                           | Engine RAM Error(Reserved)                                         | 40057                 | 102                       |
|                                                                                |         |                           | Engine SRAM Error(Reserved)                                        | 40057                 | 103                       |
|                                                                                |         |                           | Engine EEPROM Error(Reserved)                                      | 40057                 | 104                       |
|                                                                                |         |                           | Engine EEPROM Missing Error(Reserved)                              | 40057                 | 105                       |
|                                                                                |         |                           | Engine Control Error                                               | 40057                 | 106                       |
|                                                                                |         |                           | Engine ROM error(Reserved)                                         | 40057                 | 107                       |
|                                                                                |         |                           | <reserve></reserve>                                                |                       | 108~119                   |
|                                                                                |         |                           | Engine Flash write Error (Loader type Miss match)                  | <del>40057</del>      | <del>110</del>            |
|                                                                                |         |                           | Engine Flash write Error (Program type Miss match)                 | <del>40057</del>      | <del>111</del>            |
|                                                                                |         |                           | Engine Flash write Error (Flash not Exist)                         | <del>40057</del>      | <del>112</del>            |
|                                                                                |         |                           | Engine Flash write Error (Toggle)                                  | <del>40057</del>      | <del>113</del>            |
|                                                                                |         |                           | Engine Flash write Error (Timeout)                                 | <del>40057</del>      | <del>114</del>            |
|                                                                                |         |                           | Engine Flash write Error (CRC)                                     | <del>40057</del>      | <del>115</del>            |
|                                                                                |         |                           | PU Board Fan Motor Error(Reserved)                                 | 40057                 | 120                       |
|                                                                                |         |                           | Power Supply LSI Error(Reserved)                                   | 40057                 | 121                       |
|                                                                                |         |                           | Power Supply Fan Motor Error(Reserved)                             | 40057                 | 122                       |
|                                                                                |         |                           | Humidity Sensor(Reserved)                                          | 40057                 | 123                       |
|                                                                                |         |                           | Temperature Sensor(Reserved)                                       | 40057                 | 124                       |
|                                                                                |         |                           | Multi purpose tray home error(Reserved)                            | 40057                 | 125                       |
|                                                                                |         |                           | <reserve></reserve>                                                |                       | 126~128                   |
|                                                                                |         |                           | PAPER FEEDER ERROR                                                 | 40057                 | 129                       |
|                                                                                |         |                           | LED Head Over Temperature                                          | 40057                 | 130                       |
|                                                                                |         |                           | LED Head Missing, Color:Yellow(Reserved)                           | 40057                 | 131                       |
|                                                                                |         |                           | LED Head Missing, Color:Magenta(Reserved)                          | 40057                 | 132                       |
|                                                                                |         |                           | LED Head Missing, Color:Cyan(Reserved)                             | 40057                 | 133                       |
|                                                                                |         |                           | LED Head Missing, Color:Black                                      | 40057                 | 134                       |

Table 5-2 (3 of 5)

| LED<br>Blink 1 (2 S cycle)<br>Blink 2 (500 mS cycle)<br>Blink 3 (120 mS cycle) |         | rcle)<br>cycle)<br>cycle) | Description                                | PJL<br>Status<br>code | Status<br>level/<br>error<br>code |
|--------------------------------------------------------------------------------|---------|---------------------------|--------------------------------------------|-----------------------|-----------------------------------|
| Ready                                                                          | Manual  | Error                     |                                            |                       |                                   |
| Blink 3                                                                        | Blink 3 | Blink 3                   | <reserve></reserve>                        |                       | 135~139                           |
|                                                                                |         |                           | Drum Up/Down,Color:Yellow(Reserved)        | 40057                 | 140                               |
|                                                                                |         |                           | Drum Up/Down,Color:Magenta(Reserved)       | 40057                 | 141                               |
|                                                                                |         |                           | Drum Up/Down,Color:Cyan(Reserved)          | 40057                 | 142                               |
|                                                                                |         |                           | Drum Up/Down,Color:Black(Reserved)         | 40057                 | 143                               |
|                                                                                |         |                           | <reserve></reserve>                        |                       | 144~149                           |
|                                                                                |         |                           | Drum fuse cut NG,Color:Yellow(Reserved)    | 40057                 | 150                               |
|                                                                                |         |                           | Drum fuse cut NG,Color:Magenta(Reserved)   | 40057                 | 151                               |
|                                                                                |         |                           | Drum fuse cut NG,Color:Cyan(Reserved)      | 40057                 | 152                               |
|                                                                                |         |                           | Drum fuse cut NG,Color:Black(Reserved)     | 40057                 | 153                               |
|                                                                                |         |                           | Belt unit fuse cut NG(Reserved)            | 40057                 | 154                               |
|                                                                                |         |                           | Fuser unit fuse cut NG(Reserved)           | 40057                 | 155                               |
|                                                                                |         |                           | <reserve></reserve>                        |                       | 156~159                           |
|                                                                                |         |                           | Toner Sensor Error,Color:Yellow(Reserved)  | 40057                 | 160                               |
|                                                                                |         |                           | Toner Sensor Error,Color:Magenta(Reserved) | 40057                 | 161                               |
|                                                                                |         |                           | Toner Sensor Error,Color:Cyan(Reserved)    | 40057                 | 162                               |
|                                                                                |         |                           | Toner Sensor Error,Color:Black             | 40057                 | 163                               |
|                                                                                |         |                           | <reserve></reserve>                        |                       | 164~169                           |
|                                                                                |         |                           | Upper Thermistor, State:Short              | 40057                 | 170                               |
|                                                                                |         |                           | Upper Thermistor, State:Open               | 40057                 | 171                               |
|                                                                                |         |                           | Upper Heater Temp, State:High              | 40057                 | 172                               |
|                                                                                |         |                           | Upper Heater Temp, State:Low               | 40057                 | 173                               |
|                                                                                |         |                           | Lower Thermistor, State:Short              | 40057                 | 174                               |
|                                                                                |         |                           | Lower Thermistor, State:Open               | 40057                 | 175                               |
|                                                                                |         |                           | Lower Heater Temp, State:High(Reserved)    | 40057                 | 176                               |
|                                                                                |         |                           | Lower Heater Temp, State:Low(Reserved)     | 40057                 | 177                               |
|                                                                                |         |                           | Drive Roller over temp(Not used)           | 40057                 | 178                               |
|                                                                                |         |                           | Fuser Mismatch(Reserved)                   | 40057                 | 179                               |
|                                                                                |         |                           | I/F Error, Loc:Envelop feeder(Reserved)    | 40057                 | 180                               |
|                                                                                |         |                           | I/F Error, Loc:Duplex(Reserved)            | 40057                 | 181                               |
|                                                                                |         |                           | I/F Error, Loc:Tray2(Reserved)             | 40057                 | 182                               |
|                                                                                |         |                           | I/F Error, Loc:Tray3(Reserved)             | 40057                 | 183                               |
|                                                                                |         |                           | I/F Error, Loc:Tray4(Reserved)             | 40057                 | 184                               |
|                                                                                |         |                           | I/F Error, Loc:Tray5(Reserved)             | 40057                 | 185                               |
|                                                                                |         |                           | I/F Error, Loc:Finisher                    | <del>40057</del>      | <del>186</del>                    |

Table 5-2 (4 of 5)

| LED<br>Blink 1 (2 S cycle)<br>Blink 2 (500 mS cycle)<br>Blink 3 (120 mS cycle) |         | rcle)<br>cycle)<br>cycle) | Description                                                                                                    | PJL<br>Status<br>code | Status<br>level/<br>error<br>code |
|--------------------------------------------------------------------------------|---------|---------------------------|----------------------------------------------------------------------------------------------------|-----------------------|-----------------------------------|
| Ready                                                                          | Manual  | Error                     |                                                                                                    |                       | 407                               |
| Blink 3                                                                        | Blink 3 | Blink 3                   | I/F Error, Loc:Control Panel(Reserved)                                                                                                    | 40057                 | 187                               |
|                                                                                |         |                           | <reserve></reserve>                                                                                                    | 40057                 | 188~189                           |
|                                                                                |         |                           |                                                                                                    | 40057                 | 190                               |
|                                                                                |         |                           | <reserve></reserve>                                                                                                    | 40057                 | 191~199                           |
|                                                                                |         |                           | PU F/W download check SUM error(Reserved)                                                                                                    | 40057                 | 200                               |
|                                                                                |         |                           | PU F/W Flash write error(Reserved)                                                                                                    | 40057                 | 201                               |
|                                                                                |         |                           | PU F/W Flash data missing(Reserved)                                                                                                    | 40057                 | 202                               |
|                                                                                |         |                           | IMAGE ACK illegal page ID                                                                                                    | 40057                 | 203                               |
|                                                                                |         |                           | IMAGE SET Trans error(Reserved)                                                                                                    | 40057                 | 204                               |
|                                                                                |         |                           | No page at DUP IN(Reserved)                                                                                                    | 40057                 | 205                               |
|                                                                                |         |                           | No page at PPOUT                                                                                                    | 40057                 | 206                               |
|                                                                                |         |                           | Illegal function call                                                                                                    | 40057                 | 207                               |
|                                                                                |         |                           | Parameter error                                                                                                    | 40057                 | 208                               |
|                                                                                |         |                           | (Reserved)                                                                                                    |                       | 209                               |
|                                                                                |         |                           | EM Null page cargo                                                                                                    | 40057                 | 210                               |
|                                                                                |         |                           | EM Null page                                                                                                    | 40057                 | 211                               |
|                                                                                |         |                           | EM No video queue                                                                                                    | 40057                 | 212                               |
|                                                                                |         |                           | EM Illegal sequence                                                                                                    | 40057                 | 213                               |
|                                                                                |         |                           | <reserve></reserve>                                                                                                    |                       | 214~229                           |
|                                                                                |         |                           | <reserve></reserve>                                                                                                    |                       | 214~229                           |
|                                                                                |         |                           | TONER TAG Reader not installed                                                                                                    |                       | 230                               |
|                                                                                |         |                           | TONER TAG Reader I/F Error                                                                                                    |                       | 231                               |
|                                                                                |         |                           | <reserve></reserve>                                                                                                    |                       | 232~299                           |
|                                                                                |         |                           | An error code is printed in the next MENU MAP.<br>Depending on the error type, address information is<br>also printed.<br>For LED displays of error codes, see 7.5.1 Details of<br>error code displays. |                       | Fatal                             |
|                                                                                |         |                           | Machine check Exception                                                                                                    | 40057                 | 001                               |
|                                                                                |         |                           | DSI Exception                                                                                                    | 40057                 | 002                               |
|                                                                                |         |                           | ISI Exception                                                                                                    | 40057                 | 003                               |
|                                                                                |         |                           | Alignment Exception                                                                                                    | 40057                 | 004                               |
|                                                                                |         |                           | Program Exception                                                                                                    | 40057                 | 005                               |
|                                                                                |         |                           | Floating-point unavailable Exception                                                                                                    | 40057                 | 006                               |
|                                                                                |         |                           | Instruction address breakpoint Exception                                                                                                    | 40057                 | 007                               |
|                                                                                |         |                           | Thermal management interrupt Exception                                                                                                    | 40057                 | 008                               |

# Table 5-2 (5 of 5)

| LED<br>Blink 1 (2 S cycle)<br>Blink 2 (500 mS cycle)<br>Blink 3 (120 mS cycle) |         |         | Description          | PJL<br>Status<br>code | Status<br>level/<br>error |
|--------------------------------------------------------------------------------|---------|---------|----------------------|-----------------------|---------------------------|
| Ready                                                                          | Manual  | Error   |                      |                       | code                      |
| Blink 3                                                                        | Blink 3 | Blink 3 | Instruction TLB miss | 40057                 | 009                       |
|                                                                                |         |         | Data TLB load miss   |                       | 010                       |
|                                                                                |         |         | Data TLB store miss  |                       | 011                       |
|                                                                                |         |         | <reserve></reserve>  |                       | 012~019                   |

# 5.5.2 Message Troubleshooting

When none of the message/problem tables provided in the above section can work for a problem with a printer, any of the troubleshooting flow charts shown below should be followed to solve the problem.

| No. | Problem Flow Chart Number                                 |            |  |
|-----|-----------------------------------------------------------|------------|--|
| 1   | Printer does not operate normally after it is turned on ① |            |  |
| 2   | Jam alarm                                                 |            |  |
|     | —Paper input jam                                          | <b>②-1</b> |  |
|     | —Paper feed jam                                           | <b>②-2</b> |  |
|     | Paper output jam                                          | <b>②-3</b> |  |
| 3   | Paper size error                                          | 3          |  |
| 4   | Fuser unit error     ④                                    |            |  |

- ① Printer does not operate normally after it is turned on
  - Turn off and on the printer.
  - After the power light turns on, do the other three lights turn on and off once and does the main motor start running?
  - Is the AC cord connected properly? No • No Connect it properly. Yes Are the cable between the main board and the low-voltage power supply connected properly? • No Connect the cable properly. Yes Is +5 V supplied to the main board (check the voltages at the pins 3 and 2 of the CN18 connector)? Aren't the +5 V and GND on the main board short-circuited (check the voltages at the No pins 3 and 2 of the CN18 connector)? • No Replace the low-voltage power supply. Yes Replace the board. Yes Is the flexible cable of the operator panel Assy. connected to the CN9 connector of the board and the CN1 connector of the operator panel board properly? Connect the cable properly. • No Replace the Assy. or cable. Yes Did this step work? Replace the main board. • No Yes End Yes Does the Ready light stay on? • No Replace the main board. Yes Is there a connection error with the status monitor? • No Take proper corrective action for the problem according to status message/problem tables (see section 5.5.1 for taking proper corrective action). Yes End

### Jam alarm

2-1 Paper input jam

• Does a paper jam error occur in the printer when the printer is turned on?

|            |     | 1 | Ye  | 5    | Rem    | ove the paper.                                                                                                    |
|------------|-----|---|-----|------|--------|----------------------------------------------------------------------------------------------------|
|            |     |   |     | •    | Yes    | Remove the paper.                                                                                                   |
|            |     | * | No  |      | Does   | the paper sensor plate function normally (does it move freely when it is touched)?                                  |
|            |     |   |     | •    | No     | Replace it.                                                                                                    |
|            |     | 7 | Ye  | 5    | Clear  | n the paper sensor on the high-voltage power supply-1/sensor board or replace the board                             |
|            | No  |   |     | Do   | es the | printer issue a jam alarm after paper is input to the printer?                                                      |
|            |     | 1 | Ye  | 5    | ls pa  | per sent to the paper sensor plate?                                                                                 |
|            |     |   |     | •    | Yes    | <ul><li>Does the plate function normally (does it move freely when it is touched)?</li><li>No Replace it.</li></ul> |
|            |     |   |     | Ť    | Yes    | Clean the paper sensor on the high-voltage power supply-1/sensor board or replace the board.                        |
|            |     | ł | No  |      | Repla  | ace the hopping roller or the paper cassette that is to input paper.                                                |
| ¥ r        | ١o  |   |     | Do   | es the | hopping roller turn?                                                                                                |
|            |     |   | Vo  | _    | Incto  | I properly the paper tray that is to input paper                                                                    |
| ↓.         |     | • | Te: | 5    | insia  |                                                                                                    |
| † r        | No  |   |     | Do   | es the | hopping clutch operate properly?                                                                                    |
|            |     | • | Yes | 5    | Repla  | ace the boss and shaft of the hopping roller assembly.                                                              |
| <b>*</b> r | ١o  |   |     | ls t | he CN  | 4 connector of the main board connected properly?                                                                   |
|            |     | • | No  |      | Conr   | ect the connector properly.                                                                                         |
| + \        | íes |   |     | ls t | he coi | resistance of the hopping clutch (that is normally about 144 ohms between the pins 1 and 2)                         |
|            |     |   |     | pro  | per?   |                                                                                                    |
|            |     | • | No  |      | Repla  | ace the clutch.                                                                                                    |
| ¥ \        | res |   |     | Re   | place  | the main board.                                                                                                    |

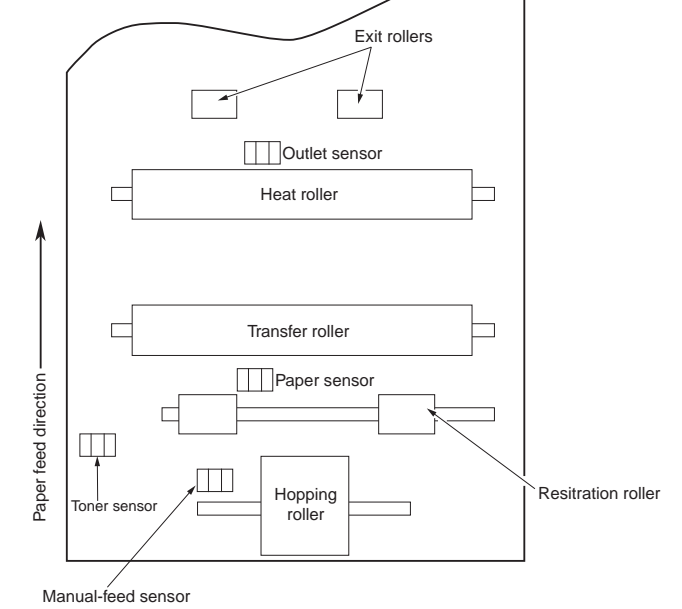

### Jam alarm

②-2 Paper feed jam

| 1 | Does | Does a paper jam error occur in the printer when the printer is turned on? |                                                                                                   |  |
|---|------|----------------------------------------------------------------------------|---------------------------------------------------------------------------------------------------|--|
|   |      | • Yes                                                                      | Is there paper on the paper sensor plate?                                                         |  |
|   |      |                                                                            | Yes Remove the paper.                                                                             |  |
|   |      | No                                                                         | Does the plate function properly (does it move freely when it is touched)?                        |  |
|   |      |                                                                            | No Replace it.                                                                                    |  |
|   |      | Yes                                                                        | Replace the high-voltage power supply-1/sensor board.                                             |  |
| * | No   | Do                                                                         | pes paper reach the paper sensor plate?                                                           |  |
|   |      | • No                                                                       | Does the hopping roller turn?                                                                     |  |
|   |      |                                                                            | No Check the hopping roller assembly, the trays or the hopping clutch.                            |  |
|   |      | Yes                                                                        | Is the image drum cartridge installed properly?                                                   |  |
|   |      |                                                                            | No Install it properly.                                                                           |  |
| * | Yes  | Do                                                                         | bes paper reach the outlet sensor plate?                                                          |  |
|   |      | • Yes                                                                      | Does the plate function properly (does it move freely when it is touched)?                        |  |
|   |      |                                                                            | No Replace it.                                                                                    |  |
|   |      | Yes Yes                                                                    | Clean the outlet sensor on the high-voltage power supply-1/sensor board or replace the board.     |  |
| * | No   | Do                                                                         | bes the main drum motor turn?                                                                     |  |
|   |      | • No                                                                       | Is the CN6 connector of the main board connected properly?                                        |  |
|   |      |                                                                            | No Connect it properly.                                                                           |  |
|   |      | Yes                                                                        | Replace the motor or the main board.                                                              |  |
| Ŧ | Yes  | Do                                                                         | bes the transfer roller turn?                                                                     |  |
|   |      | • No                                                                       | Check the gears (the transfer roller gear and the drum gear that is on the left of the image drum |  |
|   |      |                                                                            | cartridge).                                                                                       |  |
| * | Yes  | ls                                                                         | the fuser Assy. installed properly?                                                               |  |
|   |      | • No                                                                       | Install it properly.                                                                              |  |
| ¥ | Yes  | ls                                                                         | the image drum cartridge installed properly?                                                      |  |
|   |      | • No                                                                       | Install it properly.                                                                              |  |
| ł | Yes  | CI                                                                         | ean the paper sensor on the high-voltage power supply-1/sensor board or replace the board.        |  |

### Jam alarm

2-3 Paper output jam

• Does a paper output jam occur in the printer when the printer is turned on?

Yes Is there paper on the outlet sensor plate?
Yes Remove the paper.
No Does the outlet sensor plate function properly (does it move freely when it is touched)?
No Replace it.
Yes Clean the outlet sensor on the high-voltage power supply-1/sensor board or replace the board.

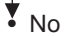

Replace the exit rollers.

### ③ Paper size error

• Is print paper of a specified size used in the printer?

• No Use print paper of a specified size in the printer.

Yes Does the paper sensor plate function properly (does it move freely when it is touched)?

• No Replace it or clean the paper sensor on the high-voltage power supply-1/sensor board.

Yes Does the outlet sensor plate function properly (does it move freely when it is touched)?

• No Replace it or clean the outlet sensor on the high-voltage power supply-1/sensor board.

Yes Replace the high-voltage power supply-1/sensor board.

#### ④ Fuser Assy. - error 170, 171 172 or 173

 Is the thermistor connector inserted into the CN2 connector of the high-voltage power supply-1/sensor board properly?

• No Insert the thermistor connector into the CN2 connector properly.

- Yes Is the heat connector inserted into the CN202 connector of the low-voltage power supply properly?
  - No Insert the heat connector into the CN202 connector properly.
- Yes Does the heater turn on when the printer is turned on?
  - No Replace the fuser Assy., the low-voltage power supply or the main board.
- Yes Replace the fuser Assy. or the main board.

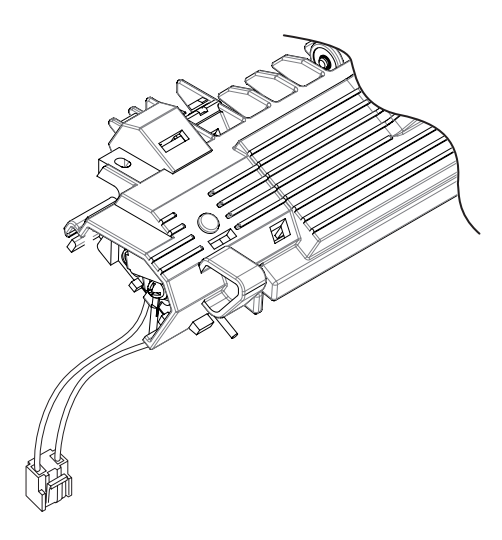

Figure 5-1

# 5.5.3 Image Troubleshooting

The procedures for troubleshooting image problems are described below. Figure 5-2 shows typical image problems.

| Problem                                                     | Flow Chart Number |
|-------------------------------------------------------------|-------------------|
| Light or entirely-faded image <figure 5-2="" a=""></figure> | 1                 |
| Dirty background <figure 5-2="" b=""></figure>              | 2                 |
| Blank paper <figure 5-2="" ©=""></figure>                   | 3                 |
| Vertical black belt/line <figure 5-2="" d=""></figure>      | (4)               |
| Periodic pattern <figure 5-2="" e=""></figure>              | 5                 |
| Void (transfer error)                                       | 6                 |
| Poor fusing (text or image blurs or comes off when          | $\bigcirc$        |
| touched with hand)                                          |                   |
| Vertical white belt/line <figure (e)="" 5-2=""></figure>    | 8                 |

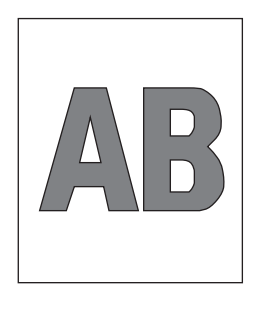

A Light or entirelyfaced image

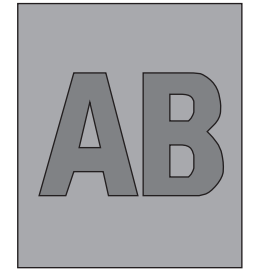

B Dirty background

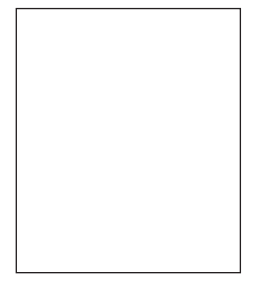

(C) White paper

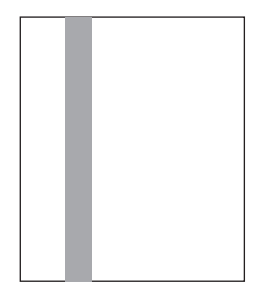

D Vertical black belt/line

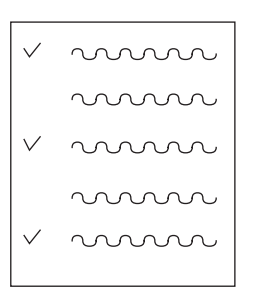

E Periodic pattern

Figure 5-2

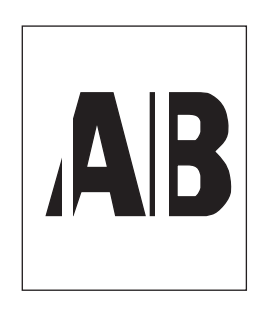

 $(\ensuremath{\overline{\mathsf{F}}})$  Vertical white belt/line

Light or entirely-faded image

| • Is t | Is the printer low on toner |                             |                                                                     |                                                  |                        |                      |
|--------|-----------------------------|-----------------------------|---------------------------------------------------------------------|--------------------------------------------------|------------------------|----------------------|
| (is    | a tonei                     | -low messa                  | ge displayed on the printer)?                                       |                                                  | PC connecto            | or.                  |
|        | • Yes                       | s Fill the p                | printer with toner.                                                 |                                                  |                        |                      |
| No     |                             | Is print pape               | er of a specified size used                                         | LED head                                         |                        |                      |
|        |                             | in the printe               | er?                                                                 |                                                  |                        |                      |
|        | • No                        | Use prir<br>in the p        | nt paper of a specified size printer.                               |                                                  |                        | nead cable           |
| Yes    | 5                           | Is the surfac               | ce of the lens of the LED head c                                    | irty?                                            |                        |                      |
|        | • Yes                       | s Clean th                  | he lens.                                                            | C DI                                             |                        |                      |
| No     |                             | Is the LED h                | head installed properly                                             |                                                  | Constant of the second | $\sim$               |
|        |                             | (check that                 | t the CN5 connector of the main                                     | board                                            | •                      | $\simeq$             |
|        |                             | and the PC                  | connector of the LED head are                                       | connected                                        |                        | Front of printer     |
|        |                             | Inotall th                  | be LED beed properly                                                |                                                  |                        |                      |
|        | • 100                       |                             | ne LED neau propeny.                                                |                                                  | - (                    | - hinh               |
| • Yes  | 5                           | is the conta-               | act plate of the transfer roller in c                               | ontact with the contac                           | ct assembly of th      | e high-voltage power |
|        |                             | A diust t                   | the plate as as to make it in go                                    | d contact with the he                            | and and the tran       | ofor rollor oboft    |
|        | • 100                       | Adjust t                    | the plate so as to make it in got                                   | od contact with the bo                           |                        | sier roller shart.   |
| Yes    | 6                           | Are the con<br>cartridge in | ntact of the developing roller an<br>contact with the assembly prop | d the contact of the t<br>erly (see figure 5-3)? | oner supply rolle      | er of the image drum |
|        | • No                        | Make a                      | djustments so as to make the c                                      | ontacts in good conta                            | act with the asse      | embly.               |
| Yes    | 5                           | Replace the                 | e transfer roller.                                                  |                                                  |                        |                      |
| Dic    | I this ste                  | ep work?                    |                                                                     |                                                  |                        |                      |
|        | • Yes                       | s End                       |                                                                     |                                                  |                        |                      |
| No     |                             | Replace the                 | e cartridge.                                                        |                                                  |                        |                      |
| Dic    | l this ste                  | ep work?                    |                                                                     |                                                  |                        |                      |
|        | • Ye                        | s End                       |                                                                     |                                                  |                        |                      |
|        | 10.                         | Note <sup>.</sup>           | Reset the image drum co                                             | unter after the car                              | tridae is repla        | ced (see the user    |
|        |                             | C                           | documentation).                                                     |                                                  |                        |                      |
| No     |                             | Is the tensic               | on between the back-up roller (7                                    | .52 kg) and its surface                          | e proper?              |                      |
|        | • No                        | Replace                     | e the roller and the bias spring.                                   |                                                  |                        |                      |
| Yes    | 6                           | Replace the                 | e main board or the high-voltage                                    | power supply-1/sens                              | or board.              |                      |

### 2 Dirty background

• Is the image drum exposed to outside light?

• Yes Wait for thirty minutes after the drum is installed.

No Execute the cleaning page function (see section 4.2.2).

Did this step work?

• Yes End

No Is the heat roller of the fuser Assy. dirty?

• Yes Clean the roller.

No Is the cleaning roller contact of the image drum cartridge in contact with the contact assembly properly (see figure 5-3)?

• No Make adjustments so as to make the contact in good contact with the assembly.

Yes Replace the cartridge.

Did this step work?

Yes End

**Note:** Reset the drum counter after the cartridge is replaced (see the user documentation).

No Replace the main board or the high-voltage power supply-1/sensor board.

#### ③ Blank paper

Is the LED head connected properly (check the HEAD connector of the main board and the PC connector of the LED head)?

• No Connect the head properly or replace the head cable.

Yes Is the image drum cartridge in contact with the ground contact properly (see figure 5-3)?.

• No Adjust the ground contact (drum) of the contact assembly.

Yes Replace the head.

Did this step work?

- Yes End
- No

Replace the main board or the high-voltage power supply-1/sensor board.

④ Vertical black belt/line

| • | Execute the cleaning page function (see section 5.2.2).                                           |  |  |  |
|---|---------------------------------------------------------------------------------------------------|--|--|--|
|   | Did this step work?                                                                               |  |  |  |
|   | • Yes End                                                                                         |  |  |  |
|   | No Replace the image drum cartridge.                                                              |  |  |  |
| 1 | Did this step work?                                                                               |  |  |  |
|   | • Yes End                                                                                         |  |  |  |
|   | <b>Note:</b> Reset the drum counter after the cartridge is replaced (see the user documentation). |  |  |  |
| 1 | No Clean the LED lens array of the LED head.                                                      |  |  |  |
|   | Did this step work?                                                                               |  |  |  |
|   | • Yes End                                                                                         |  |  |  |
|   | No Replace the LED head.                                                                          |  |  |  |
|   | Did this step work?                                                                               |  |  |  |
|   | • Yes End                                                                                         |  |  |  |
|   | No Replace the main board or the high-voltage power supply-1/sensor board.                        |  |  |  |

# 5 Periodic pattern

|                     | Interval | Solution                                   |  |
|---------------------|----------|--------------------------------------------|--|
| Image drum          | 50.27 mm | Replace or clean the image drum cartridge. |  |
| Developing roller   | 38.84 mm | Replace the image drum cartridge.          |  |
| Toner supply roller | 68.54 mm | Replace the image drum cartridge.          |  |
| Charging roller     | 20.56 mm | Replace the image drum cartridge.          |  |
| Cleaning roller     | 20.56 mm | Replace the image drum cartridge.          |  |
| Transfer roller     | 46.18 mm | Replace the transfer roller.               |  |
| Heat roller         | 63.77 mm | Replace the fuser Assy.                    |  |
| Back-up roller      | 59.69 mm | Replace the back-up roller.                |  |

*Note*: Reset the drum counter after replacing the image drum cartridge (see the user documentation).

### Oki Data CONFIDENTIAL

- 6 Void
  - Is the contact plate of the transfer roller in contact with the high-voltage power supply-1/sensor board properly (see figure 5-3)?
    - No Make adjustments so as to make the plate in contact with the board and the transfer roller shaft properly.
  - Yes Replace the transfer roller.
  - Did this step work?
    - Yes End
      - Note: Reset the drum counter after the image rum cartridge is replaced (see user documentation).
  - No Is the LED head installed properly (check the CN5 connector of the main board and the PC connector of the head)?
    - No Install the head properly.
  - Yes Replace the head or the head cable.
  - Did this step work?
    - Yes End
  - No Replace the main board or the high-voltage power supply-1/sensor board.

### ⑦ Poor fusing (text or image blurs or comes off when touched with hand)

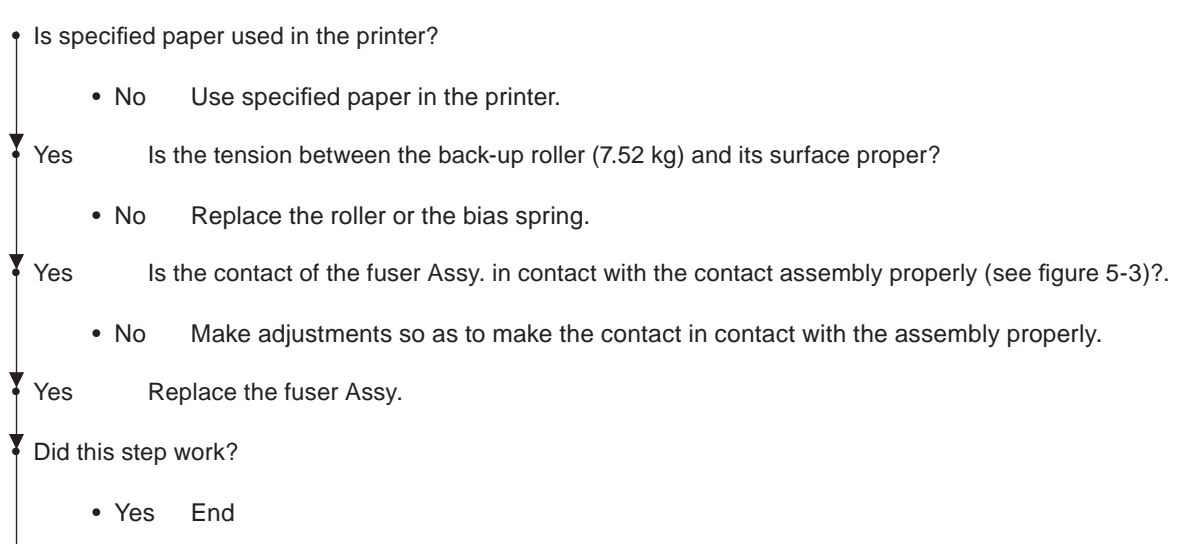

▼ No

Replace the main board or the high-voltage power supply-1/sensor board.

### Oki Data CONFIDENTIAL

### ⑧ Vertical white belt/line

Is the LED lens dirty? Clean it. Yes No Is the contact plate of the transfer roller in contact with the high-voltage power supply-1/sensor board properly (see figure 5-3)? • No Make adjustments so as to make the plate in contact with the board properly. Yes Replace the transfer roller. Did this step work? • Yes End Yes Is the tension between the back-up roller (7.52 kg) and its surface proper? • No Replace the back-up roller or the bias spring. Yes Is the LED head installed properly (check the CN5 connector of the main board and the PC connector of the LED head)? Install the LED head properly. • No Yes Replace the LED head. Did this step work? Yes End Replace the image drum cartridge. Yes Did this step work? Note: Reset the drum counter after the cartridge is replaced (see the user documentation). Y No Replace the main board or high-voltage power supply-1/sensor board.
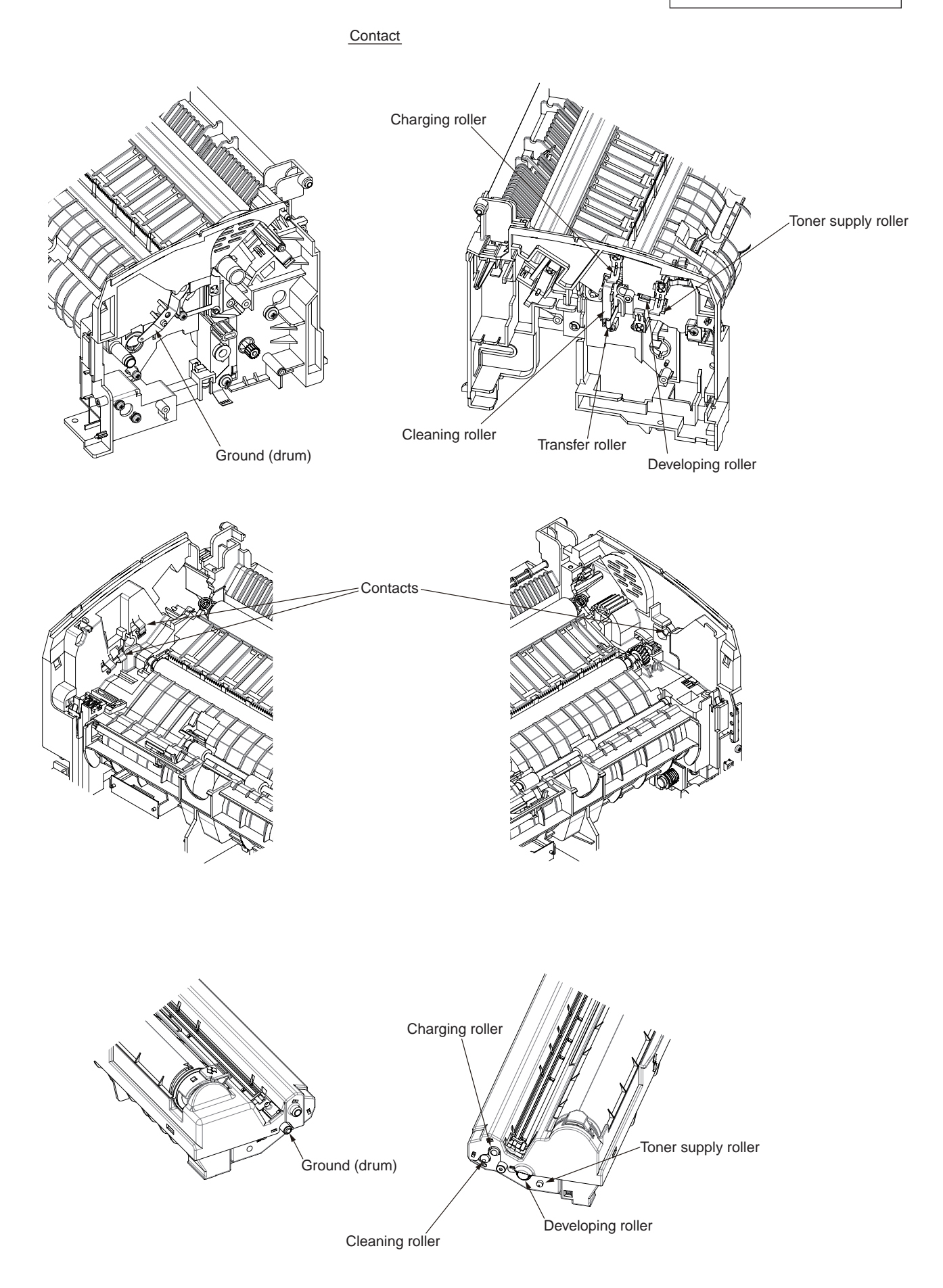

Figure 5-3

# 6. WIRING DIAGRAM

# 6.1 Interconnect Signal Diagram

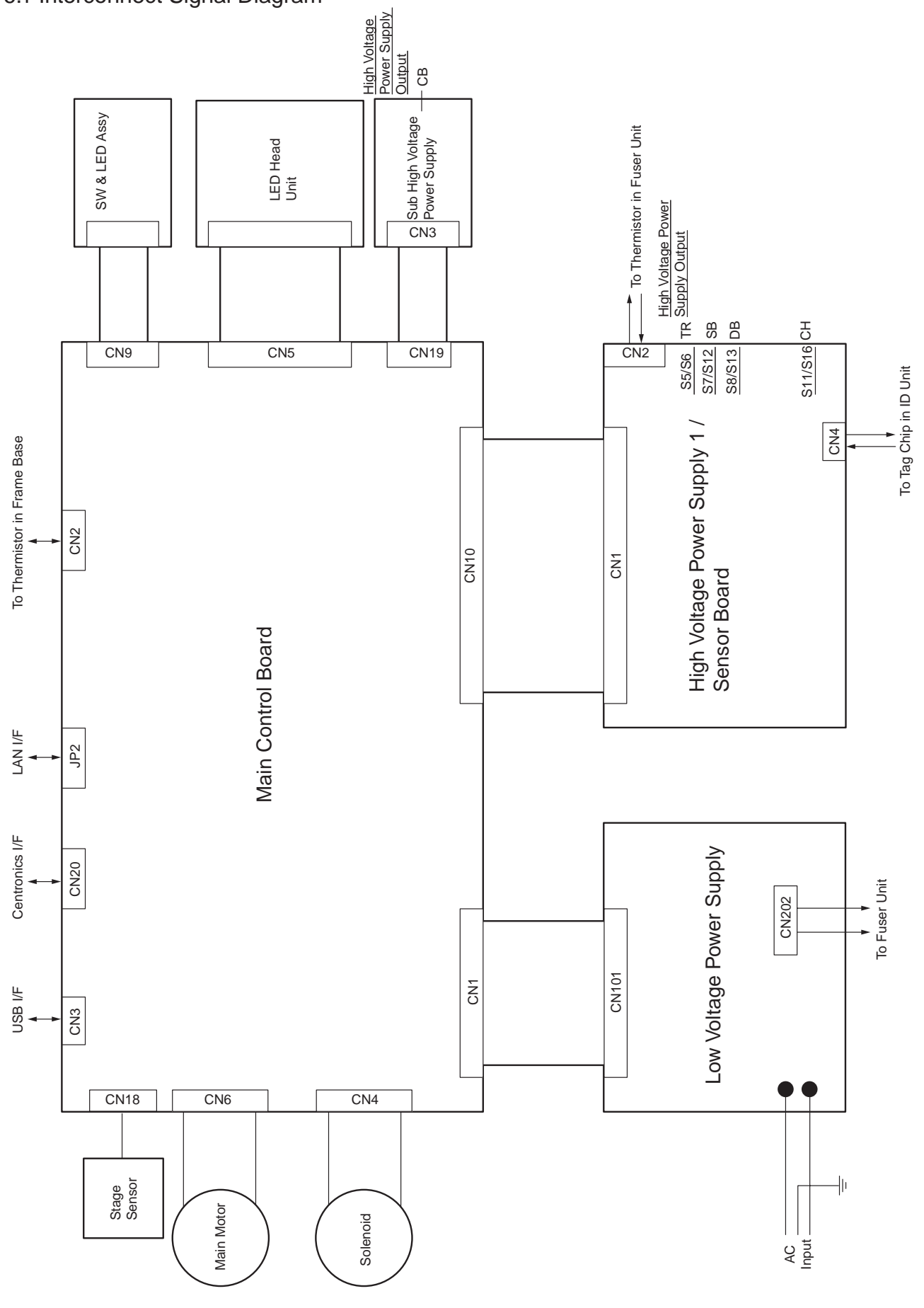

# 6.2 PCB Layout

# (1) Main Control Board

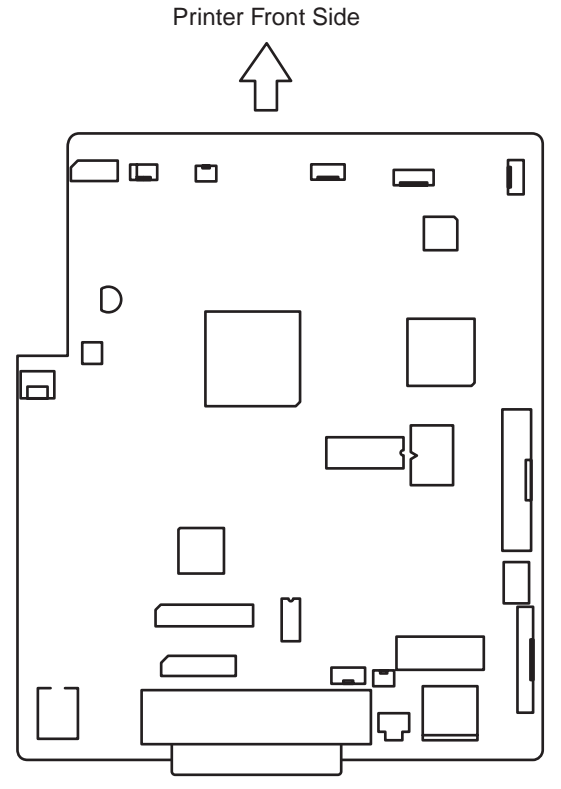

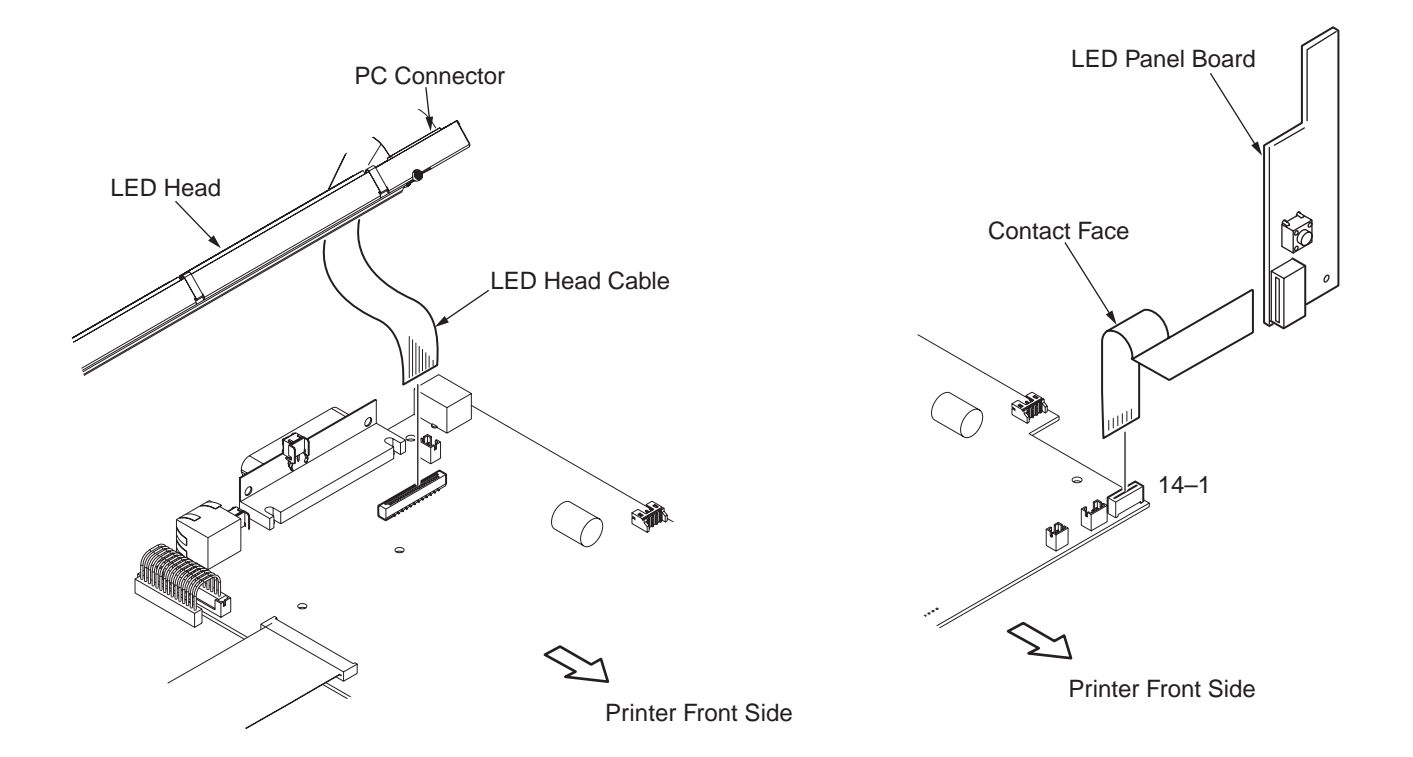

• CN6 Connector Pin Assignment (To Main Motor)

|   | Pin No.      | I/O* | Signal  | Function |
|---|--------------|------|---------|----------|
| 1 | 1            | 0    | RMPH1-P | Coil 1-P |
| 2 | 2            | 0    | RMPH1-N | Coil 1-N |
| 3 | 3            | 0    | RMPH2-P | Coil 2-P |
| 4 | 4            | 0    | RMPH2-N | Coil 2-N |
|   | <br>* I : In |      |         |          |

O : Out

Excitation sequence

|   | Wire Color | Step No. |   |   |   |  |
|---|------------|----------|---|---|---|--|
|   |            | 1        | 2 | 3 | 4 |  |
| 2 | Yellow     | +        | - | - | + |  |
| 4 | Black      | +        | + | - | - |  |
| 1 | Orange     | -        | + | + | - |  |
| 3 | Brown      | -        | - | + | + |  |

Direction of rotation: Clockwise as viewed from the output shaft

• CN4 Connector Pin Assignment (To Hopping Clutch)

|   |                         | Pin No. | I/O* | Signal | Function                |  |  |  |  |
|---|-------------------------|---------|------|--------|-------------------------|--|--|--|--|
| 1 |                         | 1       | 0    | CLTON  | Power Supply for clutch |  |  |  |  |
| 1 | 1                       |         |      |        | Driving                 |  |  |  |  |
| 2 |                         | 2       | С    | DGND   | Ground for Logic        |  |  |  |  |
|   | * O : Out<br>C : Common |         |      |        |                         |  |  |  |  |

CN18 Connector Pin Assignment

(To Home Position Sensor)

|   | Pin No. | I/O* | Signal  | Function         |
|---|---------|------|---------|------------------|
| 1 | 1       | Ι    | PICK_UP | Switch Data      |
| 2 | 2       | С    | DGND    | Ground for logic |
| 3 | 3       | 0    | +5V     | +5V Power Supply |

## CN2 Connector Pin Assignment

(To Frame Temperature Monitoring Sensor)

|   | Pin No. | I/O* | Signal | Function           |
|---|---------|------|--------|--------------------|
| 1 | 1       | 0    | +5V    | +5V Power Supply   |
| 2 | 2       | Ι    | Therm2 | Thermistor Voltage |

• CN5 Connector Pin Assignment (To LED Head)

|    |    | Pin No. | I/O* | Signal  | Function                     |
|----|----|---------|------|---------|------------------------------|
| 1  |    | 1       | С    | DGND    | Ground for Logic             |
|    | 2  | 2       | 0    | HDCLK-P | Clock                        |
| 3  |    | 3       | 0    | HDCLK-N | Clock                        |
|    | 4  | 4       | С    | DGND    | Ground for Logic             |
| 5  |    | 5       | 0    | HLD     | Load                         |
|    | 6  | 6       | 0    | HSYNC-N | Strobe 1                     |
| 7  |    | 7       | 0    | HDDATA3 | Data 3                       |
|    | 8  | 8       | 0    | HDDATA2 | Data 2                       |
| 9  |    | 9       | 0    | HDDATA1 | Data 1                       |
|    | 10 | 10      | 0    | HDDATA0 | Data 0                       |
| 11 |    | 11      | 0    | HSTB-N  | Strobe 0                     |
|    | 12 | 12      | 0    | HSCK    | Strobe 3                     |
| 13 |    | 13      | 0    | HSO     | Strobe 2                     |
|    | 14 | 14      | 0    | 3.3VCC  | +3.3 Power Supply for Logic  |
| 15 |    | 15      | С    | LED_GND | Ground for LED               |
|    | 16 | 16      | 0    | HEAD    | Power Supply for LED Driving |
| 17 |    | 17      | С    | LED_GND | Ground for LED               |
|    | 18 | 18      | 0    | HEAD    | Power Supply for LED Driving |
| 19 |    | 19      | С    | LED_GND | Ground for LED               |
|    | 20 | 20      | 0    | HEAD    | Power Supply for LED Driving |
| 21 |    | 21      | С    | LED_GND | Ground for LED               |
|    | 22 | 22      | 0    | HEAD    | Power Supply for LED Driving |
| 23 |    | 23      | С    | LED_GND | Ground for LED               |
| _  | 24 | 24      | 0    | HEAD    | Power Supply for LED Driving |

\* I : In

O : Out C : Common

• CN9 Connector Pin Assignment

# (To Operator Panel)

|   |   | Pin No. | I/O* | Signal | Function         |
|---|---|---------|------|--------|------------------|
| 1 |   | 1       | 0    | +5V    | +5V Power Supply |
|   | 2 | 2       | 0    | LED1-P | LED1 ON          |
| 3 |   | 3       | I    | SW1-N  | Switch Data      |
|   | 4 | 4       | 0    | LED2-P | LED2 ON          |
| 5 |   | 5       | NC   | NC     | Non Connection   |
|   | 6 | 6       | 0    | LED3-P | LED3 ON          |
| 7 |   | 7       | С    | С      | Ground for Logic |
|   | 8 | 8       | С    | С      | Ground for Logic |

\* I : In O : Out C : Common

 CN10 Connector Pin Assignment (To High Voltage Power Supply 1 / Sensor Board)

|    |    | Pin No. | I/O* | Signal   | Function               |
|----|----|---------|------|----------|------------------------|
| 1  |    | 1       | I    | WRSNS-N  | Paper Sensor           |
|    | 2  | 2       | I    | IN1SNS-N | Manual Feed Sensor     |
| 3  |    | 3       | I    | TONER-N  | Toner Sensor           |
|    | 4  | 4       | С    | DGND     | Ground for Logic       |
| 5  |    | 5       | I    | IOPT0    | Toner Tag Signal       |
|    | 6  | 6       | С    | DGND     | Ground for Logic       |
| 7  |    | 7       | 0    | SBPWN-P  | SB2 Output             |
|    | 8  | 8       | 0    | +5V      | +5V Power Supply       |
| 9  |    | 9       | 0    | DB1PWM   | DB1 Output             |
|    | 10 | 10      | С    | DGND     | Ground for Logic       |
| 11 |    | 11      | -    | THERM    | Thermistor Temp.       |
|    | 12 | 12      | С    | DGND     | Ground for Logic       |
| 13 |    | 13      | -    | TRI_FB   | TR1 Current Detection  |
|    | 14 | 14      | I    | TRV_FB   | TR1 Voltage Detection  |
| 15 |    | 15      | I    | DB2_V_FB | DB2 Voltage Detection  |
|    | 16 | 16      | Ι    | СНІ      | Frame Thermistor Temp. |
| 17 |    | 17      | Ι    | CH_V_FB  | CH Voltage Detection   |
|    | 18 | 18      | I    | DB2_I    | DB2 Current Detection  |
| 19 |    | 19      | Ι    | SB2_V_FB | SB2 Voltage Detection  |
|    | 20 | 20      | С    | DGND     | Ground for Logic       |
| 21 |    | 21      | 0    | CHPWM-P  | CH Output              |
|    | 22 | 22      | 0    | DB2PWM-P | DB2 Output             |
| 23 |    | 23      | 0    | TR2PWM-P | TR2 Output             |
|    | 24 | 24      | 0    | TR1PWM-P | TR1 Output             |
| 25 |    | 25      | 0    | +5V      | +5V Power Supply       |
|    | 26 | 26      | 0    | +5V      | +5V Power Supply       |
| 27 |    | 27      | С    | DGND     | Ground for Logic       |
|    | 28 | 28      | С    | DGND     | Ground for Logic       |
| 29 |    | 29      | I    | OUTSNS-N | Paper Out Sensor       |
|    | 30 | 30      | I    | CVOPN-N  | Cover Open             |

O : Out

C : Common

• CN1 Connector Pin Assignment (To Low Voltage Power Supply)

|    |   | Pin No. | I/O* | Signal    | Function                 |
|----|---|---------|------|-----------|--------------------------|
| 1  |   | 1       | NC   | NC        | Non Connection           |
| 2  | - | 2       | С    | DGND      | Ground for Logic         |
| 3  | - | 3       | С    | DGND      | Ground for Logic         |
| 4  |   | 4       | I    | +5V       | Power Supply for Logic   |
| 5  |   | 5       | I    | +5V       | Power Supply for Logic   |
| 6  |   | 6       | 0    | HEAT ON-N | Heater On                |
| 7  |   | 7       | С    | DGND      | Ground for Logic         |
| 8  |   | 8       | I    | HEAD      | LED Head Power Supply    |
| 9  |   | 9       | I    | HEAD      | LED Head Power Supply    |
| 10 |   | 10      | С    | LED_GND   | LED Head Ground          |
| 11 |   | 11      | С    | LED_GND   | LED Head Ground          |
| 12 |   | 12      | С    | DGND      | Ground for Logic         |
| 13 |   | 13      | С    | DGND      | Ground for Logic         |
| 14 |   | 14      | I    | +34V      | Motor Drive Power Supply |
| 15 |   | 15      | I    | +34V      | Motor Drive Power Supply |

- \* I : In
- O : Out
  - C : Common
- CN19 Connector Pin Assignment (To Sub High Voltage Power Supply)

|   | Pin No. | I/O* | Signal   | Function         |
|---|---------|------|----------|------------------|
| 1 | 1       | 0    | +5V      | +5V Power Supply |
| 2 | 2       | 0    | CB1PWM-P | CB1 Output       |
| 3 | 3       | 0    | CB2PWM-P | CB2 Output       |
| 4 | 4       | С    | DGND     | Ground for logic |

 CN3 Connector Pin Assignment (To USB I/F)

|   |   | Pin No.  | I/O* | Signal | Function     |
|---|---|----------|------|--------|--------------|
| 1 | 3 | 1        | I    | VCC    | +3.3V        |
| 2 | 4 | 2        | I/O  | D-     | Serial Data  |
|   |   | 3        | I/O  | D+     | Serial Data  |
|   |   | 4        | С    | GND    | Logic Ground |
|   |   | *   ·  n |      |        |              |

I : In O : Out C : Common

• JP2 Connector Pin Assignment (To LAN I/F)

| Pin No. | I/O* | Signal | Function                     |
|---------|------|--------|------------------------------|
| 1       | 0    | TX+    | Transmitting signal output + |
| 2       | 0    | TX-    | Transmitting signal output - |
| 3       | I    | RX+    | Received signal output +     |
| 4       | NC   | NC     | Non connection               |
| 5       | NC   | NC     | Non connection               |
| 6       | I    | RX-    | Received signal output -     |
| 7       | NC   | NC     | Non connection               |
| 8       | NC   | NC     | Non connection               |

| Assignment |
|------------|
| Pin        |
| Connector  |
| N20        |

CN20 Connector Pir (To Centronics I/F)

| Function | Logic Ground | Logic Ground | Logic Ground | Logic Ground | Logic Ground | Logic Ground | Logic Ground | Logic Ground | Logic Ground | Logic Ground | Logic Ground | Logic Ground | I-Prime | Fault     | Logic Ground   | Non Connection | High Level     | Select In  |   |
|----------|--------------|--------------|--------------|--------------|--------------|--------------|--------------|--------------|--------------|--------------|--------------|--------------|---------|-----------|----------------|----------------|----------------|------------|---|
| Signal   | SG           | SG           | SG           | SG           | SG           | SG           | SG           | SG           | SG           | SG           | SG           | SG           | IPRIM-N | FAULT-N   | SG             | NC             | HILEVEL        | SELIN-N    |   |
| ×0/۱     | C            | U            | U            | C            | U            | С            | U            | C            | U            | U            | C            | U            | -       | 0         | C              |                | 0              | _          |   |
| Pin No.  | 19           | 20           | 21           | 22           | 23           | 24           | 25           | 26           | 27           | 28           | 29           | 30           | 31      | 32        | 33             | 34             | 35             | 36         |   |
| Function | Strobe       | Data Bit 0   | Data Bit 1   | Data Bit 2   | Data Bit 3   | Data Bit 4   | Data Bit 5   | Data Bit 6   | Data Bit 7   | Acknowledge  | Busy         | Paper End    | Select  | Auto Feed | Non Connection | Logic Ground   | Chassis Ground | High Level |   |
| Signal   | STB-N        | DATA0-P      | DATA1-P      | DATA2-P      | DATA3-P      | DATA4-P      | DATA5-P      | DATA6-P      | DATA7-P      | ACK-N        | BUSY-P       | PE-P         | d-13S   |           | NC             | SG             | FG             | HILEVEL    |   |
| ×0/۱     | _            | C            | C            | C            | с            | С            | U            | С            | с            | 0            | 0            | 0            | 0       | _         |                | C              | С              | 0          |   |
| Pin No.  | 1            | 2            | 3            | 4            | 5            | 9            | 7            | 8            | 0            | 10           | 11           | 12           | 13      | 14        | 15             | 16             | 17             | 18         |   |
|          | 19           | 20           | 21           | 22           | 23           | 24           | 25           | 26           | 27           | 28           | 29           | 30           | 31      | 32        | 33             | 34             | 35             | 36         |   |
|          | -            | 2            | з            | 4            | 5            | 9            | 7            | 8            | 6            | 10           | 11           | 12           | 13      | 14        | 15             | 16             | 17             | 18         | - |

: In : Out : Common

\_ 0 0

(2) High Voltage Power Supply 1 / Sensor Board

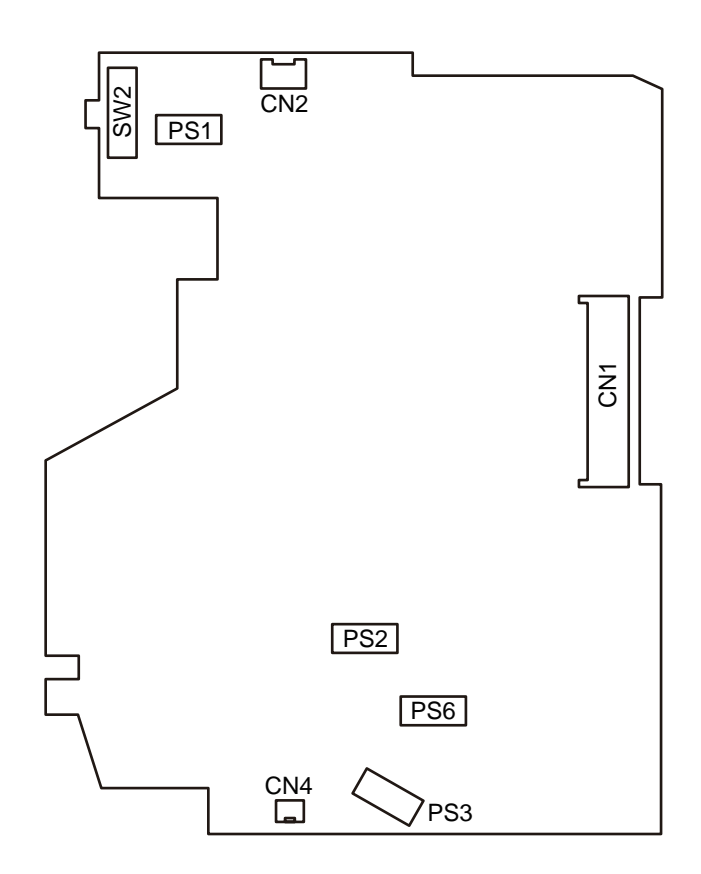

# • CN1 Connector Pin Assignment (To Main Control Board)

|    |    | Pin No. | I/O* | Signal   | Function              |
|----|----|---------|------|----------|-----------------------|
| 1  |    | 1       | 0    | WRSNS-N  | Write Sensor          |
|    | 2  | 2       | 0    | IN1SNS-N | Paper Size Sensor 1   |
| 3  |    | 3       | 0    | TONER-N  | Toner Sensor          |
|    | 4  | 4       | С    | DGND     | Ground for Logic      |
| 5  |    | 5       | 0    | TagRelay | Toner Tag Signal      |
|    | 6  | 6       | С    | DGND     | Ground for Logic      |
| 7  |    | 7       | I    | SBPWN-P  | SB2 Output            |
|    | 8  | 8       | I    | +5V      | +5V Power Supply      |
| 9  |    | 9       | I    | DB1PWM   | DB1 Output            |
|    | 10 | 10      | С    | DGND     | Ground for Logic      |
| 11 |    | 11      | 0    | THERM    | Thermistor Temp.      |
|    | 12 | 12      | С    | DGND     | Ground for Logic      |
| 13 |    | 13      | 0    | ISEN     | TR1 Current Detection |
|    | 14 | 14      | 0    | VSEN     | TR1 Voltage Detection |
| 15 |    | 15      | 0    | DB_V_FB  | DB2 Voltage Detection |
|    | 16 | 16      | 0    | CH_I     | CH Current Detection  |
| 17 |    | 17      | 0    | CH_V_FB  | CH Voltage Detection  |
|    | 18 | 18      | 0    | DB_I     | DB Current Detection  |
| 19 |    | 19      | 0    | SB_V_FB  | SB2 Voltage Detection |
|    | 20 | 20      | С    | DGND     | Ground for Logic      |
| 21 |    | 21      | I    | CHPWM-P  | CH Output             |
|    | 22 | 22      | I    | DB2PWM   | DB2 Output            |
| 23 |    | 23      | I    | TR2PWM-P | TR2 Output            |
|    | 24 | 24      | Ι    | TR1PWM-P | TR1 Output            |
| 25 |    | 25      | Ι    | +5V      | +5V Power Supply      |
|    | 26 | 26      | Ι    | +5V      | +5V Power Supply      |
| 27 |    | 27      | С    | DGND     | Ground for Logic      |
|    | 28 | 28      | С    | DGND     | Ground for Logic      |
| 29 |    | 29      | I    | EXIT     | Paper Out Sensor      |
|    | 30 | 30      | 0    | CVOPN-N  | Cover Open            |

\* I : In

O : Out

C : Common

• CN2 Connector Pin Assignment (To Thermistor)

|   | Pin No. | I/O* | Signal | Function           |
|---|---------|------|--------|--------------------|
| 1 | 1       | 0    | +5V    | +5V                |
| 2 | 2       | NC   | NC     | Non Connection     |
| 3 | 3       | I    | THERM  | Thermistor Voltage |

I : In \*

O : Out

C : Common

 CN4 Connector Pin Assignment (To Tag in Toner Cartridge)

|   | Pin No. | I/O* | Signal   | Function         |  |
|---|---------|------|----------|------------------|--|
| 1 | 1       | 0    | TagRelay | Toner Tag Signal |  |
| 2 | 2       | С    | DGND     | Ground for Logic |  |

O : Out NC : Non Connection

C : Common

(3) Sub High Voltage Power Supply

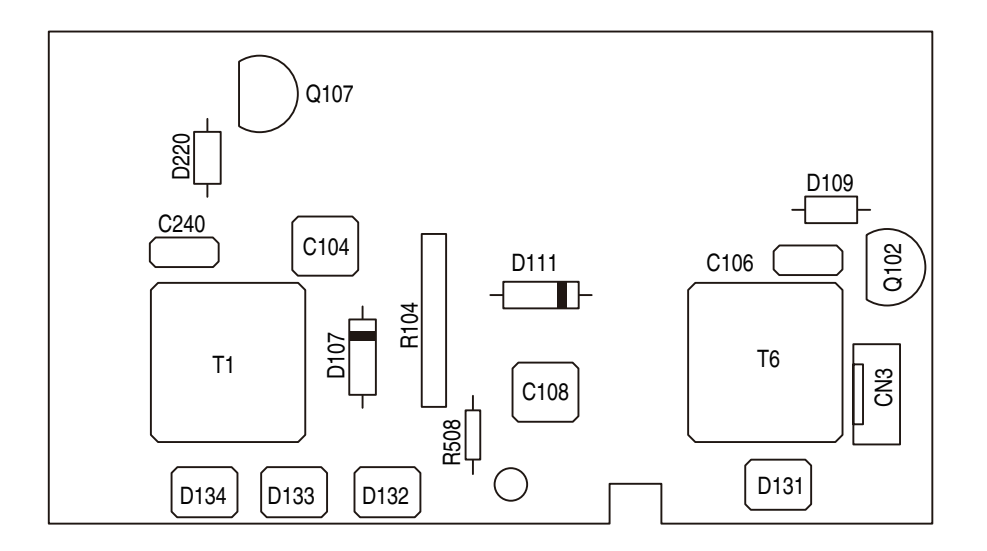

• CN3 Connector Pin Assignment (To Main Control Board)

|   | Pin No. | I/O* | Signal   | Function         |
|---|---------|------|----------|------------------|
| 1 | 1       | С    | DGND     | Ground for Logic |
| 2 | 2       | Ι    | CB2PWM-P | CB2 Output       |
| 3 | 3       | ļ    | CB1PWM-P | CB1 Output       |
| 4 | 4       | Ι    | H5V      | +5V Power Supply |

(4) Low Voltage Power Supply

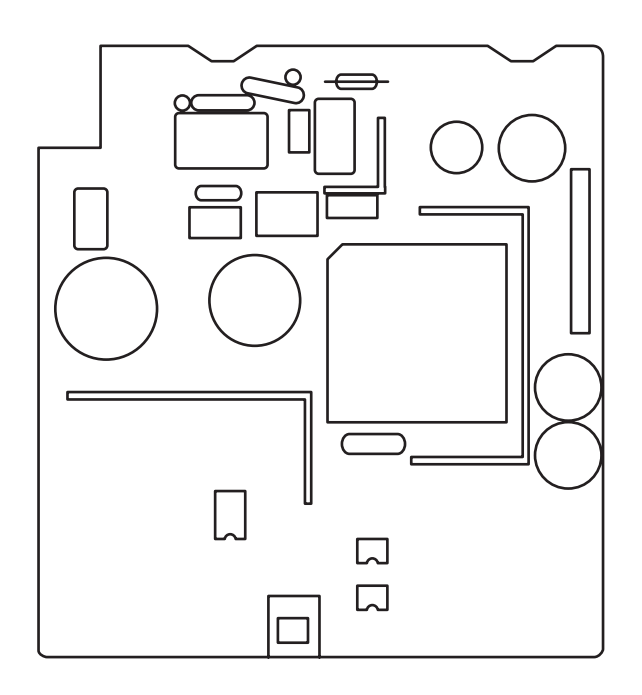

• CN101 Connector Pin Assignment (To Main Control Board)

|    | Pin No. | I/O* | Signal    | Function              |
|----|---------|------|-----------|-----------------------|
| 1  | 1       | NC   | NC        | Non Connection        |
| 2  | 2       | С    | DGND      | Ground for Logic      |
| 3  | 3       | С    | DGND      | Ground for Logic      |
| 4  | 4       | 0    | +5V       | +5V Power Supply      |
| 5  | 5       | 0    | +5V       | +5V Power Supply      |
| 6  | 6       | I    | HEAT_ON-N | +5V Power Supply      |
| 7  | 7       | С    | DGND      | Ground for Logic      |
| 8  | 8       | 0    | HEAD      | LED Head power supply |
| 9  | 9       | 0    | HEAD      | LED Head Power Supply |
| 10 | 10      | С    | LED_GND   | LED Head Ground       |
| 11 | 11      | С    | LED_GND   | LED Head Ground       |
| 12 | 12      | С    | DGND      | Ground for Logic      |
| 13 | 13      | С    | DGND      | Ground for Logic      |
| 14 | 14      | 0    | +34V      | +34V Power Supply     |
| 15 | 15      | 0    | +34V      | +34V Power Supply     |

- \* I : In
  - O : Out

C : Common

• CN202

| Pin No.      | I/O* | Signal      | Function       |  |
|--------------|------|-------------|----------------|--|
| 1            | _    | AC(NEUTRAL) | AC(NEUTRAL)    |  |
| 2            | NC   | _           | Non Connection |  |
| 3 – AC(LINE) |      | AC(LINE)    | AC(LINE)       |  |

# 6.3 Resistance

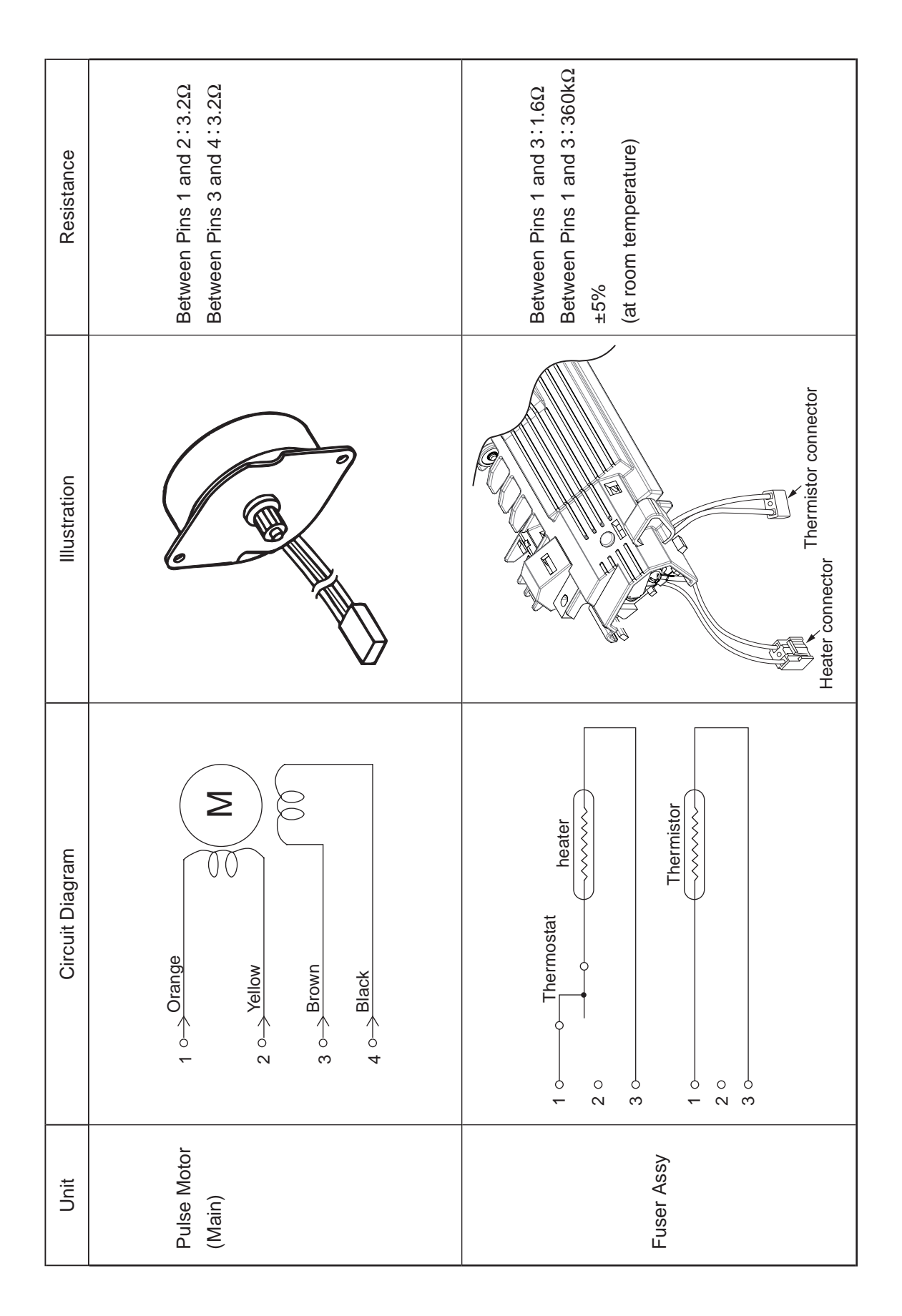

# APPENDIX A CENTRONICS PARALLEL INTERFACE

- (1) Connector
  - Printer side : 36-pin receptacle (female)
    Type 57RE-40360-730B-D29A (made by Daiichi Denshi) or equivalent
  - Cable side : 36-pin plug (male)
    Type 57FE-30360-20N(D8) (made by Daiichi Denshi) or equivalent
- (2) Cable

Use an IEEE Std 1284-1994 compliant cable (or equivalent) with a length of 1.8 m max. (A shielded twisted pair cable is recommended to prevent noise.)

*Note*: No cable is supplied with the printer or available from Oki Data.

### (3) Parallel I/F Signal List

| Pin No. | Signal Name        | Direction    | Function                                                              |
|---------|--------------------|--------------|-----------------------------------------------------------------------|
| 1       | nStrobe(HostClk)   | TO PRINTER   | Pulse used for data reading.                                          |
|         |                    |              | Data is read at its trailing edge.                                    |
| 2       | DATA 1             | TO PRINTER   | 8-bit parallel data                                                   |
| 3       | DATA 2             |              | High level: 1                                                         |
| 4       | DATA 3             |              | Low level: 0                                                          |
| 5       | DATA 4             |              |                                                                       |
| 6       | DATA 5             |              |                                                                       |
| 7       | DATA 6             |              |                                                                       |
| 8       | DATA 7             |              |                                                                       |
| 9       | DATA 8             |              |                                                                       |
| 10      | nAck(PtrClk)       | FROM PRINTER | Signal indicating completion of data reception. It is outputted       |
| 10      |                    |              | at the trailing edge of Busy signal.                                  |
|         | Busy(PtrBusy)      | FROM PRINTER | Signal indicating whether the printer is ready to receive data        |
| 11      |                    |              | or not. When the signal is at high level, the printer is not          |
|         |                    |              | ready to receive data.                                                |
| 12      | Perror(AckDataReq) | FROM PRINTER | This signal becomes high level when there is no paper in the          |
|         |                    |              | teeder entrance.                                                      |
| 13      | Select(Xflag)      |              | Always at high level.                                                 |
| 14      | nAutoFd(HostBusy)  | TOPRINTER    | Used for bi-directional communication.                                |
| 15      | Reserved           | _            | Not connected.                                                        |
| 16      | GND                | _            | Signal ground                                                         |
| 17      | nlnit(nlnit)       | -            | Chassis ground                                                        |
| 18      | HILEVEL            | FROM PRINTER | Pulled up to +5V through $3.3k\Omega$ resistance inside the printer.  |
| 19-30   | GND                | _            | Signal ground                                                         |
|         | nlnit(nlnit)       | TO PRINTER   | When the low level lasts for about 50 µs or longer, the printer       |
| 31      |                    |              | is initialized. This may be active even if the low level lasts        |
|         |                    |              | only for less than 50 $\mu s.$ With the factory defaults, this signal |
|         |                    |              | is ignored.                                                           |
| 32      | nFault(nDataAvail) | FROM PRINTER | This signal becomes low level when the printer is in alarm            |
|         |                    |              | State.                                                                |
| 33      | Becarried          | _            |                                                                       |
| 34      |                    |              |                                                                       |
| 35      | HILEVEL            |              | Pulled up to +5V through 3.3KQ resistance inside the printer.         |
| 36      | nSelectin          | TOPRINTER    | Used for bi-directional communication.                                |
|         | (IEEE 1284 active) |              |                                                                       |

(Note 1) The signal name in parentheses shows the one in Nibble mode.

- (Note 2) The function in Compatible mode is only described.
- (Note 3) This printer supports the Nibble mode defined in the IEEE Standard 1284-1994 issued by the Institute of Electrical and Electronics Engineers, Inc. Using computers or cables that are not compliant with this standard may cause unexpected behavior.
  - Connector pin arrangement

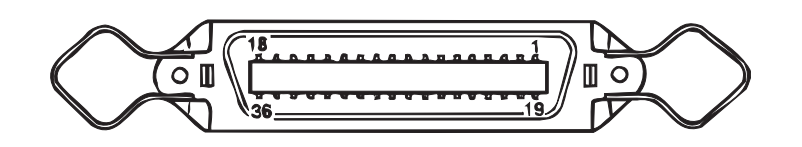

- (4) Signal Level
  - LOW : 0V to +0.4V
  - HIGH : +2.4V to 5.0V

(5) Specifications

| Item            | Description                                               |
|-----------------|-----------------------------------------------------------|
| Mode            | Compatible, Nibble, ECP                                   |
| Data bit length | 8 bits (in Compatible mode)                               |
| Input prime     | Enabled/Disabled                                          |
| Receive buffer  | 8Kbyte, 20Kbyte, 50Kbyte, 100Kbyte, 1Mbytes               |
| Control         | Handshake control is performed in each mode.Data received |
|                 | from the host is stored in the receive buffer.            |
|                 | Busy control is performed.                                |
|                 | Signal read control is performed.                         |

### (6) Time Charts

a) Power ON (Menu setting: PARALLEL = ENABLE) Notice of Transition to Online Power ON Printer Status – Power OFF – Initializing LSI – Initializing F/W– – Idle – Н PError L Н nAck L Н Busy L Н nFault L Н Select L Receive DMA --— PEND – RUNNING ------7 Starting Receive DMA b) Power ON (Menu setting: PARALLEL = DISABLE) Power ON Printer Status – Power OFF – Initializing LSI – Initializing F/W – Initializing F/W ——— DISABLE — Н PError L Н nAck L

—— PEND —

43641601TH Rev.1

Н

L

Н

L

Н

L

Busy

nFault

Select

Receive DMA-

c) Data Reception (Menu setting: Ack/Busy Timing = Ack in Busy)

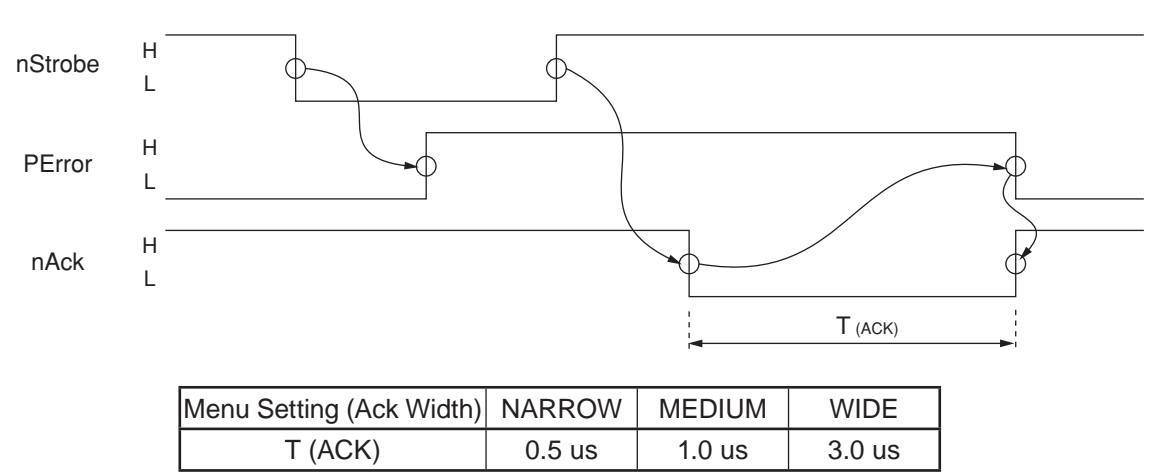

#### d) Data Reception (Menu setting: Ack/Busy Timing = Ack while Busy)

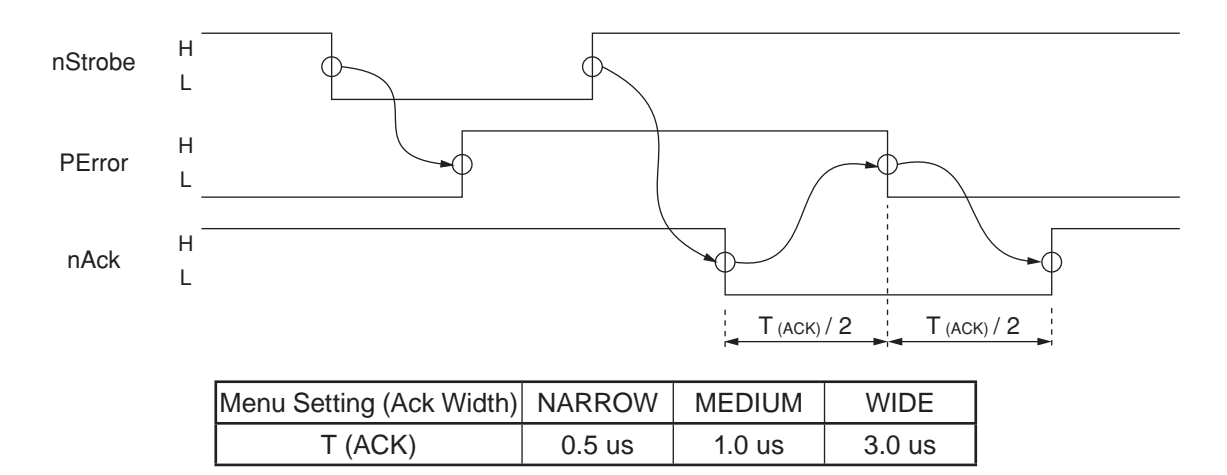

e) I-Prime (Menu setting: I-PRIME  $\neq$  DISABLE)

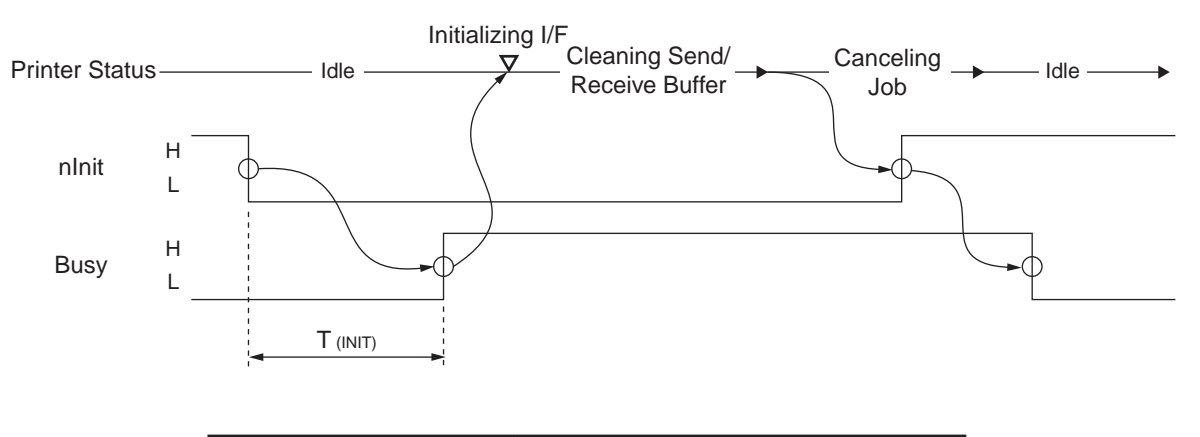

| Menu Setting (I-PRIME) | 3 MICRON SEC | 50 MICRON SEC |
|------------------------|--------------|---------------|
| T (INIT)               | 2.0 us       | 33.3 us       |

#### Oki Data CONFIDENTIAL

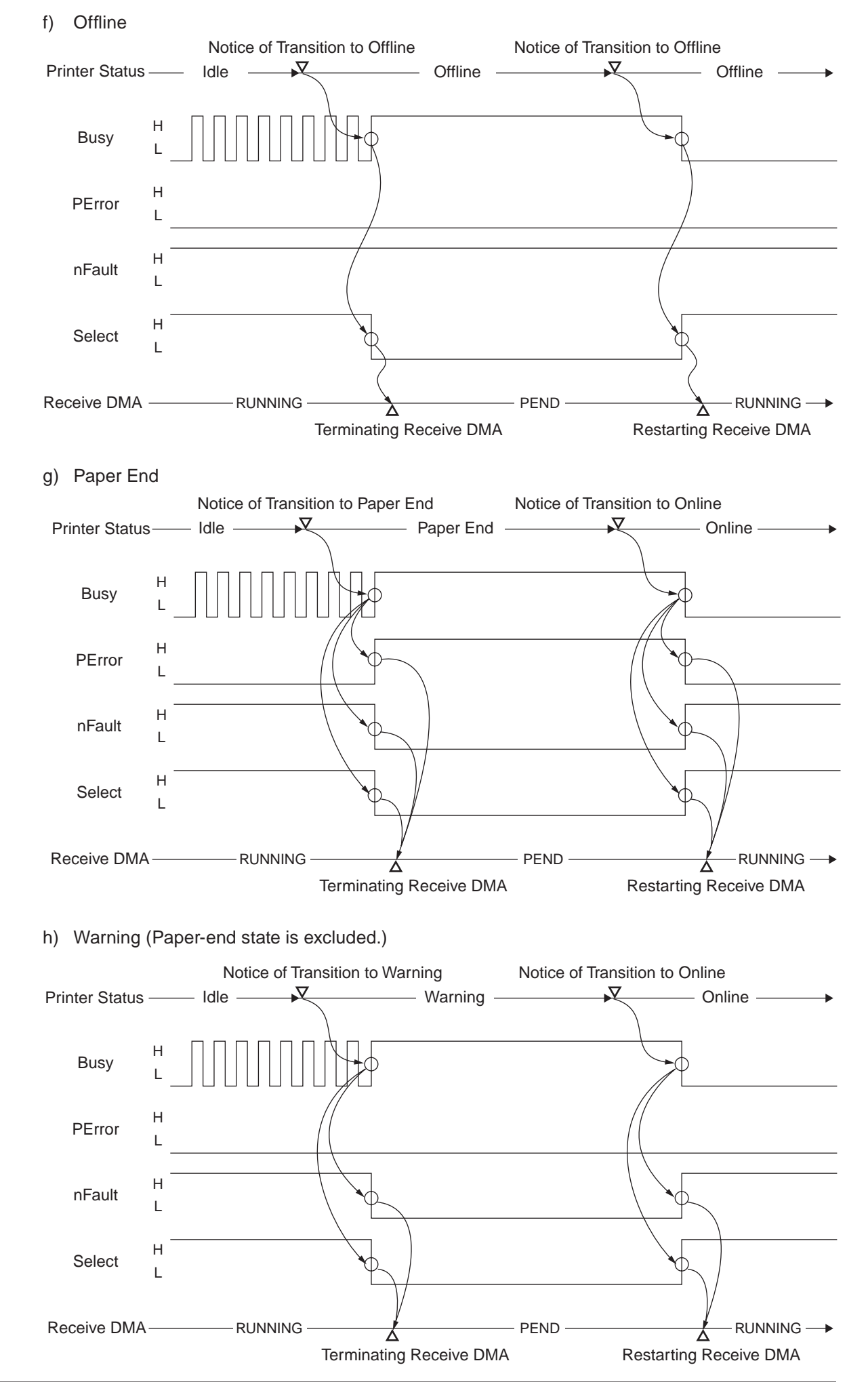

# **APPENDIX B USB INTERFACE**

- (1) Connector
  - Printer side : B receptacle (female) (Upstream port) USB-4R-D14T-1 (made by J.S.T. Mfg.) or equivalent
  - Cable side : B plug (male)
- (2) Cable
  - Use a USB2.0 cable with a length of 2.0 m max. (A shielded cable is recommended.)

Note: No cable is supplied with the printer.

(3) Interface Signal List

| Contact No. | Signal | Function                 |
|-------------|--------|--------------------------|
| 1           | vbus   | Power supply (+5V) (Red) |
| 2           | D-     | Data transfer (White)    |
| 3           | D+     | Data transfer (Green)    |
| 4           | GND    | Signal ground (Black)    |
| Shell       | Shield |                          |

(4) Connector Pin Arrangement

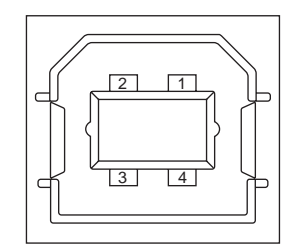

- (5) Mode and Type
  - Full-speed transmission mode
  - Self-powered device
- (6) Data Signaling Rate
  - Full speed: 12 Mbps
- (7) Interface Circuit

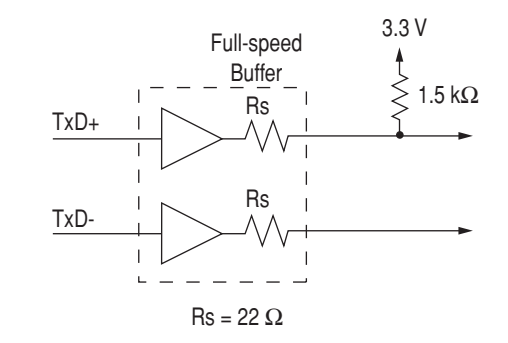

# (8) Signal Level

### • Input/Output Level

| Parameter                       | Signal | Min. | Max. | Unit |
|---------------------------------|--------|------|------|------|
| Input Level:                    |        |      |      |      |
| High (driven)                   | VIH    | 2.0  |      | V    |
| High (floating)                 | VIHZ   | 2.7  | 3.6  | V    |
| Low                             | VIL    |      | 0.8  | V    |
| Output Level:                   |        |      |      |      |
| Low                             | OL     | 0.0  | 0.3  | V    |
| High (driven)                   | OH     | 2.8  | 3.6  | V    |
| Output Signal Crossover Voltage | VCRS   | 1.3  | 2.0  | V    |

#### Signal Level

| Pue state             | Signal Level                                             |                                          |  |
|-----------------------|----------------------------------------------------------|------------------------------------------|--|
| Bus state             | Required                                                 | Acceptable                               |  |
| Differential "1"      | (D+) - (D-) > 200 mV and D+ > VIH                        | (D+) – (D-) > 200 mV                     |  |
|                       | (min)                                                    |                                          |  |
| Differential "0"      | $(D-) - (D+) > 200 \text{ mV and } D- > \text{VIH}^{-1}$ | (D-) – (D+) > 200 mV                     |  |
|                       | (min)                                                    |                                          |  |
| Single-ended 0 (SE0)  | D+ and D- < VIH (max)                                    | D+ and D- < VIH (min)                    |  |
| Data J state:         |                                                          |                                          |  |
| Low speed             | Differential "0"                                         |                                          |  |
| Full speed            | Differential "1"                                         |                                          |  |
| Data K state:         |                                                          |                                          |  |
| Low speed             | Differential "1"                                         |                                          |  |
| Full speed            | Differential "0"                                         |                                          |  |
| Idle state:           |                                                          |                                          |  |
| Low speed             | D- > VIHZ (min) and D+ < VIL (max)                       | D- > VIHZ (min) and $D+ < VIH$ (max)     |  |
| Full speed            | D+ > VIHZ (min) and D- < VIL (max)                       | D+ > VIHZ (min) and D- < VIH (max)       |  |
| Resume state          | Data K state                                             |                                          |  |
| Start of packet (SOP) | Data lines switch from Idle to K state.                  |                                          |  |
| End of packet (EOP)   | SE0 for $\geq$ 1 bit time, followed by J                 | SE0 for $\geq$ 1 bit time, followed by J |  |
|                       | state for 1 bit time                                     | state                                    |  |
| Disconnect            | SE0 for ≥ 2.5 µs                                         | <u>.</u>                                 |  |
| (at downstream port)  |                                                          |                                          |  |
| Connect               | Idle for $\geq$ 2.5 ms                                   | Idle for $\ge 2.5 \ \mu s$               |  |
| (at downstream port)  |                                                          |                                          |  |
| Reset                 | D+ and D- < VIL (max) for $\ge$ 10 ms                    | D+ and D- < VIL (max) for $\ge$ 2.5 µs   |  |

*Note*: The width of EOP is defined in bit time relative to the device type receiving the EOP. The bit time is approximate.

# **APPENDIX C NETWORK INTERFACE**

(1) Connector

• 8-pin modular jack

### (2) Cable

• Category -5, unshielded twisted pair cable with RJ-45 connector

(3) Signal List

| Pin No. | Signal Name | Direction    | Function       |
|---------|-------------|--------------|----------------|
| 1       | TXD+        | FROM PRINTER | Send data +    |
| 2       | TXD-        | FROM PRINTER | Send data -    |
| 3       | RXD+        | TO PRINTER   | Receive data + |
| 4       | _           | _            | Not used.      |
| 5       | _           | _            | Not used.      |
| 6       | RXD-        | TO PRINTER   | Receive data - |
| 7       | _           | -            | Not used.      |
| 8       | _           | _            | Not used.      |

## (4) Appearance 1pin

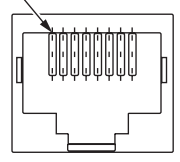

### (5) Physical Layer

- a) CSMA/CD transmission method
- b) Transmission protocol

| Packet Type              | Support | Remarks |
|--------------------------|---------|---------|
| Ethernet II              | 0       |         |
| IEEE802.3                | —       |         |
| IEEE802.3+IEEE802.2      | _       |         |
| IEEE802.3+IEEE802.2+SNAP | _       |         |

(6) List of Protocols

| Protocol | Protocols Used   | Protocols Used for Setup                    | Other Protocols           |
|----------|------------------|---------------------------------------------|---------------------------|
| Family   | for Printing (1) | Reference (2) and Change (3)                |                           |
| TCP/IP   | LPR<br>Port 9100 | HTTP<br>SNMP<br>DHCP/BOOTP<br>AutoIP<br>DNS | TCP, IP, ICMP, ARP<br>UDP |

- (7) TCP/IP
  - a) Supported OS Windows95 Windows98 Windows Me WindowsNT 4.0 Windows2000 WindowsXP
  - b) LPR

The LPR is an application to process the print data.

The LPR of this system supports multiple clients. Furthermore, it provides multiple connections for one client.

| ltem                        | Factory Default | Setup Range    | Description                                                                                                    |
|-----------------------------|-----------------|----------------|----------------------------------------------------------------------------------------------------|
| Number of clients connected | 1 to 8 clients  | 1 to 8 clients | Indicates the number of clients<br>that can be simultaneously<br>connected. Up to 8 clients can be<br>simultaneously connected. |

| First<br>Command<br>Character | LPR Option                                                | Objective                                                                                                    | Support |
|-------------------------------|-----------------------------------------------------------|----------------------------------------------------------------------------------------------------|---------|
| Н                             | Specify by default.                                       | Host name of the machine to which the LPR<br>is called.<br>Host name printed on the banner sheet.                                                       | _       |
| Р                             | Specify by default.                                       | Log-in name of the user that has called the<br>LPR.<br>User name printed on the banner sheet.                                                           | _       |
| J                             | Specify by -J option.                                     | Job name printed on the banner sheet.<br>Default: File name                                                                                             | _       |
| С                             | Specify by -C option.                                     | Job type printed on the banner sheet.Default:<br>System name                                                                                            | -       |
| L                             | Specify by default.Cancel the specification by -h option. | Specify literal banner sheet printing.                                                                                                    | _       |
| f                             | Specify the number of volumes by -# option.               | Name of the data file to be printed.The<br>number of character strings of this command<br>varies according to the number of volumes.<br>(Not supported) | _       |
| U                             | Specify by default.                                       | Name of the file to be deleted with completion of printing.                                                                                             | -       |
| I                             | Specify by -i option.                                     | Number of indent characters in the output line.                                                                                                    | -       |
| W                             | Specify by -w option.                                     | Specify page width.                                                                                                    | _       |
| М                             | Specify by -m option.                                     | Specify sending of a mail with completion of printing.                                                                                                  | -       |
| S                             | Specify by -s option.                                     | Specify the symbolic link to the data file.                                                                                                    | -       |
| 1/2/3/4                       | Specify by -1/-2/-3/-4 option.                            | Specify the font.                                                                                                    | -       |

### c) HTTP

The HTTP is an application to reference and change the menu of the Network/Printer.

The HTTP of this system supports simultaneous connection of multiple clients for personal users. Furthermore, it provides multiple connections for one client.

| Item         | Factory Default | Setup Range | Description                                          |
|--------------|-----------------|-------------|------------------------------------------------------|
| HTTP version | 1.0             | 1.0         | Indicates the version of the HTTP being implemented. |

### d) SNMP

The SNMP is an application to reference and change the menu of the Network/Printer. The SNMP of this system supports simultaneous connection of multiple clients for personal users. Furthermore, it provides multiple connections for one client.

### (8) Setup

Each setup item can be set by the network management tool.

| Web Browser               | NIC Setup Tool             | Value                                                                             | Description                                                                                                    |
|---------------------------|----------------------------|-----------------------------------------------------------------------------------|----------------------------------------------------------------------------------------------------|
| IP Address Setting        | IP Address Acquisition     | Auto                                                                              | Sets whether to acquire an IP address or not                                                                                                    |
|                           | Method                     | Manual                                                                            | in the DHCP/BOOTP server.                                                                                                    |
| IP Address                | IP Address                 | 192.168.100.100 or<br>169.254.xxx.xxx                                             | Sets an IP address.If<br>the network cable is connected to the hub after<br>the initialization of the network, the IP address<br>will be 192.168.100.100.<br>If, even with "AUTO" IP address setting, a<br>server that automatically provides an IP<br>address, such as a DHCP server, does not<br>exist on the network, the IP address will be<br>169.254.xxx.xxx even when the network cable<br>is connected to the hub. |
| Host Name                 | -                          | "Product name" + "-<br>" + "Last 6 digits of<br>Ethernet address"                 | Sets a value used for a DHCP server to identify clients.                                                                                                    |
| Subnet Mask               | Subnet Mask                | 255.255.255.0<br>or<br>255.255.0.0                                                | Sets a subnet mask.<br>If the network cable is connected to the hub<br>after the initialization of the network, the IP<br>address will be 255.255.255.0.<br>If, even with "AUTO" IP address setting, a<br>server that automatically provides an IP<br>address, such as a DHCP server, does not<br>exist on the network, the IP address will be<br>255.255.0.0 even when the network cable is<br>connected to the hub.      |
| Gateway Address           | Default Gateway<br>Address | 0.0.0.0                                                                           | Sets a gateway (default router) address. 0.0.0.0 means no router.                                                                                                    |
| Printer Name              | -                          | "OKI" + "-" + "Product<br>name" + "-" + "Last<br>6 digits of Ethernet<br>address" | Sets a name to identify the unit on the network.                                                                                                    |
| Administrator Contact     | -                          | None                                                                              | Enters a system administrator's contact. Up to 225 one-byte characters can be entered.                                                                                                    |
| Printer Name              | -                          | None                                                                              | Enters the name of the printer. Up to 31 one-<br>byte characters can be entered.                                                                                                    |
| Installation Location     | -                          | None                                                                              | Enters the installation location of the printer.<br>Up to 255 one-byte characters can be entered.                                                                                                    |
| Printer Management<br>No. | -                          | None                                                                              | Enters a value used for customer's management of the printer. Up to 8 one-byte characters can be entered.                                                                                                    |

| Web Browser                     | NIC Setup Tool      | Value                                | Description                                                                                                    |
|---------------------------------|---------------------|--------------------------------------|----------------------------------------------------------------------------------------------------|
| SNMP Setting                    |                     | SNMP v 1                             | Sets the version of the SNMP used.                                                                                                    |
|                                 | -                   | DISABLE                              |                                                                                                    |
| SNMP Read<br>Community Setting  | -                   | public                               | Sets the Read Community used in the SNMP v 1. Up to 15 alphanumeric characters can be entered.                                                                              |
| SNMP Write<br>Community Setting | -                   | public                               | Sets the Write Community used in the SNMP v 1. Up to 15 alphanumeric characters can be entered.                                                                             |
| HUB Link Setting                |                     | AUTO<br>NEGOTIATION                  | Sets HUB link setting (transmission method and rate). It should normally be set to AUTO                                                                                     |
|                                 |                     | 100BASE-TX FULL                      | NEGOTIATION.                                                                                                    |
|                                 | -                   | 100BASE-TX HALF                      |                                                                                                    |
|                                 |                     | 10BASE-T FULL                        |                                                                                                    |
|                                 |                     | 10BASE-T HALF                        |                                                                                                    |
| Web                             | Printer Setup (Web) | ENABLE                               | Sets whether to enable/disable access                                                                                                    |
| (Port No: 80)                   |                     | DISABLE                              | through a Web browser in the printer.                                                                                                    |
| Web                             |                     | 1                                    | Sets a port number to gain access to the Web                                                                                                    |
|                                 | -                   | 80                                   | page for the printer.<br>Note that the following port numbers cannot                                                                                                    |
|                                 |                     | 65535                                | be set because the unit already uses them.<br>Port numbers: 23, 515, 9100, 161, 9966                                                                                        |
| SNMP                            |                     | ENABLE                               | Sets whether to enable/disable access                                                                                                    |
|                                 | -                   | DISABLE                              | through SNMP in the printer.<br>Select ENABLE for normal use.                                                                                                    |
| Local Ports                     |                     | ENABLE                               | Sets whether to enable/disable a unique                                                                                                    |
|                                 | -                   | DISABLE                              | protocol.                                                                                                    |
| Password Setting                | Password Change     | Last 6 digits of<br>Ethernet address | Changes the administrator's password. Up to<br>15 alphanumeric characters can be entered.<br>Case sensitivity is on. If the password is<br>forgotten, it cannot be changed. |